## Benutzerhandbuch für Acer n50 Handheld

#### COPYRIGHT

Copyright © 2004 Acer Inc. oder ihre Tochtergesellschaften Alle Rechte Vorbehalten. Druck in Taiwan.

Benutzerhandbuch für Acer n50 Handheld Erste Ausgabe: November 2004

Acer und das Acer-Logo sind eingetragene Warenzeichen von Acer Incorporated.

Microsoft, ActiveSync, Outlook, Pocket Outlook, Windows, Windows NT und das Windows-Logo sind entweder eingetragene Warenzeichen oder Warenzeichen von Microsoft Corporation in den Vereinigten Staaten von Amerika und/oder anderen Ländern. Microsoft-Produkte sind von Microsoft Licensing, Inc., einer ganz zur Microsoft Corporation gehörigen Tochtergesellschaft, an OEM-Hersteller lizenziert.

Produktnamen und Warenzeichen anderer Unternehmen werden in diesem Handbuch nur zu Identifikationszwecken verwendet und sind das Eigentum der jeweiligen Unternehmen.

Gelegentliche Änderungen der Informationen in dieser Veröffentlichung behalten wir uns ohne Ankündigung vor. Diese Änderungen werden jeweils in die folgenden Ausgaben dieses Handbuchs, zusätzlicher Dokumente oder Veröffentlichungen übernommen.

Kein Teil dieser Veröffentlichung darf ohne vorherige schriftliche Zustimmung von Acer Incorporated reproduziert, in einem Datenabrufsystem gespeichert oder in anderer Form oder durch andere Verfahren (elektronisch, mechanisch, durch Fotokopieren, Aufnahme oder andere Verfahren) verbreitet werden.

#### VERZICHT UND EINSCHRÄNKUNG DER HAFTUNG

Acer und ihre Tochtergesellschaften übernehmen keine Garantien, weder ausdrücklich noch implizit, bezüglich des Inhalts dieses Handbuchs und der unausgesprochenen Garantien von Marktgängigkeit und Eignung für einen bestimmten Zweck. Acer und ihre Tochtergesellschaften übernehmen keine Verantwortung für Schaden oder Verlust, der sich aus der Benutzung dieses Handbuchs für den Acer n50 Handheld ergeben könnte.

#### HINWEISE

Notieren Sie nachfolgend Geräte-ID, Seriennummer sowie Kaufdatum und -ort. Die Seriennummer und die Geräte-ID befinden sich auf dem Etikett an Ihrem Acer n50. Die gesamte Korrespondenz bezüglich Ihres Geräts sollte die Seriennummer, die Geräte-ID und die Kaufdaten ausweisen.

Acer n50 Handheld

| Geräte-ID: |  |
|------------|--|
|            |  |

| Sorionnr · |  |  |
|------------|--|--|
|            |  |  |

| Kaufdatum: |  |
|------------|--|
|            |  |

Kaufort:\_\_\_\_\_

## Informationen über dieses Handbuch

Willkommen beim Handbuch für den Acer n50 Handheld. Die Erklärungen in diesem Handbuch sind so ausgelegt, daß Sie Ihren neuen Acer n50—einen mit Windows® Pocket PC 2003 betriebenen Handheld—schnell einrichten und betriebsfertig machen können. Hierin ist alles beschrieben, was Sie zur Bedienung Ihres Handheld und der ihm mitgelieferten Anwendungsprogramme wissen müssen.

Dieses Handbuch behandelt folgende Themen:

- Eine Einführung in das Acer n50-System
- Schritte zum Einrichten und zur Pflege
- Anzeige und Eingabe von Daten
- Bedienung der Ihrem Handheld mitgelieferten Anwendungsprogramme
- Nutzung der Erweiterungsfunktionen Ihres Handheld
- Synchronisierung von Daten zwischen Ihrem Handheld und Ihrem Computer
- Verbindung Ihres Handheld mit einen Computer, einem Netzwerk oder dem Internet
- Personalisierung Ihres Handheld mit Ihren Einstellungswünschen

Dieses Handbuch stellt Ihnen die zahlreichen Möglichkeiten vor, die Ihnen Ihr Acer n50 zum Organisieren und Verwalten von geschäftlichen und privaten Informationen bietet, so daß Ihre täglichen Aktivitäten zu einer produktiveren und zufriedenstellenderen Erfahrung werden.

# Das Wichtigste zuerst

Wir möchten uns bei Ihnen dafür bedanken, daß Sie sich in Bezug auf Handheld für den Acer n50 entschieden haben. Ihr neuer, eleganter Acer n50 ist ein multifunktionales Werkzeug, das mit anwenderfreundlichen und leistungsstarken Anwendungen ausgestattet ist, die dazu dienen, das Organisieren arbeitsbezogener Daten und ihrer Synchronisierung mit privaten Aktivitäten zu einer zeitsparenden Aufgabe zu machen. Wir hoffen, daß Sie mit Ihrem Acer n50 genauso zufrieden sein werden, wie wir bei seiner Herstellung Freude daran hatten.

Mit Ihrem Acer n50 werden Sie Informationen geschäftlicher und privater Natur effektiv verwalten können.

- Software-Installation und neue Anwendungen
- Synchronisieren Sie mit Microsoft
   ActiveSync
   die Informationen auf Ihrem Computer mit den Informationen auf Ihrem Handheld
- Erstellen Sie unterwegs eine Sicherungsdatei
- Erweitern Sie die F\u00e4higkeiten Ihres Handhelds mit Hilfe des internen SD/ MMC-Steckplatzes oder des CF-Steckplatzes.
- Tauschen Sie Informationen zwischen Geräten aus, die über Bluetooth-(optional) / Wireless LAN-(optional) Kapazitäten verfügen
- Übertragen Sie Daten zu einem anderen IR-fähigen Gerät
- Passen Sie Ihren Handheld Ihren persönlichen Anforderungen und Wünschen an

## Ihre Anleitungen

Um Ihnen bei der Verwendung Ihres Acer n50 zu helfen, entwickelten wir ein Set mit Anleitungen:

| Informationen über:                                                                                    | Bezugsquelle:                                                                                                    |
|----------------------------------------------------------------------------------------------------|----------------------------------------------------------------------------------------------------|
| Programme auf Ihrem Handheld                                                                           | Dieses Handbuch. Eingebunden in die Companion-CD<br>für den Acer n50 Handheld bietet es eine Online-<br>Bezugsquelle für die Bedienung Ihres Acer n50. |
|                                                                                                    | Das Hilfeprogramm für den Acer n50 Handheld. Um<br>Hilfe zu bekommen, tippen Sie auf <u> </u> und dann auf<br>Hilfe.                                   |
| Programme auf Ihrem Gerät.<br>Zusatzprogramme, die auf Ihrem<br>Handheld installiert werden<br>können. | Die Companion-CD für den Acer n50 Handheld.                                                                                                    |

| Informationen über:                                                             | Bezugsquelle:                                                                                                    |
|---------------------------------------------------------------------------------|----------------------------------------------------------------------------------------------------|
| Den Anschluß an und die<br>Synchronisierung mit Ihrem                           | Die Acer n50 Handheld-Schnellanleitung.                                                                                                    |
| Computer.                                                                       | Die ActiveSync-Hilfe auf Ihrem Computer. Um Hilfe<br>anzuzeigen, klicken Sie auf Hilfe und dann auf<br>Microsoft ActiveSync-Hilfe.                 |
| Daten, die in letzter Minute<br>aktualisiert wurden, und<br>technische Details. | Die Read Me-Dateien. Sie befinden sich im Microsoft<br>ActiveSync-Ordner auf Ihrem Computer und auf der<br>Companion-CD für den Acer n50 Handheld. |
| Neueste Informationen über Ihren<br>Handheld.                                   | http://www.acer.com/                                                                                                    |
| Service-Anfragen                                                                | http://global.acer.com/support/index.htm                                                                                                    |

## Inhalt des Produktkartons

Sie erhalten Ihren Acer n50 in einem Karton verpackt. Öffnen Sie den Karton, und nehmen Sie seinen Inhalt vorsichtig heraus. Wenn eines der folgenden Gegenstände beschädigt sein oder fehlen sollte, kontaktieren Sie sofort Ihren Händler.

- Acer n50 Handheld
- Stylus
- Gestell (für n50 Premium) oder Sync-Kabel (USB Client, DC-Eingabe) (für n50)
- Netzteil
- Slip-Case

- Schnellstartanleitung für den Acer n50 Handheld
- Companion-CD f
  ür den Acer n50 Handheld
- Endbenutzer-Lizenzvereinbarung
- Internationale Garantie für Reisende
- Akkusatz

## Pflege Ihres Acer n50

Dieser Abschnitt informiert über folgende Themen:

- Richtige Pflege und Bedienung Ihres Handheld
- Zurücksetzen Ihres Handheld

## Richtige Pflege und Bedienung Ihres Acer n50

Der stabil und widerstandsfähig gebaute Acer n50 wird Ihnen über mehrere Jahre hinweg zuverlässige und störungsfreie Dienste leisten. Um dies zu gewährleisten, beachten Sie bitte folgende allgemeine Pflegeanleitung:

1 Achten Sie darauf, nicht den Bildschirm Ihres Handheld zu verkratzen. Achten Sie auf einen sauberen Bildschirm. Benutzen Sie bei der Arbeit mit Ihrem Handheld den mitgelieferten Stylus oder Stifte mit einer Plastikspitze, die für Touchscreens geeignet sind. Benutzen Sie nie einen richtigen Stift oder Bleistift oder einen anderen scharfen Gegenstand auf der Bildschirmoberfläche.

- 2 Ihr Handheld ist nicht wasserdicht und sollte keinem Regen und keiner Feuchtigkeit ausgesetzt werden. In extremen Fällen tritt u.U. Wasser über die Tasten auf der Vorderseite in die Schaltungen ein oder Eweiterung-Steckplatz. Behandeln Sie Ihren Handheld allgemein so, wie Sie mit einem Taschenrechner oder einem anderen kleinen, elektronischen Gerät umgehen würden.
- 3 Lassen Sie Ihren Handheld nicht fallen, und setzen Sie ihn auch keinen starken Stößen aus. Verstauen Sie Ihren Handheld nicht in Ihrer Gesäßtasche; wenn Sie sich auf ihn setzen, könnte er Schaden nehmen.
- 4 Schützen Sie Ihren Handheld vor extremen Temperaturen. Lassen Sie z.B. Ihren Handheld an einem heißen Tag oder an einem kalten Tag, wenn Temperaturen unter dem Gefrierpunkt liegen, nicht auf dem Armaturenbrett eines Autos liegen. Halten Sie ihn auch fern von Heizgeräten oder anderen Wärmequellen.
- 5 Benutzen oder verstauen Sie Ihren Handheld nicht an einem Ort, der extrem staubig, feucht oder naß ist. Benutzen Sie immer die (enthaltene) SD-Dummy-Karte, um die Anschlüsse bei Nichtbenutzung zu schützen.
- 6 Verwenden Sie zum Reinigen Ihres Handheld einen feuchten Lappen. Wenn die Oberfläche des Bildschirms schmutzig geworden ist, wischen Sie sie mit einem weichen Tuch ab, das mit einem stark verdünnten Fensterreiniger befeuchtet ist.

## Zurücksetzen Ihres Acer n50

Sie müssen Ihren Handheld u.U. zurücksetzen, wenn er nicht mehr auf die Schaltflächen auf dem Bildschirm reagiert.

## Anleitung für ein Soft-Zurücksetzen

Ein Soft-Zurücksetzen gibt Ihrem Handheld einen neuen Start, ähnlich dem Neustart eines Computers. Alle Aufzeichnungen und Einträge bleiben nach einem Soft-Zurücksetzen erhalten.

So führen Sie ein Soft-Zurücksetzen aus:

• Drücken Sie die Spitze des Stylus vorsichtig auf die Rücksetztaste innen im Loch unten auf Ihrem Handheld.

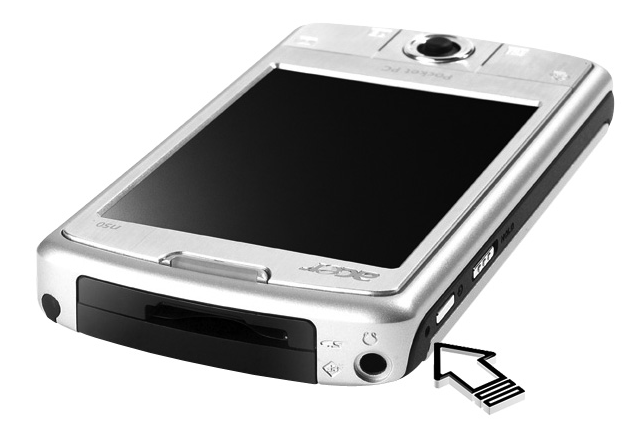

## Anleitung für ein Hardware-Zurücksetzen

Ein Hardware-Zurücksetzen löscht alle Aufzeichnungen und Einträge, die auf Ihrem Handheld gespeichert. Führen Sie nie ein Hardware-Zurücksetzen aus, außer ein Soft-Zurücksetzen korrigiert nicht Ihr Problem. Beim nächsten Ausführen von ActiveSync können Sie alle Daten wiederherstellen, die zuvor mit Ihrem Computer synchronisiert waren. Führen Sie ein Hardware-Zurücksetzen folgendermaßen aus:

- 1 Drücken und halten Sie die Tasten Heute und Mitteilungen (**a**) auf Ihrem Handheld.
- 2 Während Sie die Tasten Heute und Mitteilungen gedrückt halten, verwenden Sie die Spitze Ihres Stylus und drücken Sie die Zurücksetzen-Taste vorsichtig in die Auslassung (**b**) auf der linken Seite Ihres Handheld.

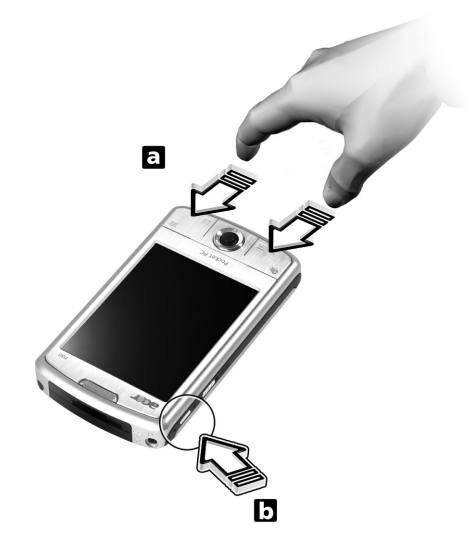

HINWEIS: Wenn Sie eines Hardware-Zurücksetzen ausführen, werden Formate, Voreinstellungen und andere Einstellungen, einschließlich Datum und Zeit werden auf die Standardeinstellungen ab Werk zurückgesetzt. Alle Daten, Aufnahmen und Einträge, die nicht im ROM-Speicher gespeichert sind, werden gelöscht.

## Verriegeln Ihres Acer n50

Ihr Handheld ist nicht nur eine finanzielle Investition, sondern auch eine wertvolle Quelle mit privaten Daten, von denen einige u.U. vertraulich sind, so daß Sie sie natürlich gegen unbefugten Zugriff schützen möchten. Die Sicherheitseinstellung Ihres Handhelds ermöglicht Ihnen das Zuweisen eines Kennworts zum Sperren, das für den Zugriff nach einer eigestellten Zeit der Inaktivität eingegeben werden muss.

#### So weisen Sie ein Kennwort zu

- 1 Tippen Sie auf 🌆 , auf Einstellungen.
- 2 In der Registerkarte Privat tippen Sie auf Kennwort.
- 3 Wählen Sie eine Kennwortoption aus.
  - Einfaches 4-ziffriges Kennwort
  - Stark alphanumerisches Kennwort
- 4 Legen Sie die Inaktivitätszeit fest, nach derem Ablauf das Kennwort für einen Zugriff eingegeben werden muß.
- 5 Geben Sie das Kennwort erneut ein, um es zu bestätigen.

## Installation der Software in Ihr Acer n50

Wenn Sie Software in Ihr Acer n50 installieren, erhalten Sie u.U. die folgende Meldung:

Das Programm, dass Sie installiert haben, wird evtl. nicht korrekt angezeigt, da es für eine frührere Version der Microsoft® Windows Mobile<sup>™</sup>-Software entwickelt wurde.

Falls Sie diese Meldung erhalten, gehen Sie folgendermaßen vor:

- 1 Tippen Sie auf OK, um mit der Installation der Software fortzufahren.
- 2 Führen Sie die Software im Hochformat-Modus aus. Siehe "Ändern des Displays zum Hochformatmodus" .

## Ändern des Displays zum Hochformatmodus

So ändern Sie die Anzeigeeinstellung in Ihrem Handheld:

- 1 Tippen Sie auf 🌆 , auf Einstellungen.
- 2 Tippen Sie auf der Registerkarte System auf das Bildschirm-Symbol.
- 3 Es werden dann die Optionen für die Bildschirmausrichtung angezeigt.
- 4 Nehmen Sie Ihre Auswahl vor und drücken Sie auf die OK-Taste. Ihr Anzeigebildschirm besitzt dann die neue Ausrichtung.

**HINWEIS:** Die meisten Anwendungen funktionieren mit Windows Mobile 2003 Second Edition, wenn Sie das Hochformat verwenden.

**HINWEIS:** In Acer n50 ist das Betriebssystem Windows Mobile 2003 Second Edition installiert. Die meisten PDA-Software-Pakete, die derzeit auf dem Markt erhältlich sind, wurden für frühere Versionen des Betriebssystems Windows Mobile entwickelt. Falls Sie technische Hilfe für die Software benötigen, die Sie installieren möchten, wenden Sie sich bitte an den Hersteller der Software. Acer bietet keinen Support für Geräte und Zubehör anderer Hersteller. Für Support wenden Sie sich bitte an den Hersteller des Geräts oder Zubehörs.

# Inhalt

| Informationen übe       | er dieses Handbuch iii                             |  |
|-------------------------|----------------------------------------------------|--|
| Das Wichtigste zuerst v |                                                    |  |
|                         | Ihre Anleitungen                                   |  |
|                         | Inhalt des Produktkartons                          |  |
|                         | Pflege Ihres Acer n50                              |  |
|                         | Richtige Pflege und Bedienung Ihres Acer n50.      |  |
|                         | Zurücksetzen Ihres Acer n50                        |  |
|                         | Verriegeln Ihres Acer n50                          |  |
|                         | Installation der Software in Ihr Acer n50          |  |
| 1 Überblick             | 1                                                  |  |
| 1 Ober Briek            | Systemyoraussetzungen                              |  |
|                         | Zusammenfassung der Funktionen                     |  |
|                         |                                                    |  |
|                         |                                                    |  |
|                         | Audio 1                                            |  |
|                         |                                                    |  |
|                         |                                                    |  |
|                         |                                                    |  |
|                         |                                                    |  |
|                         |                                                    |  |
|                         |                                                    |  |
|                         | Acer n50-Einfunrung                                |  |
|                         |                                                    |  |
|                         |                                                    |  |
|                         | Oberseite                                          |  |
|                         |                                                    |  |
|                         | Vorbereitung für den Einsatz des Acer n50          |  |
|                         | Installieren der Software Microsoft® ActiveSync® 7 |  |
|                         | Anschließen an Ihren Rechneran                     |  |
|                         | Aufladen Ihres Acer n50                            |  |
|                         | Einrichten Ihres Acer n50                          |  |
|                         | Ausführen der erstmaligen Synchronisierung         |  |
|                         | Befehlsoberfläche                                  |  |
|                         | Handheld-Tasten und der Stylus                     |  |
|                         | Heute-Bildschirm                                   |  |
|                         | Start-Menü                                         |  |
|                         | Befehlsleiste                                      |  |
|                         | Kontextmenüs                                       |  |
| 2 Eingeben von Da       | aten auf Ihrem Acer n50 17                         |  |
| J                       | Verwenden des Eingabebereichs                      |  |
|                         | So tippen Sie mit der Soft-Tastatur                |  |
|                         |                                                    |  |

| So verwenden Sie den Buchstabenerkenner                       | 18 |
|---------------------------------------------------------------|----|
| So verwenden Sie den Strichzugerkenner                        | 19 |
| So verwenden Sie Transcriber                                  | 19 |
| Schreiben auf dem Bildschirm                                  | 20 |
| So schreiben Sie auf dem Bildschirm                           | 20 |
| Zeichnen auf dem Bildschirm                                   | 23 |
| So zeichnen Sie                                               | 23 |
| Aufnehmen einer Nachricht                                     | 24 |
| So erstellen Sie eine Aufnahme                                | 24 |
| Abspielen einer Aufnahme                                      | 25 |
| Arbeiten mit Kurztext.                                        | 25 |
| So fügen Sie eine Kurztextnachricht ein                       | 25 |
| 3 Verwalten von Anwendungen und Informationen                 | 27 |
| Öffnen einer Anwendung                                        | 27 |
| Wechseln zwischen Anwendungen                                 | 27 |
| Suchen und Organisieren von Informationen                     | 29 |
| So benutzen Sie Suchen                                        | 29 |
| So arbeiten Sie mit dem Datei Explorer                        | 30 |
| 4 Verwalten von Microsoft® Pocket Outlook-Anwendungen         | 31 |
| Kalender                                                      | 31 |
| Festlegen von Terminen                                        | 33 |
| Erstellen von Besprechungsanfragen                            | 34 |
| Kontakte                                                      | 35 |
| So erstellen Sie einen Kontakt                                | 35 |
| So suchen Sie einen Kontakt.                                  | 36 |
| Aufgaben                                                      | 37 |
| So erstellen Sie eine Aufgabe                                 | 37 |
| Notizen                                                       | 40 |
| So erstellen Sie eine Notiz                                   | 40 |
| Mitteilungen                                                  | 41 |
| Synchronisieren von E-Mail-Nachrichten                        | 41 |
| Direktverbindung mit einem F-Mail-Server                      | 42 |
| Benutzen der F-Mail-Liste                                     | 43 |
| Verfassen einer Nachricht                                     | 43 |
| Verwalten von E-Mail-Nachrichten und -Ordnern                 | 44 |
| 5 Verwalten der Microsoft® Pocket PC 2003-Companion-Programme | 45 |
| Pocket Word                                                   | 45 |
| So erstellen Sie eine neue Datei                              | 45 |
| Dateiliste von Pocket Word                                    | 46 |
| So geben Sie Informationen ein                                | 46 |
| Pocket Excel                                                  | 49 |
| So erstellen Sie eine neue Arbeitsmanne                       | 49 |
| So erstellen Sie eine Dateiliste von Pocket Excel             | 49 |
| MSN <sup>®</sup> Messenger                                    | 51 |
|                                                               |    |

| Einstellung auf                                                      |   |   | .52   |
|----------------------------------------------------------------------|---|---|-------|
| Der Umgang mit Kontakten                                             |   |   | .53   |
| Chatten mit Kontakten                                                |   |   | . 53  |
| Microsoft <sup>®</sup> Windows Media™ Player für Pocket PC           |   |   | . 54  |
| Microsoft <sup>®</sup> Reader für Pocket PC                          |   |   | .55   |
| Benutzen des Guidebooks                                              |   |   | .55   |
| Herunterladen von Büchern auf Ihren Acer n50                         |   |   | .55   |
| Benutzen der Ribliothek                                              |   | • | 5     |
| Öffnen eines Buches                                                  | • | • | 56    |
|                                                                      | • | • | 56    |
| Benutzen der Reader-Funktionen                                       | • | • | .50   |
|                                                                      | • | • | . 57  |
|                                                                      | • | • | . 50  |
| 6 Sichern und Wiederberstellen von Daten                             |   |   | 50    |
|                                                                      |   |   | 55    |
|                                                                      | • | • | .00   |
|                                                                      | • | · | .0    |
| Wiedernerstellungsfunktion                                           | • | · | . 64  |
| 7 Die Enweiterungsfunktionen                                         |   |   | 65    |
| 7 Die Erweiterungsfuhktionen                                         |   |   | 00    |
|                                                                      | • | · | .0:   |
|                                                                      | • | · | .0:   |
|                                                                      | • | · | . 66  |
| Benutzen einer USB-Thumb-Drive                                       | • | • | .66   |
| Einstecken einer USB-Thumb-Drive - Anschließen des Gestells          | • | · | .66   |
| Entfernen einer USB-Thumb-Drive - Anschließen des Gestells.          | • | · | .67   |
| Einstecken eines USB-Thumb-Laufwerks - Anschließen des Sync-Kabels   | • | · | .67   |
| Entfernen eines USB-Thumb-Laufwerks - Anschließen des Sync-Kabels .  | • | · | .67   |
| 0 Australia and Alteraliai and Datas with Asting Conce               |   |   | ~~    |
| 8 Austauschen und Aktualisieren von Daten mit ActiveSync®            |   |   | 65    |
| Benutzen von ActiveSync®                                             | • | · | . /(  |
| 9 Herstellen von Verbindungen                                        |   |   | 71    |
| Flomente mit Infraret übertragen oder Plueteeth@ (entional)          |   |   | 7     |
| So conden Sie Informationen per Infraret                             | • | • | . /   |
| So senden sie informationen per infrarot.                            | • | • | . /   |
| So emprangen Sie Informationen per Infrarot.                         | • | · | . / 2 |
| So senden Sie informationen per Bluetooth.                           | • | · | ./2   |
| So emptangen Sie Informationen per Bluetooth                         | • | · | ./:   |
| Herstellen einer Verbindung zum Internet.                            | • | · | .7:   |
| Herstellen einer Modemverbindung zu einem ISP                        | • | · | .73   |
| So stellen Sie eine Verbindung zum ISP über Bluetooth her            | • | · | .74   |
| So stellen Sie eine drahtlose Ethernet-Verbindung zu einem ISP her . | - | • | .74   |
| Anschließen an das Netzwerk                                          |   |   | .76   |
| So erstellen Sie eine Modemverbindung zu einem Netzwerk              |   |   | .76   |
| So erstellen Sie eine Drahtlos-Ethernet-Verbindung zu einem Netzwerk |   |   | .76   |
| So stellen Sie eine Verbindung zu einem Netzwerk über Bluetooth her  |   |   | .76   |
| Trennen einer Verbindung                                             |   |   | .76   |
|                                                                      |   |   |       |
| Aufrufen von Hilfe für Verbindungen                                  |   |   | .77   |

| 10 Bedienen des Microsoft® Pocket Internet Explorers                       | 79       |
|----------------------------------------------------------------------------|----------|
| Ordner Mobile Favoriten                                                    | 79       |
| Favoriten-Links                                                            | 79       |
| Mobile Favoriten                                                           | 79       |
| Bedienen des Pocket Internet Explorers                                     | 81       |
| So zeigen Sie mobile Favoriten und Kanäle an                               |          |
| So durchsuchen Sie das Internet                                            | 01       |
|                                                                            | 01       |
| 11 Anpassen Ihres Handheld                                                 | 83       |
| Anpassen der Einstellungen des Handheld                                    | 83       |
| Hinzufügen oder Entfernen von Programmen                                   | 83       |
| Hinzufügen von Programmen                                                  | 84       |
| Entfernen von Programmen                                                   | 86       |
| Appendix A: Exchanging and updating data using Bluetooth® Utility (optiona | l) 87    |
| Bluetooth® Settings                                                        | 88       |
| Bluetooth® Manager                                                         | 00       |
| Bluetooth® Browser                                                         | 00<br>   |
| Remote Device Services                                                     | 05<br>89 |
|                                                                            | 05       |
| Appendix B: Regulation & safety notices                                    | 93       |
| Energy Star Guidelines Compliance                                          | 93       |
| FCC notice                                                                 | 93       |
| Notice: Shielded cables                                                    | 93       |
| Notice: Peripheral devices                                                 | 94       |
| Caution                                                                    | 94       |
| Operation conditions                                                       | 94       |
| Notice: Canadian users                                                     | 94       |
| Remarque à l'intention des utilisateurs canadiens                          | 94       |
| Declaration of Conformity for EU countries                                 | 94       |
| Important safety instructions                                              | 95       |
| I CD nixel statement                                                       | 96       |
| Macrovision® convright protection notice                                   | 96       |
| Radio Device Regulatory Notice                                             | 96       |
| General                                                                    | 96       |
|                                                                            | 50       |
|                                                                            | 57       |
|                                                                            | 97       |
| Consider Levin avera licence averant radio communication devices (PSS 210) | 97       |
| Exposure of humans to RE fields (RSS-102)                                  | 97<br>98 |
|                                                                            | 50       |
| Appendix C: Wireless communication                                         | 99       |
| Tray Icon                                                                  | . 100    |
| Activating the wireless feature                                            | . 101    |
| Configuring the wireless settings                                          | . 102    |
| Main configuration of utility                                              | . 103    |

|       | Status Tab 103                                   |
|-------|--------------------------------------------------|
|       | When use click a 'Configure' button              |
|       | When use click a 'More' button (DHCP IP case)    |
|       | When use click a 'More' button (Static IP case). |
|       | SiteSurvey Tab                                   |
|       | Version Tab                                      |
| Index | 100                                              |
| muex  | 109                                              |

Index

# 1 Überblick

Dieses Kapitel enthält folgende Themen:

- Systemvoraussetzungen
- Wichtigste Funktionen Ihres Acer n50
- Acer n50 Systemeinführung
- Schrittweise Anleitungen, wie Sie Ihren Handheld für den Einsatz vorbereiten
- Grundlagen zur Bedienung Ihres Handheld

## Systemvoraussetzungen

Damit Sie die Microsoft® ActiveSync®-Software installieren und Ihr neues Acer n50 zusammen mit einem Rechner zu Hause und bei der Arbeit benutzen können, sollten Sie sicher gehen, dass das System (die Systeme) die folgenden minimalen System- und Programmvoraussetzungen erfüllen.

- Intel® Pentium-Prozessor (mindestens 233 MHz)
- 64 MB RAM
- 120 MB Festplattenspeicher
- CD-ROM-Laufwerk
- USB- oder Infrarot-Schnittstelle
- SVGA (oder kompatible) Grafikkarte, die 256 Farben unterstützt
- Microsoft® Windows® XP, 2000, ME oder 98SE
- Microsoft® Internet Explorer 4.01

## Zusammenfassung der Funktionen

### Leistung

- Intel® PXA27X Anwendungs-Prozessor mit Intel Xscale-Technologie
- Arbeitsspeicher:
  - 64 MB SDRAM für Programmspeicherung
  - 64 / 128 MB Flash ROM für Betriebssystem
- Microsoft® Windows® Mobile<sup>™</sup> Second Edition mit Outlook® 2002

#### Display

- 3,5-Zoll-Transflektiv-TFT-LCD
- Auflösung von 240 x 320
- 65536-Farbunterstützung
- Microsoft® ClearType-Technologie zur Darstellung einer scharf umrissenen Schrift

## Audio

- Eingebettetes AC '97 CODEC
- Eingebaute standardmäßige 2,5 mm Stereo-Kopfhörerbuchse, 4-Ring-Typ

- Eingebauter Mono-Primär- Lautsprecher
- Eingebauter Mono-Hilfs- Lautsprecher

## Proprietärer 26-Pol I/O-Anschluss

- USB-Host (Female)
- USB-Client (Male)
- Serienschnittstelle
- Gleichstromeingabe

## Anschlußmöglichkeiten

- SIR- (Serial-Infrarot) Fähigkeit
- Bluetooth 1.2 (optional)
- IEEE 802.11b Wireless LAN-(optional)

#### Erweiterung

- SD/MMC-Steckplatz (SDIO-kompatibel) und CF-Steckplatz
- USB-Host 1.1

#### Akku

- Wiederaufladbarer 1040 mAH Lithium-Eisen-Akku
- 8 Stunden Betriebszeit bei normaler Verwendung (hintergrundbeleuchtung inaktive)

**HINWEIS:** Die Akkunutzungszeit hängt von dem Stromverbrauch ab, der wiederum auf verwendete Systemressourcen basiert. Z.B. ständiges Einschalten der Hintergrundbeleuchtung oder das Ausführen von Anwendungen mit hohem Energiebedarf verkürzen die Akkunutzungszeit zwischen dem Aufladen.

• 3 Stunden Aufladezeit von leerem bis vollem Akku

## Design und Ergonomie

Formschönes, leichtes, flaches Design

| Technische Daten | Dimensionen                    |
|------------------|--------------------------------|
| Höhe             | 120 mm                         |
| Breite           | 70 mm                          |
| Dicke            | 17,4 mm                        |
| Gewicht          | 150 g (einschliesslich Stylus) |

#### Benutzerfreundliche Navigationsfunktionen

- Richtungsfeld für einhändigen Betrieb
- Schnellstarttasten für den Start häufig benutzter Anwendungen
- Schaltfläche Start *B* f
   ür Zugriff auf alle verf
   ügbaren Anwendungen mit einem Antippen

## Acer n50-Einführung

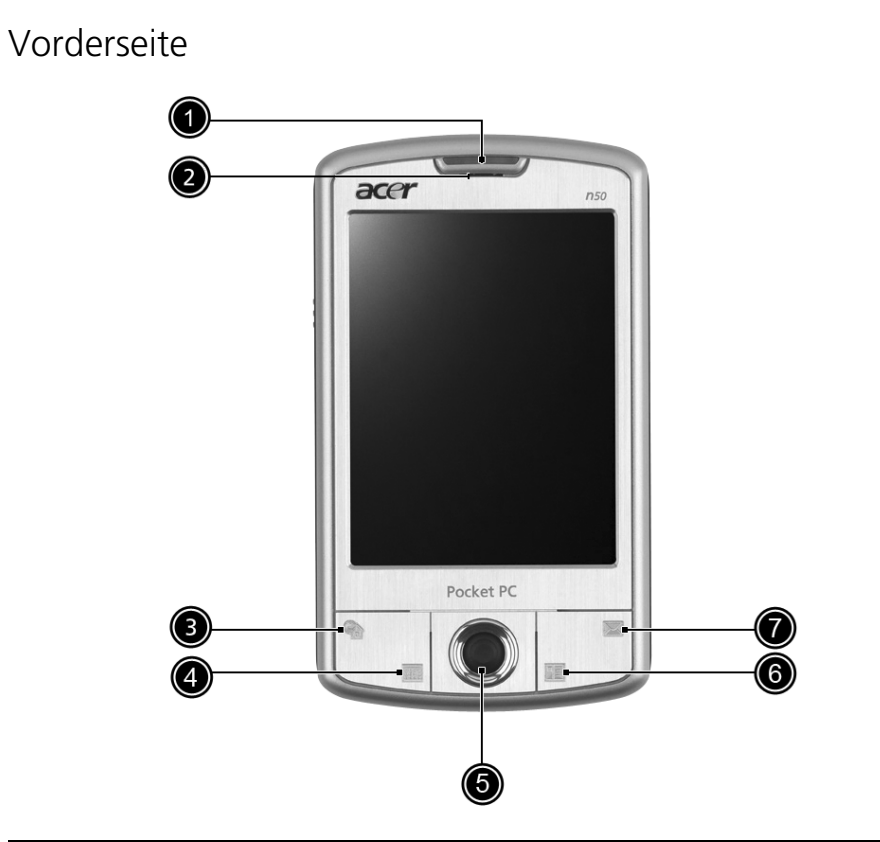

| Nr. | Komponente                                             | Beschreibung                                                                                                    |
|-----|--------------------------------------------------------|----------------------------------------------------------------------------------------------------|
| 1   | Strom- / Bluetooth®-<br>/ 802.11b WLAN-<br>LED-Anzeige | <ul> <li>Strom-LED-Anzeige.</li> <li>Statusbeschreibung:</li> <li>Blinkt grün – Akku wird geladen</li> <li>Leuchtet grün – Akku ist ganz aufgeladen</li> <li>Blinkt rot – Alarmanzeige, E-Mail-Empfang</li> <li>Bluetooth-LED-Anzeige.</li> <li>Statusbeschreibung:</li> <li>Aufblinkendes Blau - Bluetooth / 802.11b WLAN ist eingeschaltet</li> </ul> |
| 2   | Mikrofon                                               | Dient zur Tonaufnahme mit Ihrem Handheld.                                                                                                    |
| 3   | Schnellstarttaste für<br>Heute                         | Zeigt den Heute-Bildschirm an.<br>Details zu diesem Bildschirm sind auf Seite 14 angegeben.                                                                                                    |
| 4   | Schnellstarttaste für<br>Kalender                      | Ruft das Programm Kalender auf.<br>Details zu diesem Programm sind auf Seite 31 angegeben.                                                                                                    |

| Nr. | Komponente                        | Beschreibung                                                                                                    |
|-----|-----------------------------------|----------------------------------------------------------------------------------------------------|
| 5   | Richtungsfeld                     | Ermöglicht Bildlauf durch Menüs und Anwendungen in 5<br>Richtungen. Drücken Sie auf die Mitte des Felds, um die<br>Funktion der Eingabe-Taste zu simulieren. |
| 6   | Schnellstarttaste für<br>Kontakte | Ruft das Programm Kontakte auf. Details zu diesem<br>Programm sind auf Seite 35 angegeben.                                                                   |
| 7   | Schnelltaste für<br>Mitteilungen  | Ruft das Programm Mitteilungen auf. Details zu diesem<br>Programm sind auf Seite 41 angegeben.                                                               |

#### HINWEIS:

Wenn Ihr Handheld ausgeschaltet wurde, drücken Sie auf eine der Schnell-Tasten auf dem Handheld, um das der jeweiligen Taste zugewiesene Programm aufzurufen.

## Linke Seite

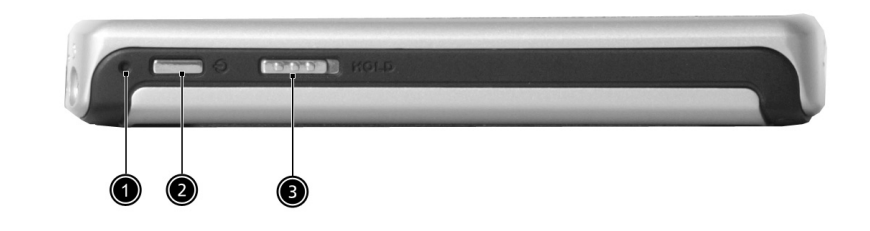

| Nr. | Symbol            | Beschreibung                                                                                                    |
|-----|-------------------|----------------------------------------------------------------------------------------------------|
| 1   | Software-Reset    | Verwenden Sie die Spitze Ihres Stylus und drücken Sie leicht<br>auf die Zurücksetzen-Taste innerhalb der Auslassung Ihres<br>Handhelds.                                                                                                    |
| 2   | Netzschalter      | Drücken, um den ausgeschalteten Handheld einzuschalten<br>(LED-Anzeige leuchtet grün) und den zuletzt angezeigten<br>Bildschirm zu laden, oder um ihn auszuschalten, wenn er<br>eingeschaltet ist.                                                                             |
| 3   | Feststellschalter | Verschieben Sie den Schalter, um alle Tasten zu sperren und<br>so zu verhindern dass Tasten unbeabsichtigt gedrückt<br>werden, wenn sich das Handheld in einer Tasche befindet. Ein<br>roter Punkt erscheint auf dem Halte-Schalter, wenn der Halte-<br>Zustand aktiviert ist. |

## Verwenden der Hintergrundbeleuchtung

Wenn Sie auf Grund des Umgebungslichts die Informationen auf dem Handheld nur noch schlecht erkennen, können Sie die Hintergrundbeleuchtung des Bildschirms einschalten.

So aktivieren Sie die Hintergrundbeleuchtung:

- Drücken Sie den Netzschalter und halten Sie ihn ca. zwei Sekunden lang gedrückt. Lassen Sie ihn los, wenn sich die Hintergrundbeleuchtung einschaltet.
- So schalten Sie die Hintergrundbeleuchtung aus, drücken Sie den Netzschalter und halten Sie ihn zwei Sekunden lang gedrückt. Lassen Sie ihn los, wenn sich die Hintergrundbeleuchtung ausschaltet.

Oberseite

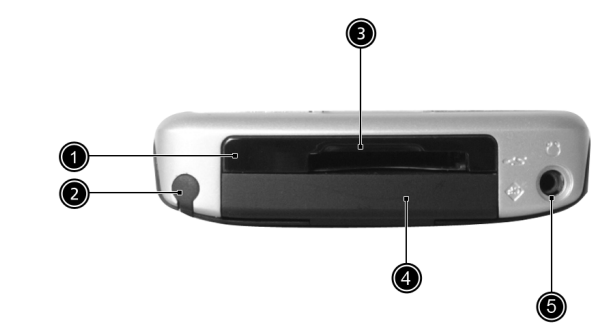

| Nr. | Symbol                   | Beschreibung                                                                                                    |  |
|-----|--------------------------|----------------------------------------------------------------------------------------------------|--|
| 1   | Infrarotanschluß<br>(IR) | Bedient sich der Infrarottechnologie zum Übertragen und<br>Empfangen von Daten von anderen IR-fähigen Geräten.                                                                                                    |  |
| 2   | Stylus-Halter            | Befestigt den Stylus an Ihrem Handheld. Wenn Sie den Stylus<br>benutzen wollen, entfernen Sie ihn aus seinem Halter und<br>halten ihn so wie einen gewöhnlichen Stift.                                                                                                    |  |
| 3   | SD/CF-Steckplatz         | Akzeptiert eine Secure-Digital- oder MultiMedia-Karte und<br>erlaubt Ihnen das Hinzufügen von zusätzlichem Speicher, das<br>Installieren von Add-on-Anwendungen oder das Benutzen<br>von Audio- oder Textdateien darauf unter Verwendung<br>interner Anwendungen. Sie können auch Eweiterungskarten<br>benutzen, um Daten aus Ihrem Handheld zu sichern. |  |
| 4   | Dummy-CF-<br>Karte       | Benutzen Sie diese Karte, um den CF-Anschluss zu schützen, wenn keine Karte eingesteckt ist.                                                                                                    |  |
| 5   | Ohrhörerbuchse           | Anschluß für Audioausgabegeräte (Ohrhörer/Kopfhörer).                                                                                                    |  |

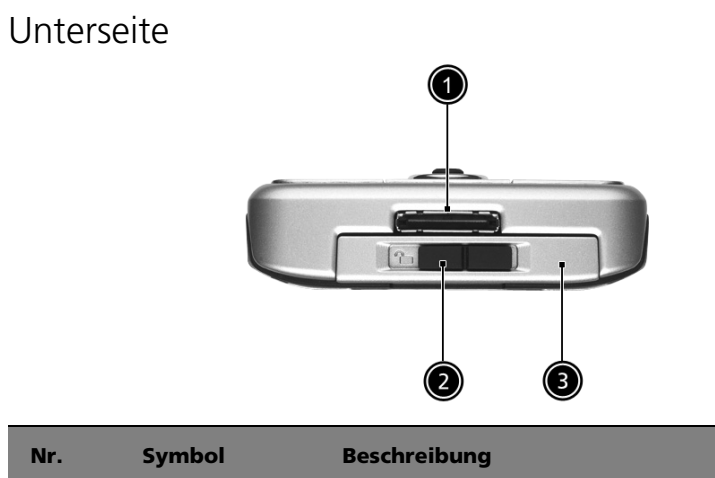

| Nr. | Symbol                                | Beschreibung                                                                                                    |
|-----|---------------------------------------|----------------------------------------------------------------------------------------------------|
| 1   | Proprietärer 26-<br>Pol I/O-Anschluss | Verbindet Ihr Handheld mit einem tragbaren Rechner oder<br>Desktop-Computer und das Gleichstromnetzteil mit einer<br>Netzsteckdose zum Aufladen des Akkus.<br>- USB-Host<br>- USB-Client<br>- Serienschnittstelle<br>- Gleichstromeingabe |
| 2   | Verriegelung<br>des Akkufachs         | Entriegelt den Akku, so dass er herausgenommen werden<br>kann.                                                                                                    |
| 3   | Akkueinschub                          | Enthält den Akkusatz des Computers.                                                                                                    |

## Vorbereitung für den Einsatz des Acer n50

Führen Sie die folgenden einfachen Installationsschritte durch, um mit dem Benutzen Ihres Handhelds zu beginnen:

- Verbindung mit Rechner
- Laden Sie den Handheld auf
- Richten Sie den Handheld ein
- Führen Sie den ersten ActiveSync-Vorgang aus

## Installieren der Software Microsoft® ActiveSync®

Hauptsächlich dient die Software Microsoft® ActiveSync® zur Synchronisierung der Information auf Ihrem Computer mit den Informationen auf dem Handheld. Bei der Synchronisierung werden die Daten auf Ihrem Gerät mit denen auf Ihrem Computer verglichen und auf beiden Geräten aktualisiert. Auf diese Weise werden Ihre Daten abgesichert, sollte Ihr Handheld einmal Funktionsstörungen aufweisen.

Die folgende Anweisungen erklärt die Installation der Software ActiveSync®.

Wichtige Installationshinweise

- Vor dem Installieren von ActiveSync darf die Cradle des Handheld noch nicht an den Computer angeschlossen sein. Schließen Sie die Cradle erst an, wenn ActiveSync fertig installiert ist.
- Wenn Microsoft® Outlook® 98 oder eine spätere Version nicht installiert sein sollte, dann installieren Sie jetzt bitte Microsoft® Outlook® 2002. Selbst wenn Sie bereits Outlook 98 oder Outlook 2000 installiert haben, wird das Aktualisieren auf Outlook 2002 empfohlen.
- Benutzern, die Microsoft
   ® Outlook 2002 von dieser CD installieren m
   öchten, wird empfohlen, dies noch vor Installation von ActiveSync zu tun.
- Kopieren Sie nicht einfach die Dateien von ActiveSync auf die Festplatte Ihres Computers. Sie müssen die Companion-CD für den Acer n50 Handheld benutzen, um die Dateien zu entkomprimieren und sie an ihren richtigen Orten abzulegen.

### So installieren Sie die Software Microsoft® ActiveSync®

- 1 Beenden Sie alle offenen Programme, auch diejenigen, die sich beim Systemstart ausführen, und deaktivieren Sie alle Antivirenprogramme.
- 2 Legen Sie die Companion-CD f
  ür den Acer n50 Handheld in das CD-ROM-Laufwerk des Computers.

Die Begrüßungsseite der CD wird angezeigt.

- 3 Klicken Sie auf das animierte Weiter-Symbol, um zum nächsten Bildschirm zu wechseln.
- 4 Klicken Sie auf die Registerkarte Start Here auf der rechten Bildschirmseite.
- 5 Lesen Sie die Anweisungen und Installationshinweise, die Sie auf dem Start Here-Bildschirm sehen.
- 6 Klicken Sie auf die Schaltflächen im linken Fenster, um jede Anwendung einzeln zu installieren.
  - Microsoft® Outlook 2002 (empfohlen)
  - ActiveSync® 3.7.1

Nach der Installation wird das ActiveSync-Symbol 🧐 in der Symbolleiste des Computers angezeigt (in der Ecke unten rechts auf dem Bildschirm).

Informationen zur Bedienung der Software sind in der Online-Hilfe von ActiveSync angegeben. Wenn Sie später dieses Setup-Programm nochmals ausführen möchten, brauchen Sie nur die CD in das CD-ROM-Laufwerk zu legen.

## Anschließen an Ihren Rechneran

Das Sync-Kabel, das mit Ihrem Handheld geliefert wird, ermöglicht Ihnen das Synchronisieren der Informationen in Ihrem Handheld mit den Daten in Ihrem Rechner unter Verwendung der ActiveSync-Technologie.

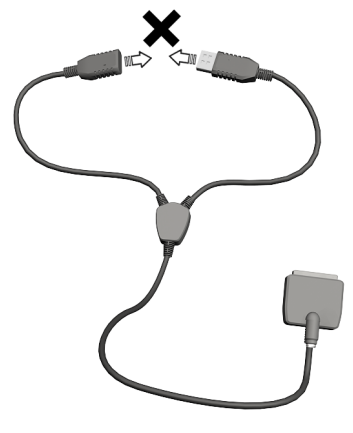

**HINWEIS:** Falls Sie ein Sync-Kabel (optionales Zubehör) verwenden, stecken Sie den USB-Host bitte nicht in den USB-Client.

### Anschließen an Ihren Rechneran

Anschließen des Sync-Kabels

- 1 Stecken Sie das Sync-Kabel in den 26-poligen I/O-Anschluss unten auf Ihrem Handheld.
- 2 Stecken Sie das Netzteil in eine Netzsteckdose.
- 3 Stecken Sie den USB-Client-Stecker in eine verfügbare USB-Schnittstelle Ihres Rechners.

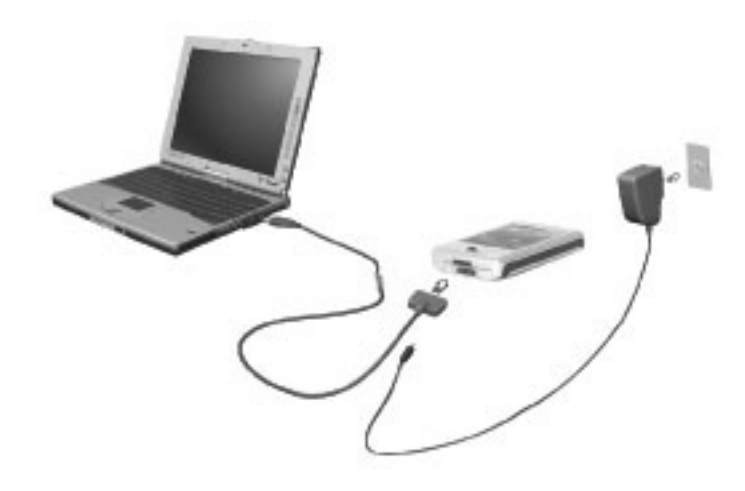

Anschließen des Gestells

- 1 Schließen Sie das Kabel des Netzteils an die Rückseite des Gestells an.
- 2 Stecken Sie das Netzteil in eine Netzsteckdose.
- 3 Stecken Sie den USB-Client-Stecker in eine verfügbare USB-Schnittstelle Ihres Rechners.

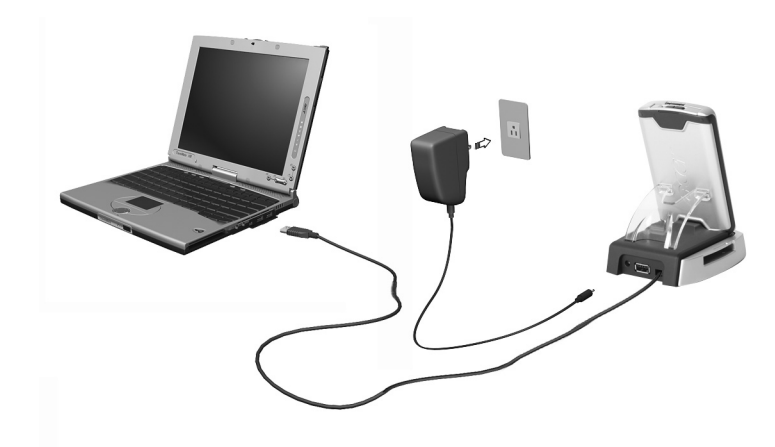

Aufladen Ihres Acer n50

Für eine erstmalige Benutzung müssen Sie Ihren Handheld drei Stunden lang aufladen. Hiernach brauchen Sie ihn nur wenige Minuten pro Tag aufladen, damit die volle Akkuleistung erhalten bleibt. Normalerweise können Sie Ihr Handheld für 8 Stunden am Stück benutzen (Hintergrundlicht inaktiv), bevor Sie das Akku neu aufladen müssen.

## So laden Sie Ihren Acer n50

Setzen Sie den Akku in das Akkufach (a) und schieben Sie dann die Akkuverriegelung in die Gesperrt-Position (b).

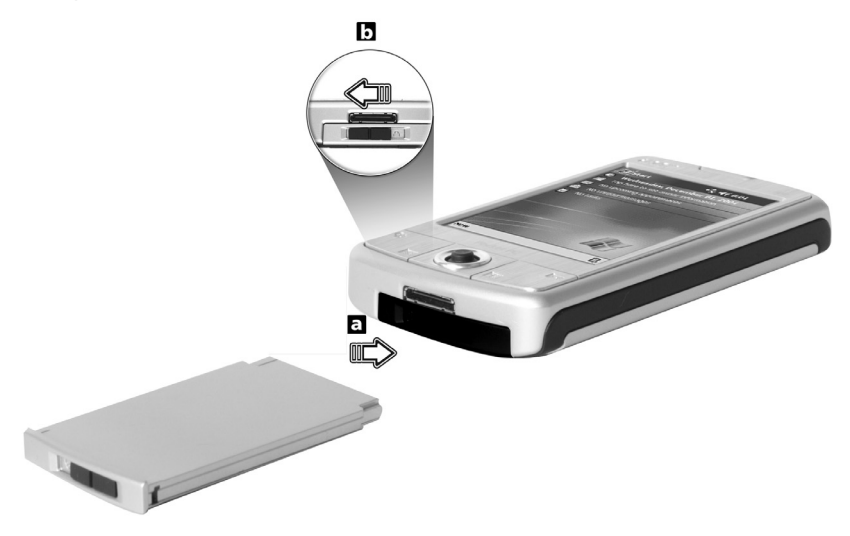

**HINWEIS:** Wenn Sie den Akku herausnehmen möchten, schieben Sie die Akku-Verriegelung in die Entsperrt-Position und nehmen Sie dann den Akku aus dem Fach.

Anschließen des Sync-Kabels

- 1 Stecken Sie das Sync-Kabel in den 26-poligen I/O-Anschluss unten auf Ihrem Handheld.
- 2 Stecken Sie das Netzteil in eine Netzsteckdose und laden Sie das Gerät für mindestens vier Stunden auf.

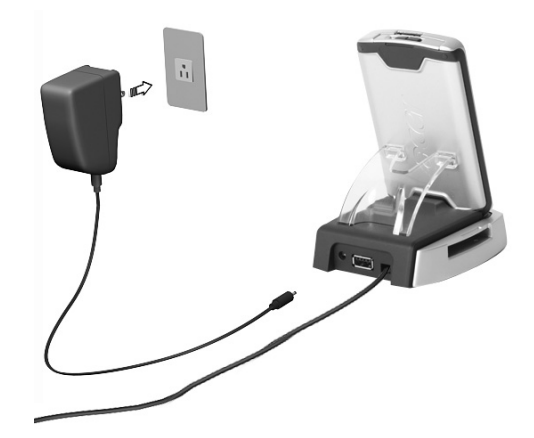

Anschließen des Gestells

- 1 Schließen Sie das Kabel des Netzteils an die Rückseite des Gestells an.
- 2 Stecken Sie das Netzteil in eine Netzsteckdose und laden Sie das Gerät für mindestens vier Stunden auf.

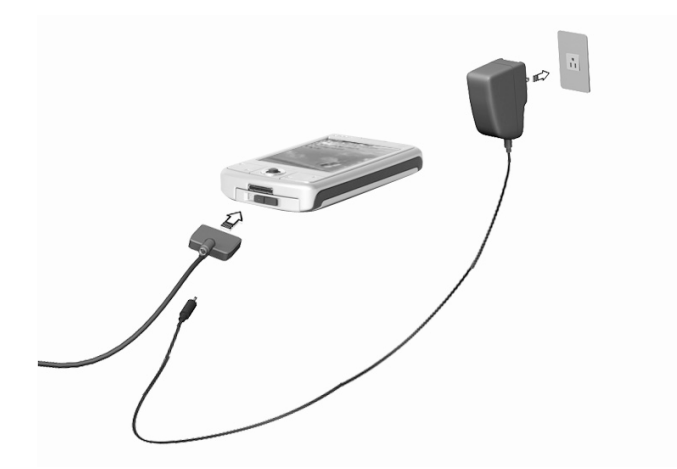

Strom-LED-Status beim Laden:

- Aufladen LED-Anzeige blinkt grün
- Ladevorgang abgeschlossen LED-Anzeige leuchtet grün

Wenn der Akkuladestand während normaler Benutzung niedrig wird, erscheint ein Statussymbol auf dem Bildschirm des Handheld, das einen niedrigen oder sehr niedrigen Akkustatus anzeigt. Führen Sie einen ActiveSync-Vorgang aus, um Ihre Daten abzusichern, und laden Sie den Akku dann wieder auf.

Wenn sich der Handheld ausschaltet (d.h., der Akku ist völlig leer), bleiben Ihnen noch ca. 72 Stunden (3 Tage) zum Aufladen des Akkus, bevor Sie alle Daten im internen Speicher des Handheld verlieren.

## Einrichten Ihres Acer n50

Nachdem der Handheld erstmalig drei Stunden lang aufgeladen wurde, können Sie ihn jetzt einrichten. Beachten Sie die folgenden Anweisungen.

## So richten Sie Ihren Acer n50 ein

1 Schalten Sie den Handheld ein, indem Sie den Netzschalter auf der Linken Seite drücken. Siehe "Linke Seite" auf Seite 4, um den Ort der Ein-/Aus-Taste zu erfahren.

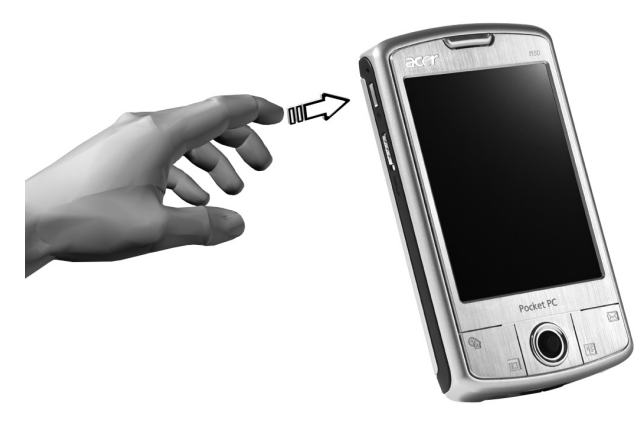

2 Richten Sie den Handheld gemäß den Anweisungen auf dem Bildschirm ein.

## Ausführen der erstmaligen Synchronisierung

Wenn Sie mit dem Einrichten fertig sind, können Sie den ersten ActiveSync-Vorgang mit Hilfe des Einrichtungsassistenten 'Neue Partnerschaft' vornehmen.

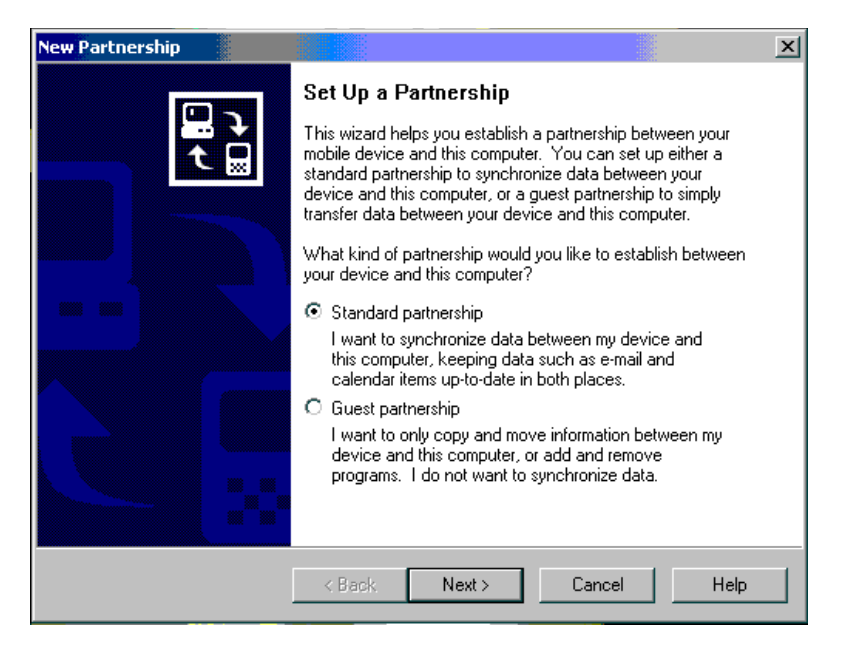

Dieser Assistant hilft Ihnen bei Folgendem:

- Erstellen einer Partnerschaft, damit Informationen zwischen dem Handheld und Ihrem Computer synchronisiert werden können
- Anpassen der Einstellungen für Synchronisierung

## Ausführen der erstmaligen Synchronisierung

- 1 Schließen Sie das Sync-Kabel an Ihr Handheld an.
- 2 Stecken Sie das USB-Client-Kabel in eine USB-Schnittstelle Ihres Computers.

Der Einrichtungsassistent 'Neue Partnerschaft' wird automatisch auf dem Bildschirm Ihres Computers angezeigt.

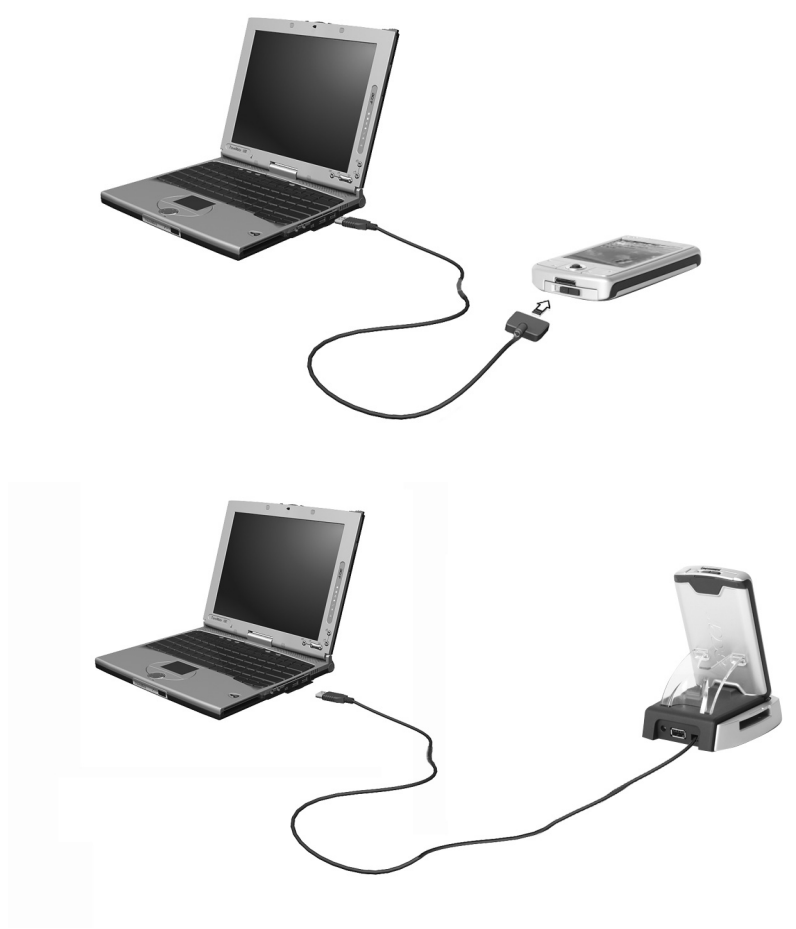

**HINWEIS:** Wenn der Assistant nicht automatisch erscheint, starten Sie ActiveSync auf dem Computer, indem Sie über Start>Programme das entsprechende Symbol anklicken.

3 Folgen Sie den Anweisungen auf dem Bildschirm.

Die erste Synchronisierung setzt nach Beenden des Assistenten automatisch ein.

Werfen Sie nach der ersten Synchronisierung einen Blick auf Kalender, Kontakte und Aufgaben auf Ihrem Gerät. Sie werden bemerken, daß Daten, die in Microsoft Outlook auf Ihrem Desktop-Computer gespeichert sind, ohne viele Eingaben auf Ihr Gerät kopiert wurden. Trennen Sie Ihr Gerät vom Computer ab, und schon kann es losgehen!

Sobald ActiveSync eingerichtet und die erste Synchronisierung durchlaufen ist, können Sie die Synchronisierung auch von Ihrem Handheld aus einleiten. Um auf Ihrem Gerät zu ActiveSync zu wechseln, tippen Sie auf 🌆 und dann auf ActiveSync.

## Befehlsoberfläche

## Handheld-Tasten und der Stylus

Ihr Gerät hat Hardwaretasten zur Steuerung von Aktionen und zum Durchlaufen von Funktionen sowie einen Stylus zum Auswählen von Elementen und Eingeben von Informationen.

Der Stylus ersetzt die Maus auf dem Gerät.

- Antippen. Berühren Sie den Bildschirm einmal mit dem Stylus, um Elemente zu öffnen und Optionen auszuwählen.
- Ziehen. Halten Sie den Stylus auf dem Bildschirm, und ziehen Sie ihn über den Bildschirm, um Text und Bilder auszuwählen. Ziehen Sie in einer Liste, um mehrere Elemente auszuwählen.
- Antippen und halten. Tippen und halten Sie den Stylus auf ein Element, um eine Liste mit Aktionen anzuzeigen, die für dieses Element verfügbar sind. Tippen Sie im sich öffnenden Kontextmenü auf die gewünschte Aktion.

### Heute-Bildschirm

In der Mitte des Heute-Bildschirms befinden sich auf einen Blick die Informationen, die Sie für den Tag benötigen. Tippen Sie auf ein Element, um Einzelheiten anzusehen oder zu bearbeiten.

Oben auf dem Bildschirm befinden sich die Status-Symbole. Tippen Sie auf ein Symbol, um Details anzusehen oder Optionen zu ändern. Diese Symbole erscheinen oben in jedem Bildschirm Ihres Handheld-Geräts, nicht nur im Heute-Bildschirm.

Wenn Sie Ihr Handheld-Gerät das erste Mal am Tag einschalten, bzw. nach vielen Stunden von Inaktivität, wird der Heute-Bildschirm angezeigt.

Sie können ihn auch aufrufen, indem Sie auf 🌆 und dann auf Heute tippen.

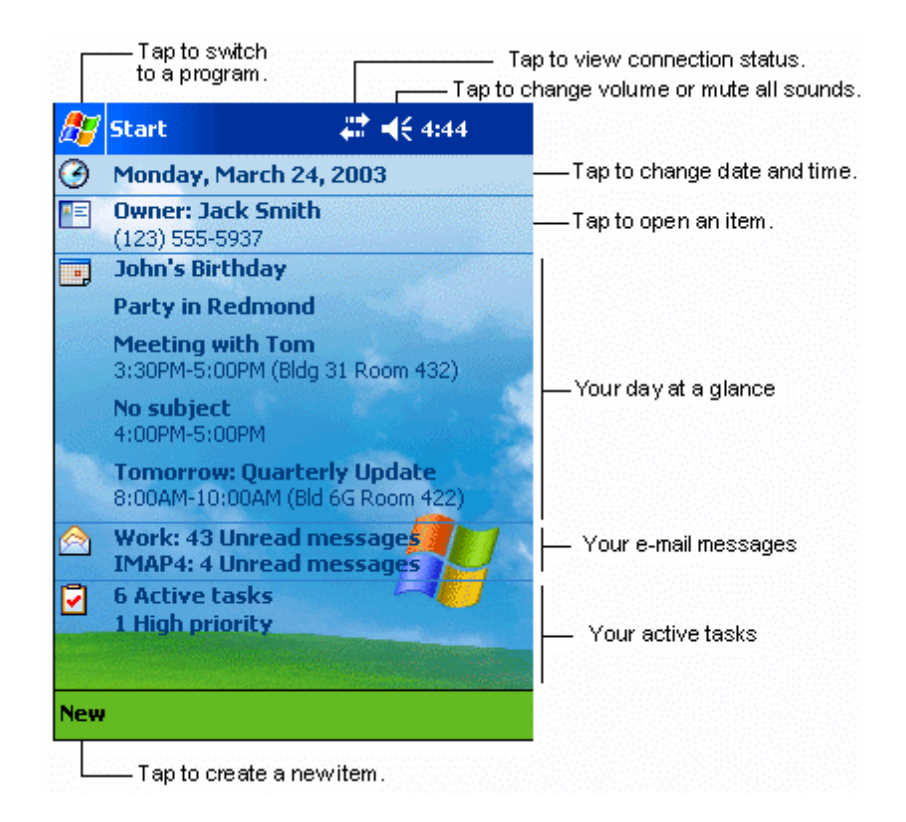

## Start-Menü

Vom Start-Menü aus können Sie Programme, Einstellungen und Hilfethemen auswählen. Zum Anzeigen des Start-Menüs oben in jedem Bildschirm.

## Befehlsleiste

Unten auf dem Bildschirm befindet sich die Befehlsleiste. Sie können ihre Menüs und Schaltflächen benutzen, um Aufgaben in Programmen durchzuführen. Je nach dem benutzten Programm können sich die unten abgebildeten Schaltflächen unterscheiden.

- Tippen Sie auf Neu, um im aktuellen Programm ein neues Element zu erstellen.
- Um den Namen einer Schaltfläche anzuzeigen, tippen und halten Sie den Stylus auf die Schaltfläche. Ziehen Sie den Stylus von der Schaltfläche weg, damit der Befehl nicht ausgeführt wird.

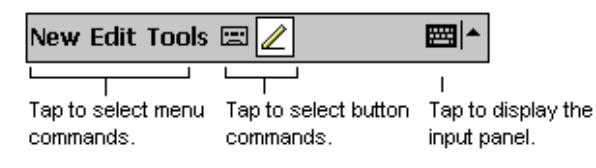

## Kontextmenüs

4 Sie können Popup-Menüs benutzen, um auf schnelle Weise eine Aktion für ein Element auszuwählen.

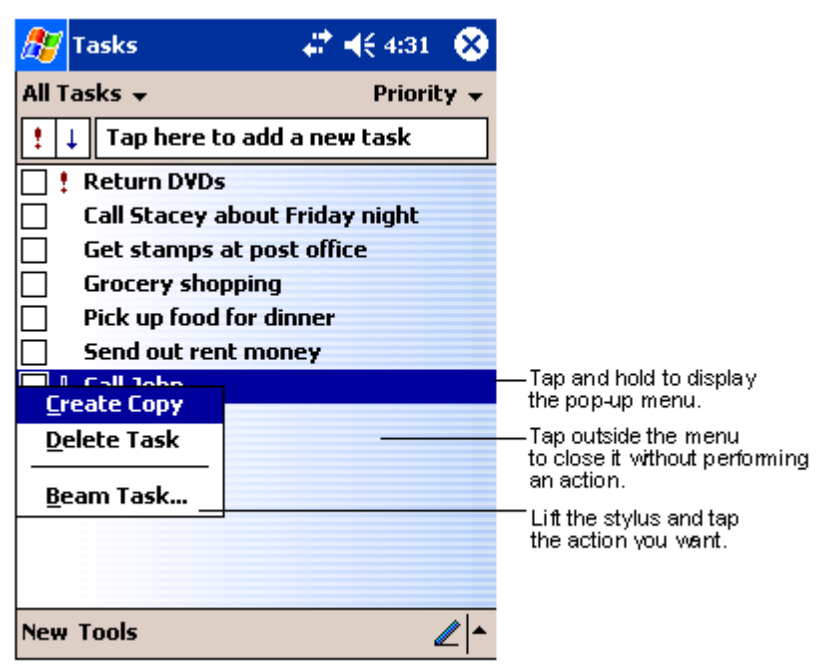

16

# 2 Eingeben von Daten auf Ihrem Acer n50

Daten können auf unterschiedliche Weise auf Ihrem Handheld eingegeben werden:

- Geben Sie getippten Text mit dem Eingabebereich ein, entweder mit der Soft-Tastatur oder einer anderen Eingabemethode.
- Schreiben Sie direkt auf dem Bildschirm.
- Zeichnen Sie auf dem Bildschirm.
- Sprechen Sie in das Mikrofon des Geräts, um eine Nachricht aufzunehmen.
- Synchronisieren oder kopieren Sie Informationen mit Microsoft® ActiveSync® von Ihrem Computer zum Handheld.
   Details zur Benutzung von Microsoft® ActiveSync® ist auf Seite 69 angegeben.

## Verwenden des Eingabebereichs

Geben Sie mit dem Eingabebereich Informationen in einem Programm auf Ihrem Handheld ein. Sie können entweder auf der Soft-Tastatur tippen oder mit Buchstabenerkenner, Strichzugerkenner oder Transcriber schreiben. In allen Fällen werden die Zeichen als getippter Text dargestellt.

**HINWEIS:** Transcriber ist nur für die englischen und die europäischen Acer n50-Modelle verfügbar.

### So zeigen Sie den Eingabebereich an oder blenden ihn aus

- 1 Tippen Sie auf die Schaltfläche Eingabebereich.
- 2 Tippen Sie auf den Pfeil neben der Schaltfläche Eingabebereich, um Ihre Optionen anzuzeigen.

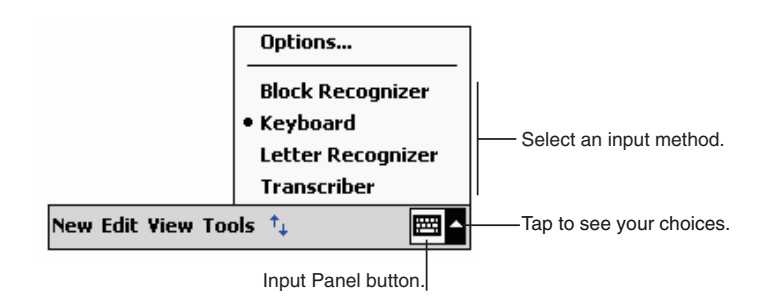

Bei der Arbeit mit dem Eingabebereich interpretiert Ihr Gerät das Wort, das Sie gerade tippen oder schreiben, und zeigt es oberhalb des Eingabebereichs an. Wenn Sie das angezeigte Wort antippen, wird es bei der Einfügemarke in Ihren Text eingefügt. Je öfter Sie mit Ihrem Gerät arbeiten, desto mehr Worte lernt es zu deuten.

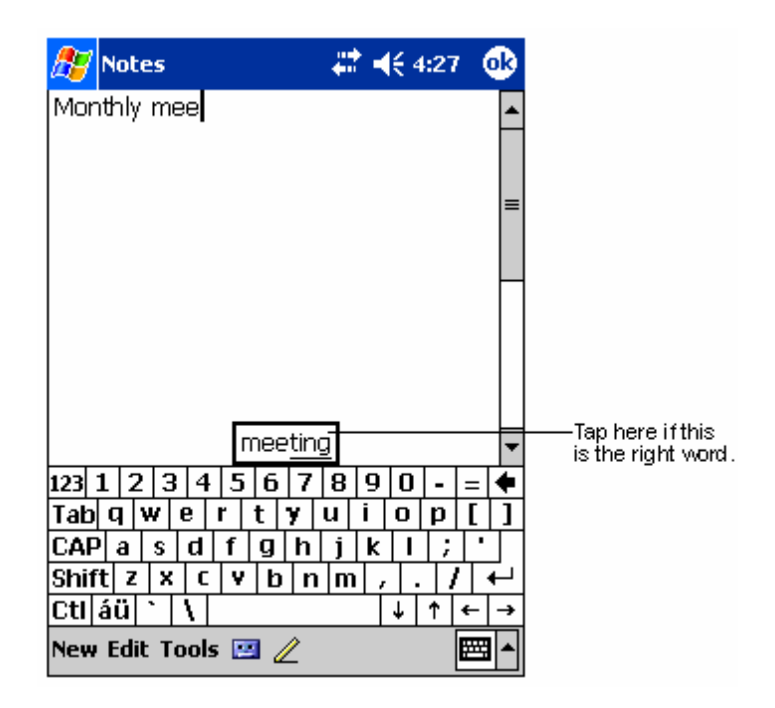

## So ändern Sie Optionen für Wortvorschläge

• Um Optionen für Wortvorschläge zu ändern, z.B. Anzahl der jeweils vorgeschlagenen Wörter, tippen Sie auf Registerkarte Privat, Eingabe und dann auf die Registerkarte Wortvervollständigung.

## So tippen Sie mit der Soft-Tastatur

- 1 Tippen Sie auf den Pfeil neben der Schaltfläche Eingabebereich, dann auf Tastatur.
- 2 Tippen Sie mit dem Stylus auf die Tasten der angezeigten Soft-Tastatur.

## So verwenden Sie den Buchstabenerkenner

Mit dem Buchstabenerkenner schreiben Sie mit dem Stylus so wie auf Papier.

- 1 Tippen Sie auf den Pfeil neben der Schaltfläche Eingabebereich, dann auf Buchstabenerkenner.
- 2 Schreiben Sie einen Buchstaben in das Feld.

Beim Schreiben eines Buchstabens wird es zu getipptem Text umgewandelt, der auf dem Bildschirm erscheint.

**HINWEIS:** Spezielle Hinweise zur Benutzung des Buchstabenerkenners erhalten Sie, wenn Sie bei geöffnetem Buchstabenerkenner auf das Fragezeichen neben dem Schreibbereich tippen.

## So verwenden Sie den Strichzugerkenner

Mit dem Strichzugerkenner geben Sie mit dem Stylus Zeichenstriche ein, die denen auf anderen Geräten ähneln.

- 1 Tippen Sie auf den Pfeil neben der Schaltfläche Eingabebereich, dann auf Strichzugerkenner.
- 2 Schreiben Sie einen Buchstaben in das Feld.

Beim Schreiben eines Buchstabens wird es zu getipptem Text umgewandelt, der auf dem Bildschirm erscheint.

**HINWEIS:** Spezielle Hinweise zur Benutzung des Strichzugerkenners erhalten Sie, wenn Sie bei geöffnetem Strichzugerkenner auf das Fragezeichen neben dem Schreibbereich tippen.

## So verwenden Sie Transcriber

Mit dem Transcriber schreiben Sie mit dem Stylus an beliebiger Stelle auf dem Bildschirm so wie auf Papier.

**HINWEIS:** Transcriber ist nur für die englischen und die europäischen Acer n50-Modelle verfügbar.

Ganz anders als bei dem Buchstaben- und dem Strichzugerkenner können Sie einen Satz oder zusammenhängende Worte schreiben. Stoppen Sie dann, und lassen Sie Transcriber die geschriebenen Zeichen zu getippten Zeichen umwandeln.

- 1 Tippen Sie auf den Pfeil neben der Schaltfläche Eingabebereich, dann auf Transcriber.
- 2 Schreiben Sie an beliebiger Stelle auf dem Bildschirm.

**HINWEIS:** Spezielle Hinweise zur Benutzung von Transcriber erhalten Sie, wenn Sie bei geöffnetem Transcriber auf das Fragezeichen in der rechten, unteren Bildschirmecke tippen.

### So wählen Sie getippten Text zur Bearbeitung aus

Um getippten Text zu bearbeiten oder zu formatieren, müssen Sie ihn zuerst auswählen.

- 1 Ziehen Sie den Stylus über den auszuwählenden Text.
- 2 So schneiden Sie getippten Text zum Kopieren und Einfügen aus:
  - a Tippen und halten Sie den Stylus auf die ausgewählten Wörter.
  - b Tippen Sie im Kontextmenü auf einen Bearbeitungsbefehl oder auf einen Befehl im Menü Bearb.

## Schreiben auf dem Bildschirm

In allen Programmen, die Geschriebenes akzeptieren, z.B. das Programm Notizen und die Registerkarte Notizen von Kalender, Kontakte und Aufgaben, können Sie mit dem Stylus direkt auf dem Bildschirm schreiben. Schreiben Sie wie auf Papier. Sie können das Geschriebene später zur Bearbeitung und Formatierung zu Text umwandeln.

So schreiben Sie auf dem Bildschirm

• Tippen Sie auf die Schaltfläche Stift, um zum Schreibmodus zu wechseln. Es werden jetzt Zeilen als Schreibhilfe auf dem Bildschirm angezeigt.

| 🎊 Notes          |           | <b>#‡ 4</b> € 4:29 | 8          |
|------------------|-----------|--------------------|------------|
|                  |           |                    | <b></b>    |
| 70               | 2 1       | /                  |            |
|                  | \/♥<br>∧/ |                    | ≡          |
| /                | V         | ~~                 | —Ц         |
| KE               | POP       | \$1 ?              |            |
|                  |           |                    |            |
|                  |           |                    |            |
|                  |           |                    |            |
|                  |           |                    | — <b>-</b> |
| New Edit Tools ! | I 🖉       |                    |            |
|                  | Тар       | the Pen butt       | on and u   |

**HINWEIS:** Einige Programme, die Geschriebenes akzeptieren, verfügen u.U. nicht über die Schaltfläche Stift. Lesen Sie in der Dokumentation des betreffenden Programms nach, wie man zum Schreibmodus wechseln kann.
#### So wählen Sie geschriebenen Text zur Bearbeitung aus

Um geschriebenen Text zu bearbeiten oder zu formatieren, müssen Sie ihn zuerst auswählen.

- 1 Tippen und halten Sie den Stylus neben dem auszuwählenden Text, bis die Einfügemarke erscheint.
- Ziehen Sie den Stylus, ohne ihn abzuheben, über den auszuwählenden Text.
   Wenn Sie dabei unabsichtlich auf dem Bildschirm schreiben, tippen Sie auf Extras, dann auf Rückgängig, und wiederholen Sie den Vorgang.
   oder -

Sie können Text auch auswählen, indem Sie den Stift durch Antippen seiner Schaltfläche abwählen, und dann den Stylus über den Bildschirm ziehen.

- 3 Geschriebener Text wird so wie getippter Text ausgeschnitten, kopiert und eingefügt:
  - a Tippen und halten Sie den Stylus auf die ausgewählten Wörter
  - b Tippen Sie im Kontextmenü auf einen Bearbeitungsbefehl oder auf einen Befehl im Menü Bearb.

#### So wandeln Sie Geschriebenes zu Text um

• Tippen Sie auf Extras und dann auf Erkennen. Wenn nur bestimmte Wörter umgewandelt werden sollen, wählen Sie sie erst aus, und tippen Sie dann im Menü Extras auf Erkennen (oder tippen und halten Sie den Stylus auf ausgewählte Wörter, und tippen Sie dann im Kontextmenü auf Erkennen). Wird ein Wort nicht erkannt, bleibt es als Geschrieben zurück.

| 🎊 Notes            | #7 ◀€ 4:29                                      | ⊗                  | 🎊 Notes                | ar 🕂 🕂 4:29 🛛 😣                |
|--------------------|-------------------------------------------------|--------------------|------------------------|--------------------------------|
|                    |                                                 | <b></b>            |                        | <b></b>                        |
| TURA               | /                                               |                    | TUR                    | N                              |
| TN                 | r                                               |                    |                        | /                              |
| RFPO               | ST !                                            |                    | repo                   | rt!                            |
| Cut                |                                                 |                    |                        |                                |
| Copy               |                                                 | -                  |                        |                                |
| Clear              |                                                 |                    |                        |                                |
| Recognize          |                                                 |                    |                        |                                |
| New Edit Tools 🖭 🧷 | E                                               | <b>≝ </b> ^        | New Edit Tools 🖭       | 4 🔤 🛉                          |
|                    | Select the tex<br>to convert and<br>pop-up menu | t you v<br>d tap R | ant<br>ecognize on the | The writing is turned in text. |

Wenn die Umwandlung missglückt, können Sie unterschiedliche Wörter aus einer Liste mit Alternativen auswählen oder zum ursprünglich Geschriebenen zurückkehren. Dies funktioniert folgendermaßen:

- 1 Tippen und halten Sie den Stylus auf das falsche Wort (tippen Sie auf jeweils ein Wort).
- 2 Tippen Sie im Kontextmenü auf Alternativen.

Es erscheint ein Menü mit einer Liste alternativer Wörter.

- 3 Wählen Sie aus einer von beiden folgenden Aktionen aus:
  - a Tippen Sie auf das zu verwendende Wort.
  - b Tipen Sie auf das Geschriebene oben im Menü, um zum ursprünglich Geschriebenen zurückzukehren.

#### HINWEIS:

Wörter mit Bindestrich, Fremwörter, die Sonderzeichen wie Akzente enthalten, und bestimmte Satzzeichen können nicht umgewandelt werden.

Wenn Sie ein Wort nach einem Erkennungsversuch durch Geschriebenes ändern möchten (z.B. aus einer "3" eine "8" machen möchten), wird beim einem erneuten Erkennungsversuch die Korrektur nicht mit einbezogen.

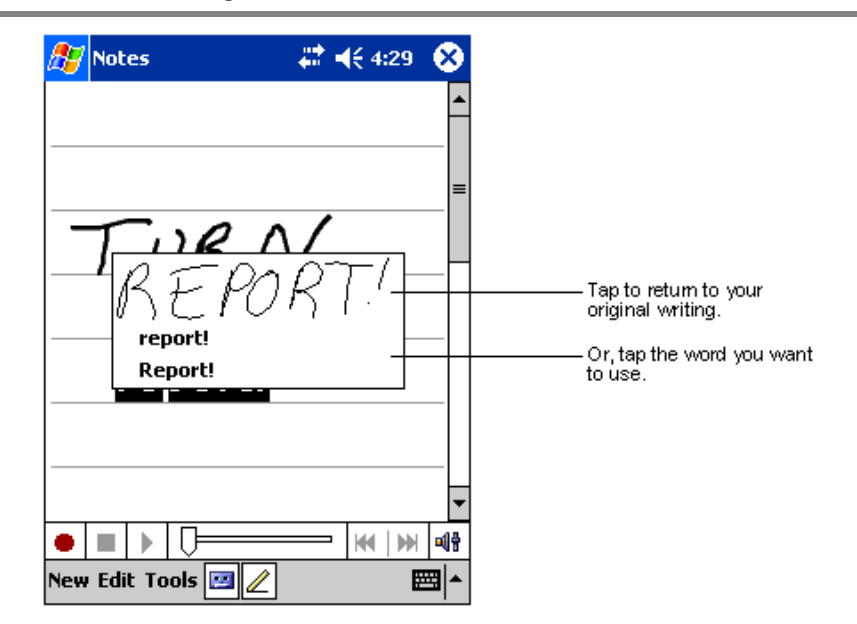

#### Tipps für gute Erkennungsresultate

- Schreiben Sie sauber.
- Schreiben Sie auf den Zeilen. Schreiben Sie den Querstrich vom "t" und Apostrophe unterhalb der obersten Zeilenlinie, damit diese Striche nicht in das Wort darüber integriert werden. Schreiben Sie Punkte und Kommas oberhalb der Zeilenlinie.
- Die Erkennung ist erfolgreicher, wenn Sie den Zoom im Menü Extras auf 300% einzustellen.

 Schreiben Sie die Buchstaben eines Wortes eng zusammen, und lassen Sie große Abstände zwischen einzelnen Wörtern, damit das Gerät leicht feststellen kann, wo ein Wort beginnt und wo es endet.

# Zeichnen auf dem Bildschirm

1

Sie können so auf dem Bildschirm zeichnen, wie Sie auf ihm schreiben. Das Schreiben und Zeichnen auf dem Bildschirm unterscheidet sich darin, wie Sie Elemente auswählen, und wie diese bearbeitet werden können. Z.B. kann die Größe ausgewählter Zeichnungen geändert werden, während dies bei Geschriebenem nicht möglich ist.

#### So zeichnen Sie

Kreuzen Sie mit Ihrem ersten Strich drei horizontale Linien.

- Die Zeichnung wird umrandet.
- 2 Weitere Striche in der Umrandung oder diese berührend, werden Bestandteil der Zeichnung.

Zeichnungen, die nicht drei horizontale Linien kreuzen, werden als Geschriebenes betrachtet.

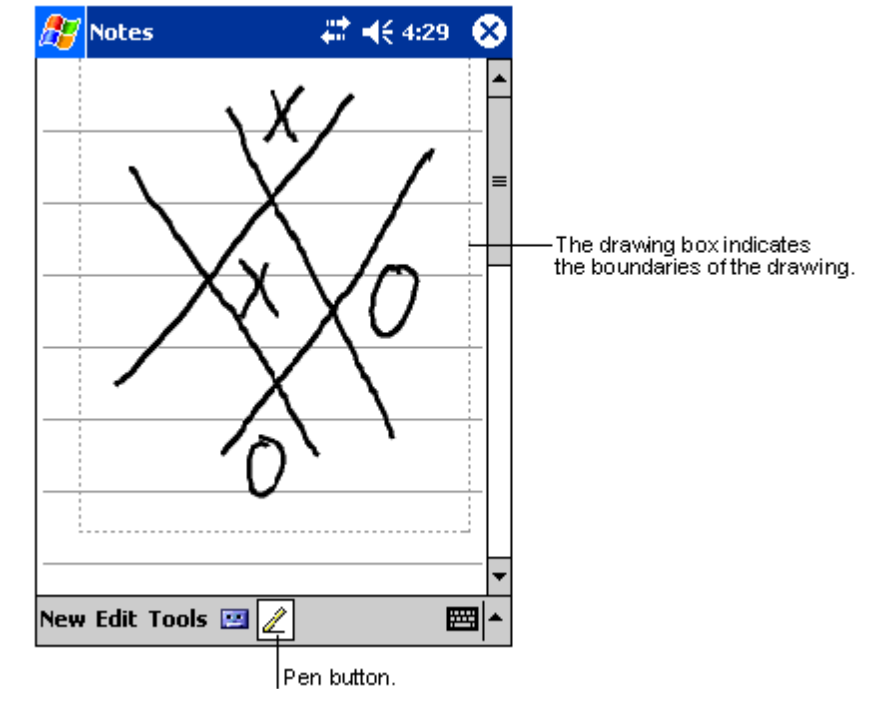

**TIPP:** Zur besseren Bearbeitung oder Ansicht Ihrer Zeichnung können Sie auch den Zoom ändern. Tippen Sie auf Extras, und wählen Sie dann einen Zoomwert aus.

#### So wählen Sie eine Zeichnung aus

Um eine Zeichnung zu bearbeiten oder zu formatieren, müssen Sie sie zuerst auswählen.

- Tippen und halten Sie den Stylus auf die Zeichnung, bis der Auswahlpunkt erscheint.
- Um mehrere Zeichnungen auszuwählen, wählen Sie die Schaltfläche Stift ab, und wählen Sie die gewünschten Zeichnungen durch Ziehen aus.

#### So bearbeiten Sie eine Zeichnung

- So schneiden Sie ausgewählte Zeichnungen zum Kopieren und Einfügen aus:
  - Tippen und halten Sie den Stylus auf die ausgewählte Zeichnung
  - Tippen Sie im Kontextmenü auf einen Bearbeitungsbefehl oder auf einen Befehl im Menü Bearb.
- So ändern Sie die Größe einer Zeichnung:
  - Beachten Sie, daß die Schaltfläche Stift nicht angewählt sein darf.
  - Ziehen Sie einen Auswahlpunkt, bis die gewünschte Größe angezeigt wird.

# Aufnehmen einer Nachricht

In allen Programmen, die Ihnen das Schreiben oder Zeichnen auf dem Bildschirm ermöglichen, können Sie Gedanken, Gedächtnisstützen und Telefonnummern durch Aufnehmen einer Nachricht schnell festhalten.

- In Kalender, Aufgaben und Kontakte können Sie in der Registerkarte Notizen eine Aufnahme einfügen.
- In Notizen können Sie eine unabhängige Aufnahme erstellen oder eine Aufnahme in einer geschriebenen Notiz einfügen. Wenn Sie eine Aufnahme in einer geschriebenen Notiz einfügen möchten, müssen Sie diese Notiz zuerst öffnen.
- In Posteingang können Sie eine Aufnahme einer E-Mail-Nachricht hinzufügen.

### So erstellen Sie eine Aufnahme

1 Halten Sie das Mikrofon Ihres Handheld nahe an Ihrem Mund oder anderen Tonquellen.

**HINWEIS:** In "Oberseite" auf Seite 5 ist angegeben, wo sich das Mikrofon Ihres Handheld befindet.

- 2 Beginnen Sie mit der Aufnahme, indem Sie auf die Schaltfläche Aufnahme auf der Rekorderleiste tippen.
- 3 Machen Sie Ihre Aufnahme.
- 4 So stoppen Sie die Aufnahme: Tippen Sie in der Rekorderleiste auf die Schaltfläche Stopp.

Die neue Aufnahme wird in der Notizenliste oder als eingebettetes Symbol angezeigt.

Abspielen einer Aufnahme

• Tippen Sie auf die Aufnahme in der Liste oder auf ihr Symbol in der Notiz.

| Notes           Image: Contract of the second second secon | <b>₩ 4</b> € 4:29                                  |               | — Indicates an embedded<br>recording. |
|----------------------------------------------------------------------------------------------------|----------------------------------------------------|---------------|---------------------------------------|
| Quote<br>from Ac                                                                                                    | lam                                                |               |                                       |
|                                                                                                    | → KH   MH<br>to show or hide<br>Recording toolbar. | <br>■⊕<br>Ⅲ ▲ | — Tap to begin recording.             |

# Arbeiten mit Kurztext

Bei Benutzung von Posteingang oder MSN Messenger fügen Sie mit Kurztext voreingestellte oder häufig verwendete Nachrichten schnell im Texteingabebereich ein.

So fügen Sie eine Kurztextnachricht ein

1 Tippen Sie in der Befehlsleiste auf dem Bildschirm auf Kurztext.

2 Tippen Sie auf eine Nachricht.

| 🎊 MSN Mes      | senger 💦 🖨 📢 3:16 🐽                 |
|----------------|-------------------------------------|
| You are chatt  | ing with: Adam                      |
| KIM AKErs sa   | 195:<br>-h -h 2:002                 |
| Adam save      | ec ac 2:007                         |
| I have another | appointment scheduled for 2:00.     |
| but am availab | Vec                                 |
|                | TES.                                |
|                |                                     |
|                | I can t taik right now.             |
|                | I'll be right there.                |
| Last message   | I'm running late.                   |
| 123 1 2 3      | Where are you?                      |
|                | Hi. <u>•</u>                        |
| CAPas          | Goodbye.                            |
| Shift z ×      | Call me later.                      |
| Ctl áü         | I love my Pocket PC! 🗕              |
| Tools Chats    | My Text 🧎 🔤 🔺                       |
|                | Tap to select a prewritten message. |

**HINWEIS:** Bevor Sie eine eingefügte Kurztextnachricht absenden, können Sie noch Text hinzufügen.

### So bearbeiten Sie eine Kurztextnachricht

- 1 Tippen Sie im Menü Extras auf Bearbeiten und dann auf Kurztextnachrichten.
- 2 Wählen Sie die zu bearbeitende Nachricht aus, und ändern Sie sie wunschgemäß ab.

# 3 Verwalten von Anwendungen und Informationen

Dieses Kapitel enthält folgende Themen:

- Öffnen von und wechseln zwischen Anwendungen auf dem Handheld
- Verwalten von Dateien mit Datei Explorer
- Suchen nach einer bestimmten Datei mit der Funktion Suchen

# Öffnen einer Anwendung

Öffnen Sie Anwendungen, indem Sie aus einer von beiden folgenden Aktionen auswählen:

- Tippen Sie auf *Programme und dann auf den Programmnamen.*  Wenn viele Anwendungen auf dem Handheld installiert sind, können Sie durch Tippen auf die Bildlaufleiste alle verfügbaren Anwendungen anzeigen.
- Drücken Sie eine der Schnellstarttasten auf der Vorderseite Ihres Handheld. Anhand der Symbole auf den Tasten können Sie die Programme identifizieren.

# Wechseln zwischen Anwendungen

Wechseln Sie zwischen Anwendungen, indem Sie eine der folgenden Optionen auswählen:

- 🔹 Wählen Sie im Menü 💋 ein anderes Programm aus.
- Drücken Sie eine der Schnellstarttasten auf der Vorderseite Ihres Handheld.

**HINWEIS:** Einige Programmnamen in Kästchen und Dropdown-Menüs bestehen aus Abkürzungen. Um die Beschriftung ganz anzuzeigen, tippen und halten Sie den Stylus auf die Abkürzung. Ziehen Sie den Stylus von der Beschriftung weg, damit der Befehl nicht ausgeführt wird.

Folgende Tabelle enthält eine unvollständige Liste mit Programmen, die auf Ihrem Handheld vorhanden sind.

| Symbol | Programm                    | Verwendungszweck                                                                                                    |
|--------|-----------------------------|----------------------------------------------------------------------------------------------------|
| 8      | ActiveSync                  | Synchronisiert Informationen zwischen Ihrem Gerät und dem Desktop-Computer.                                                     |
|        | Kalender                    | Überwacht Ihre Termine und erstellt neue<br>Terminanfragen.                                                                     |
| ₽Ξ     | Kontakte                    | Speichert Daten zu Ihren Freunden, Kollegen, etc.                                                                               |
|        | Mitteilungen                | Sendet und empfängt E-Mail-Nachrichten.                                                                                         |
| ê      | Pocket Internet<br>Explorer | Durchsucht Web- und WAP-Sites, und lädt neue<br>Programme und Dateien vom Internet herunter.                                    |
|        | Notizen                     | Erstellt handschriftliche oder getippte Notizen,<br>Zeichnungen und Tonaufnahmen.                                               |
| •      | Aufgaben                    | Überwacht Ihre Aufgaben.                                                                                                    |
| ×      | Pocket Excel                | Erstellt neue Arbeitsmappen, oder zeigt die auf Ihrem<br>Desktop-Computer erstellten Excel-Arbeitsmappen zur<br>Bearbeitung an. |
|        | MSN Messenger               | Sendet und empfängt Sofortnachrichten zu bzw. von<br>Ihren MSN Messenger-Kontakten.                                             |
| W      | Pocket Word                 | Erstellt neue Dokumente, oder zeigt die auf Ihrem<br>Desktop-Computer erstellten Word-Dokumente zur<br>Bearbeitung an.          |

# Suchen und Organisieren von Informationen

Die Funktion Suchen und das Fenster Datei-Explorer ermöglichen Ihnen das mühelose Suchen und Verwalten Ihrer Dateien.

# So benutzen Sie Suchen

Die Funktion Suchen auf Ihrem Handheld hilft Ihnen beim schnellen Auffinden von Informationen.

- 1 Tippen Sie im Menü 🏂 auf Suchen.
- 2 Geben Sie den zu suchenden Text ein, und bestimmen Sie dann einen Datentyp.

**TIPP:** Zum schnellen Auffinden von Informationen, die viel Speicherplatz auf Ihrem Gerät belegen, wählen Sie Über 64 KB unter Typ.

3 Tippen Sie auf Los, um mit der Suche zu beginnen.

|               | 🎊 Find         | 🕂 📢 3:27 🛛 😣 |                              |
|---------------|----------------|--------------|------------------------------|
| Type text you | Find: janet    | 🝺            |                              |
| want to find. | Type: All data | ▼ Go         | Tap here to<br>start search. |
|               | Results        |              |                              |

| ▲ Image: A set of the set of the set of |
|----------------------------------------------------------------------------------------------------|
|----------------------------------------------------------------------------------------------------|

## So arbeiten Sie mit dem Datei Explorer

Mit Datei Explorer finden Sie Dateien auf dem Handheld und fassen diese in Ordnern zusammen.

• Tippen Sie im Menü 🔊 auf Programme und dann auf Datei Explorer.

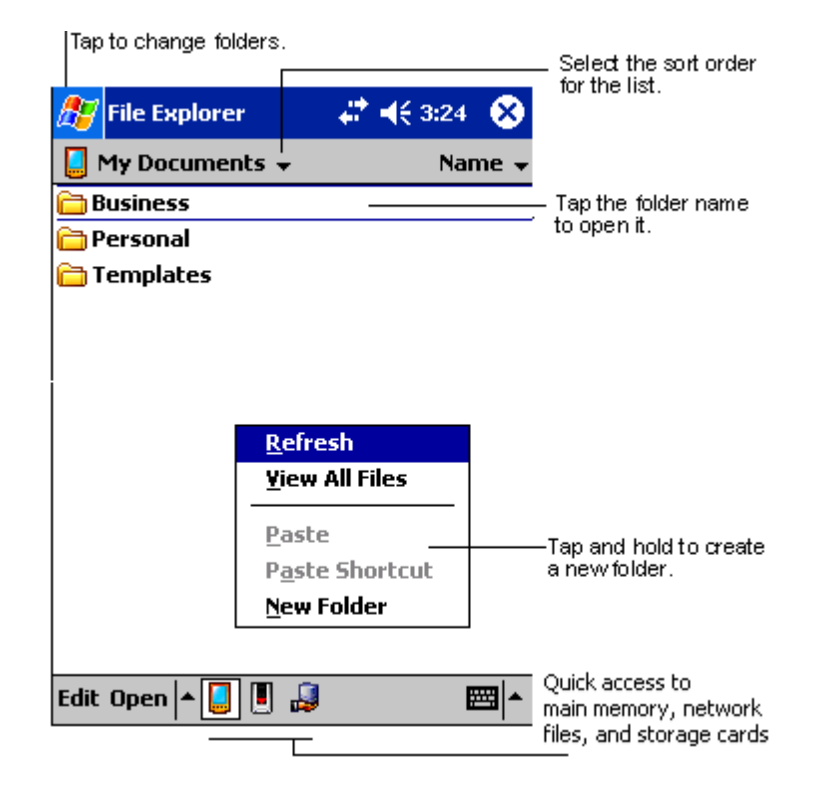

# 4 Verwalten von Microsoft® Pocket Outlook-Anwendungen

Dieses Kapitel erklärt die Grundanwendungen, die im Programm Microsoft® Pocket Outlook enthalten sind, das auf Ihrem Handheld installiert ist. Diese Erklärungen beziehen sich auf:

- Kalender plant Besprechungen und erinnert Sie an getroffene Termine
- Kontakte enthält ein Verzeichnis mit Kontaktinformationen
- Aufgaben enthält eine Liste mit Erledigungen
- Notizen erstellt Notizen von Ihren Gedanken und Ideen als Text oder Tonaufnahme
- Mitteilungen schreibt, bearbeitet und sichtet Ihrer E-Mails unterwegs

Sie können mit diesen Programmen einzeln oder zusammen arbeiten. In Kontakte gespeicherte E-Mail-Adressen können z.B. zur Adressierung von E-Mail-Nachrichten im Posteingang verwendet werden.

# Kalender

Mit Kalender können Sie bequem Termine und Verabredungen oder andere Aktivitäten verwalten, die mit einer Uhrzeit und einem Datum verknüpft sind. Sie können Termine, z.B. Besprechungen und andere Ereignisse, festlegen. Mit eine von mehreren Ansichtsformen können Sie Ihre Termine leicht überprüfen—Tagesordnung, Tag, Woche, Monat und Jahr.

HINWEIS: Mit dem Menü Ansicht wechseln Sie zu den einzelnen Ansichtsoptionen.

#### So öffnen Sie Kalender

• Drücken Sie die Kalender-Schnellstarttaste auf der Vorderseite Ihres Handheld.

Kalender öffnet sich mit dem heutigen Terminplan.

| ह Calendar                                           | #‡ ◀€ 3:43        | 8   |                                                      |
|------------------------------------------------------|-------------------|-----|------------------------------------------------------|
| Mar 24, 03 🛛 <mark>5</mark> M T W 1                  | Г F <b>5 </b> ि 🖣 | +   | ——Tap to go to today.                                |
| Conference call with Mice<br>1:30p-2:30p (My office) | rosoft            |     |                                                      |
| Meeting with Tom<br>3:30p-5:00p (Bldg 31 Room        | 432)              |     | — Tap to display or edit<br>the appointment details. |
| New Tools 🗐 📑 🗮                                      | j 🖸 🦼             | ∕ ^ |                                                      |

**HINWEIS:** Durch Tippen auf Optionen im Menü Extras können Sie die Kalenderanzeige anpassen, z.B. wie das Ändern des ersten Wochentags.

## Festlegen von Terminen

Sie können den Kalender benutzen, um Termine festzulegen und nachzuschlagen.

#### So erstellen Sie einen Termin

- 1 Wenn Sie sich in der Tages- oder Wochenansicht befinden, tippen Sie auf das für den Termin gewünschte Datum und die Uhrzeit.
- 2 Tippen Sie auf Neu.
- 3 Geben Sie mit dem Eingabebereich eine Beschreibung und einen Ort ein. Tippen Sie zuerst das Feld an, um es auszuwählen.
- 4 Tippen Sie bei Bedarf auf Datum und Zeit, um diese Punkte zu ändern.
- 5 Geben Sie andere benötigte Informationen ein.

Um alle verfügbaren Felder sehen zu können, müssen Sie den Eingabebereich u.U. ausblenden.

6 Tippen Sie auf die Registerkarte Notizen, um Notizen hinzuzufügen.

Sie können Text eingeben, zeichnen oder eine Aufnahme erstellen. Details zur Erstellung von Notizen sind in "Notizen" weiter hinten in diesem Kapitel angegeben.

7 Tippen Sie nach dem Eingeben der gewünschten Informationen auf OK.

**TIPP:** Bei der Wahl von Erinnerung für ein Treffen, erinnert Sie Ihr Gerät gemäß den Optionen, die in <u>Bei</u>, Einstellungen, Registerkarte Privat, Sounds & Benachrichtigungen eingestellt wurden.

# 

#### Benutzen des Bildschirms Zusammenfassung

Wenn Sie in Kalender auf einen Termin tippen, wird eine Zusammenfassung angezeigt. Tippen Sie auf Bearb., um den Termin zu ändern.

## Erstellen von Besprechungsanfragen

Mit Kalender können Sie Besprechungen mit Benutzern von Outlook oder Pocket Outlook arrangieren. Die Besprechungsanfrage wird automatisch erstellt und dann abgesendet, wenn Sie entweder den Posteingang synchronisieren oder eine Verbindung mit Ihrem E-Mail-Server herstellen. Durch Tippen auf Extras und dann auf Optionen geben Sie an, wie die Besprechungsanfragen abgesendet werden sollen. Wählen Sie ActiveSync, wenn Sie E-Mail-Nachrichten über ActiveSync senden und empfangen.

#### So arrangieren Sie eine Besprechung

- 1 Erstellen Sie eine Verabredung.
- 2 Blenden Sie den Eingabebereich in den Termindetails aus, und tippen Sie dann auf Teilnehmer.
- 3 Wählen Sie die Teilnehmer der Besprechung aus einer Liste mit E-Mail-Adressen aus, die Sie in Kontakte eingegeben haben.

Die Besprechungsnotiz wird automatisch erstellt und im Ordner Postausgang abgelegt.

Details zum Senden und Empfangen von Besprechungsanfragen sind im Menü Hilfe von Kalender und Posteingang auf Ihrem Handheld angegeben.

# Kontakte

Mit Kontakte verwalten Sie eine Liste von Freunden und Kollegen, damit Sie zu Hause oder unterwegs benötigte Informationen schnell finden können. Über die Infrarot (IR)-Schnittstelle ober Bluetooth Ihres Handhelds können Sie einige oder alle der Informationen anderen Gerätebenutzern zukommen lassen.

#### So öffnen Sie Kontakte

• Drücken Sie die Kontakte-Schnellstarttaste auf der Vorderseite Ihres Handheld.

Kontakte öffnet sich mit der Kontakteliste.

**HINWEIS:** Tippen Sie auf Extras und dann auf Optionen, um die Art wie Informationen in der Liste angezeigt sind, abzuändern.

# So erstellen Sie einen Kontakt

1 Tippen Sie auf Neu.

|                     | Tap to retum to the contact<br>list (the contact is saved<br>autom atically). |                                                |
|---------------------|-------------------------------------------------------------------------------|------------------------------------------------|
| 🏂 Contacts          |                                                                               | 3                                              |
| Name:               | ▼                                                                             | ▲                                              |
| Job title:          |                                                                               | =                                              |
| Department:         |                                                                               |                                                |
| Company:            |                                                                               |                                                |
| Work tel:           |                                                                               |                                                |
| Work fax:           |                                                                               |                                                |
| Work addr:          | •                                                                             |                                                |
| E-mail:             |                                                                               |                                                |
| Mob <u>ile tel:</u> |                                                                               | <ul> <li>Scroll to see more fields.</li> </ul> |
| Details Notes       |                                                                               | Notes is a good place                          |
| 123 1 2 3 4         | 5 6 7 8 9 0 - = 🕻                                                             | for maps and directions.                       |
| Tab q w e           | r t y u i o p [ ]                                                             | ]                                              |
| CAP a s d           | f g h j k l ; '                                                               |                                                |
| Shift z x c         | V b n m , . / ←                                                               | -   -                                          |
| Ctl áü 🔪 🔪          | ↓ ↑ ← -                                                                       | <b>&gt;</b>                                    |
| Edit                |                                                                               |                                                |

- 2 Geben Sie mit dem Eingabebereich einen Namen und andere Kontaktdaten ein. Um alle verfügbaren Felder sehen zu können, müssen Sie u.U. herunterrollen.
- 3 Um den Kontakt einer Kategorie zuzuordnen, rollen Sie zu Kategorien, tippen Sie darauf, und wählen Sie eine Kategorie aus der Liste aus.

In der Kontaktliste können Kontakte nach Kategorien geordnet angezeigt werden.

- 4 Tippen Sie auf die Registerkarte Notizen, um Notizen hinzuzufügen. Sie können Text eingeben, zeichnen oder eine Aufnahme erstellen. Details zur Erstellung von Notizen sind in "Notizen" weiter hinten in diesem Kapitel angegeben.
- 5 Tippen Sie auf OK, um zur Kontaktliste zurückzukehren, wenn Sie fertig sind.

## So suchen Sie einen Kontakt

Es gibt vier Methoden, einen Kontakt zu suchen:

- Geben Sie in der Kontaktliste einen Kontaktnamen im Feld unterhalb der Navigationsleiste ein. Um alle Kontakte wieder anzuzeigen, löschen Sie den Text im Feld, oder tippen Sie auf die Schaltfläche rechts neben dem Feld.
- Tippen Sie in der Kontaktliste auf die Kategorienliste (standardmäßig Alle Kontakte genannt), und wählen Sie den anzuzeigenden Kontakttyp.
   Um alle Kontakte wieder anzuzeigen, wählen Sie Alle Kontakte. Um einen Kontakt anzuzeigen, der zu keiner Kategorie gehört, wählen Sie Keine.
- Tippen Sie in der Kontaktliste auf Ansicht> Nach Firma, um die Namen der Firmen anzuzeigen, für die Ihre Kontakte arbeiten.
   Die Anzahl der Kontakte, die für die betreffende Firma arbeiten, werden rechts neben dem Firmennamen angezeigt.
- Tippen Sie auf 2/20, Suchen, geben Sie den Kontaktnamen ein, wählen Sie Kontakte unter Typ, und tippen Sie dann auf Los.

#### Benutzen des Bildschirms Zusammenfassung

Wenn Sie in der Kontaktliste auf einen Kontakt tippen, wird eine Zusammenfassung angezeigt. Tippen Sie auf Bearb., um die Kontaktdaten zu ändern.

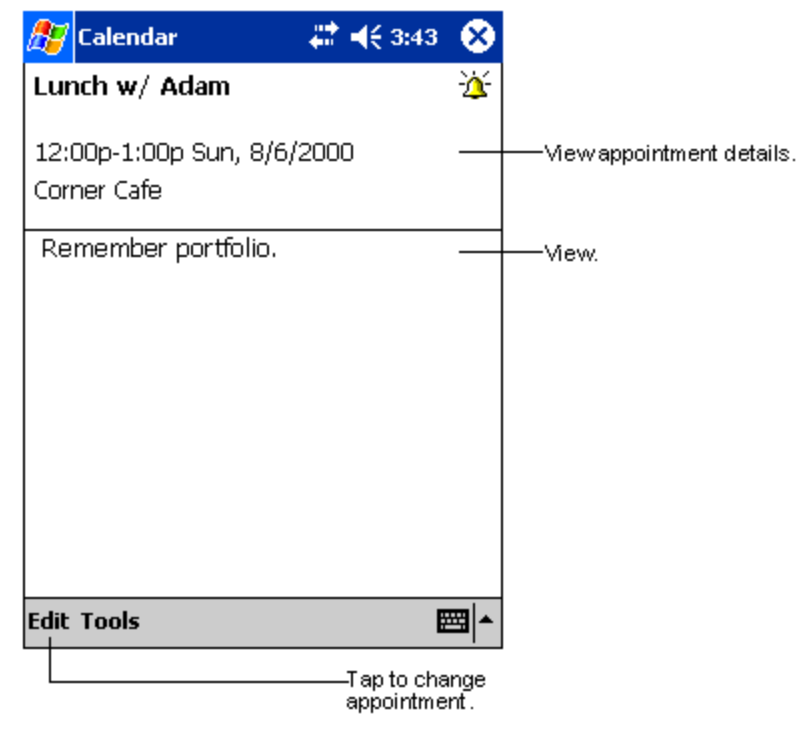

# Aufgaben

Überwachen Sie mit Aufgaben Ihre Erledigungen, und ordnen Sie sie nach Wichtigkeit und Dringlichkeit.

#### So öffnen Sie Aufgaben

Tippen Sie auf ann auf Aufgaben.
 Aufgaben öffnet sich mit der Aufgabenliste.

**HINWEIS:** Tippen Sie auf Extras und dann auf Optionen, um die Art wie Informationen in der Liste angezeigt sind, abzuändern.

# So erstellen Sie eine Aufgabe

- 1 Tippen Sie auf Neu.
- 2 Geben Sie mit dem Eingabebereich eine Beschreibung ein.
- 3 Sie können ein Anfangs- und ein Fälligkeitsdatum oder andere Informationen eingeben, indem Sie zuerst auf das Feld tippen.

Um alle verfügbaren Felder sehen zu können, müssen Sie den Eingabebereich ausblenden, sofern er geöffnet ist.

4 Um die Aufgabe einer Kategorie zuzuordnen, tippen Sie auf Kategorien, und wählen Sie eine Kategorie aus der Liste aus.

In der Aufgabenliste können Aufgaben nach Kategorien geordnet angezeigt werden.

5 Tippen Sie auf die Registerkarte Notizen, um Notizen hinzuzufügen.

Sie können Text eingeben, zeichnen oder eine Aufnahme erstellen. Details zur Erstellung von Notizen sind in "Notizen" weiter hinten in diesem Kapitel angegeben.

|             | Tap to return to the task<br>list (the task is saved<br>autom atically). |                                        |
|-------------|--------------------------------------------------------------------------|----------------------------------------|
| 🏂 Tasks     | 🚓 ◀€ 4:31 🛛 💽                                                            |                                        |
| Subject:    | <b>-</b>                                                                 | <ul> <li>Tap to choose from</li> </ul> |
| Priority:   | Normal                                                                   | predefined subjects.                   |
| Status:     | Not Completed                                                            |                                        |
| Starts:     | None                                                                     |                                        |
| Due:        | None                                                                     |                                        |
| Occurs:     | Once                                                                     |                                        |
| Reminder:   | None                                                                     |                                        |
|             |                                                                          |                                        |
| Categories: | No categories                                                            |                                        |
| Task Notes- |                                                                          |                                        |
| 123 1 2 3   | 4 5 6 7 8 9 0 - = 🗲                                                      | for maps and drawings.                 |
| Tab q w e   | r t y u i o p [ ]                                                        |                                        |
| CAP a s c   | I f g h j k l ;                                                          |                                        |
| Shift z ×   | C V b n m , . / ←                                                        |                                        |
| Cti aŭ 🔭 🐧  | │                                                                        |                                        |
| Edit        |                                                                          |                                        |

6 Tippen Sie auf OK, um zur Aufgabenliste zurückzukehren, wenn Sie fertig sind.

**TIPP:** Um schnell eine Aufgabe nur mit einem Betreff zu erstellen, tippen Sie im Menü Extras auf die Bearbeitungsleiste. Tippen Sie dann auf Tippen Sie hier, um eine neue Aufgabe hinzuzufügen und Ihre Aufgabendaten einzugeben.

## Benutzen des Bildschirms Zusammenfassung

Wenn Sie in der Aufgabenliste auf eine Aufgabe tippen, wird eine Zusammenfassung angezeigt. Tippen Sie auf Bearb., um die Aufgabe zu ändern.

| 🎊 Tasks         |                      | 4:31          | ۵         |                                          |
|-----------------|----------------------|---------------|-----------|------------------------------------------|
| Call Stace      | ÿ                    |               | <u>``</u> | A reminder has been set<br>for this task |
|                 |                      |               | _         | —Viewtask details.                       |
| Starts:<br>Due: | 4/3/2003<br>4/3/2003 |               | *_        | —Tap to show and hide additional         |
| Be pleasant     | her cat recen        | tly got sick. |           | summary information.                     |
|                 |                      |               |           | -Viewnotes.                              |
|                 |                      |               |           |                                          |
|                 |                      |               |           |                                          |
|                 |                      |               |           |                                          |
|                 |                      |               |           |                                          |
|                 |                      |               |           |                                          |
| Edit Tools      |                      | Ë             | ≝ ^_      |                                          |
| Tap t           | o change ta sk.      |               |           |                                          |

# Notizen

Mit Notizen können Sie schnell Gedanken, Gedächtnisstützen, Ideen, Zeichnungen und Telefonnummern festhalten. Sie können eine schriftliche Notiz oder eine Aufnahme erstellen. Es kann auch eine Aufnahme in einer Notiz eingefügt werden. Wenn bei Erstellung einer Aufnahme eine Notiz geöffnet ist, wird sie der Notiz als Symbol hinzugefügt. Sie wird zu einer unabhängigen Aufnahme, wenn die Notizenliste angezeigt ist.

#### So öffnen Sie Notizen

• Tippen Sie auf 🌆 , dann auf Notizen.

Notizen öffnet sich mit der Notizenliste.

| 🎊 Notes                      | - # <b>‡</b> €€ | 4:29 🛞   |                                                      |
|------------------------------|-----------------|----------|------------------------------------------------------|
| 隌 All Folders 👻              |                 | Name 🗸   | Tap to change the sort                               |
| 😡 Business 1                 | 8:54 a          | 424b     | order of the list.                                   |
| 뎋 Outlook Notes 1            | 8:54 a          | 428b     |                                                      |
| 💟 Personal 1                 | 8:54 a          | 424b     |                                                      |
| Create Copy                  | 8:54 a          | 432b     | — Tap to open a note or<br>play a recording.         |
| Delete<br>Select All         |                 |          | Tap and hold to display<br>a pop-up menu of actions. |
| Send via E-mail<br>Beam File |                 |          |                                                      |
| Rename/Move                  |                 |          |                                                      |
|                              |                 |          | Tap to record.                                       |
|                              |                 | ( ) 🗰 🔊  |                                                      |
| New Tools 🖭                  |                 | <u>▲</u> | Tap to show or hide the                              |
| Tap to create a new it       | em.             |          | Recording toolbar.                                   |

# So erstellen Sie eine Notiz

- 1 Tippen Sie auf Neu.
- 2 Erstellen Sie Ihre Notiz, indem Sie schreiben, zeichnen, tippen und etwas aufnehmen.

**HINWEIS:** Details zur Benutzung des Eingabebereichs, dem Schreiben und Zeichen auf dem Bildschirm und dem Erstellen von Aufnahmen sind in "2 Eingeben von Daten auf Ihrem Acer n50" auf Seite 17 angegeben.

# Mitteilungen

Mit Mitteilungen senden und empfangen Sie E-Mail-Nachrichten auf eine der folgenden Arten:

- Synchronisieren Sie E-Mail-Nachrichten mit Microsoft Exchange oder Microsoft Outlook auf Ihrem Desktop-Computer.
- Senden und empfangen Sie E-Mail-Nachrichten, indem Sie über einen Internet-Dienstanbieter oder einem Netzwerk eine direkte Verbindung mit einem E-Mail-Server herstellen.

#### So öffnen Sie Mitteilungen

 Drücken Sie auf die Mitteilungen-Schnelltaste auf der Vorderseite Ihres Handhelds. Es wird der Mitteilungen-Ordner des Posteingangs geöffnet.

## Synchronisieren von E-Mail-Nachrichten

E-Mail-Nachrichten können als Teil der allgemeinen Synchronisierung synchronisiert werden. Sie brauchen nur die Posteingang-Synchronisierung in ActiveSync zu aktivieren.

Details zur Aktivierung der Posteingang-Synchronisierung sind in der ActiveSync-Hilfe auf Ihrem Computer angegeben.

Während der Synchronisierung:

- Nachrichten werden von den Mail-Ordnern von Exchange oder Outlook auf dem Desktop-Computer zum ActiveSync-Ordner in Posteingang auf Ihr Gerät kopiert. Per Standard erhalten Sie nur die Nachrichten der letzten drei Tage, die ersten 100 Zeilen einer jeden Nachricht und Dateianlagen, die kleiner 100 KB sind.
- E-Mail-Nachrichten im Postausgang-Ordner auf Ihrem Gerät werden zu Exchange oder Outlook übertragen und dann von jenen Programmen aus gesendet.
- E-Mail-Nachrichten in Unterordnern müssen in ActiveSync auf Ihrem Desktop-Computer ausgewählt werden, damit sie übertragen werden.

**TIPP:** Auch von einem Remote-Standort aus können Sie E-Mail-Nachrichten mit Ihrem Computer synchronisieren. Details hierzu sind im ActiveSync-Hilfemenü auf Ihrem Computer angegeben.

## Direktverbindung mit einem E-Mail-Server

Neben der Synchronisierung von E-Mail-Nachrichten mit Ihrem Computer können Sie diese senden und empfangen, indem Sie über ein an Ihr Gerät angeschlossenes Modem oder eine Netzwerkkarte mit einem E-Mail-Server in Verbindung treten. Sie müssen eine Remote-Verbindung zu einem Netzwerk oder einem Internet-Dienstanbieter sowie zu Ihrem E-Mail-Server einrichten. Details hierzu sind in "9 Herstellen von Verbindungen" auf Seite 71 angegeben.

Bei Herstellung einer Verbindung zum E-Mail-Server werden neue Nachrichten in den Posteingang-Ordner Ihres Handheld heruntergeladen, Nachrichten im Postaus-gang-Ordner des Geräts werden gesendet, und Nachrichten, die auf dem E-Mail-Server gelöscht wurden, werden aus dem Posteingang-Ordner des Handheld entfernt.

Nachrichten, die Sie direkt von einem E-Mail-Server erhalten, sind vielmehr mit Ihrem E-Mail-Server verknüpft, als mit Ihrem Computer. Wenn Sie eine Nachricht auf dem Handheld löschen, wird diese bei der nächsten Verbindungsherstellung, basierend auf in ActiveSync ausgewählten Einstellungen, auch auf dem E-Mail-Server gelöscht.

Sie können online oder offline arbeiten. Wenn Sie online arbeiten, lesen und beantworten Sie Nachrichten, während eine Verbindung zum E-Mail-Server besteht. Sobald Sie auf Senden tippen, werden Nachrichten abgesendet, was Platz auf Ihrem Handheld schafft.

Wenn Sie, gleich nachdem Sie neue E-Mail-Kopfzeilen oder Teilnachrichten heruntergeladen haben, offline arbeiten, können Sie die Verbindung zum E-Mail-Server trennen, und dann bestimmen, welche Nachrichten ganz heruntergeladen werden sollen. Bei der nächsten Verbindungsherstellung lädt Posteingang die von Ihnen markierten Nachrichten komplett herunter und sendet die von Ihnen verfaßten Nachrichten.

## Benutzen der E-Mail-Liste

Empfangene Nachrichten werden in der E-Mail-Liste angezeigt. Per Standard werden die zuletzt empfangenen Nachrichten zuerst in der Liste angezeigt.

Öffnen Sie eine empfangene Nachricht, indem Sie sie antippen. Ungelesene Nachrichten werden in Fettschrift angezeigt.

Bei Herstellung einer Verbindung zum E-Mail-Server oder einer Synchronisierung mit Ihrem Computer erhalten Sie per Standard nur die Nachrichten der letzten drei Tage, die ersten 100 Zeilen einer jeden Nachricht und Dateianlagen, die kleiner 100 KB sind. Die ursprünglichen Nachrichten verbleiben auf dem E-Mail-Server oder auf Ihrem Desktop-Computer.

Sie können die Nachrichten markieren, die Sie bei der nächsten Synchronisierung oder Verbindungsherstellung zum E-Mail-Server komplett herunterladen möchten. Beachten Sie folgende Schritte:

- 1 Tippen und halten Sie den Stylus auf die Nachricht in der E-Mail-Liste, die Sie herunterladen möchten.
- 2 Tippen Sie im Kontextmenü auf Zum Downloaden markieren. Die Symbole in der E-Mail-Liste des Posteingangs teilen Ihnen visuell den Nachrichtenstatus mit.

Legen Sie bei Einrichtung des Dienstes oder Wahl Ihrer Synchronisierungsoptionen die Download-Einstellungen fest. Sie können sie jederzeit ändern.

- Optionen für die Posteingang-Synchronisierung ändern Sie mit den ActiveSync-Optionen. Details sind in der ActiveSync-Hilfe angegeben.
- So ändern Sie Optionen für direkte E-Mail-Server-Verbindungen im Posteingang auf Ihrem Handheld.
  - a Tippen Sie auf Extras und dann auf Optionen.
  - b In der Registerkarte Dienst tippen Sie auf den zu ändernden Dienst.
  - c Tippen und halten Sie den Stylus auf den Dienst, und wählen Sie Löschen, um einen Dienst zu entfernen.

### Verfassen einer Nachricht

- 1 Tippen Sie auf Neu.
- 2 Geben Sie im Feld An eine E-Mail-Adresse von einem oder mehreren Empfängern an, indem Sie durch durch Semikolons trennen, oder wählen Sie durch Tippen auf die Schaltfläche Adressbuch einen Namen aus der Kontaktliste aus.

Alle in den E-Mail-Feldern von Kontakte eingegebenen E-Mail-Adressen erscheinen im Adressbuch.

3 Schreiben Sie Ihre Nachricht.

Um voreingestellte oder häufig verwendete Nachrichten einzugeben, tippen Sie auf Kurztext, und wählen Sie eine Nachricht aus.

4 Wenn die Nachricht fertig ist, tippen Sie auf Senden.

Wenn Sie offline arbeiten, wird die Nachricht in den Postausgang-Ordner geschoben und bei der nächsten Verbindungsherstellung gesendet.

## Verwalten von E-Mail-Nachrichten und -Ordnern

Nachrichten werden per Standard für jeden von Ihnen erstelltem Dienst in einem von fünf Ordnern angezeigt: Posteingang, Gelöschte Objekte, Entwürfe, Postausgang und Gesendete Objekte.

- Das Verhalten der Ordner Gelöschte Objekte und Gesendete Objekte hängt von den gewählten Optionen ab. Tippen Sie auf Extras und dann auf Optionen, um diese Optionen in der E-Mail-Liste einzustellen:
  - a Tippen Sie auf Extras und dann auf Optionen.
  - b Legen Sie Ihre Optionen in der Registerkarte E-Mail fest.
- Wenn Sie Nachrichten in weiteren Ordnern einordnen möchten, tippen Sie auf Extras und dann auf Ordner verwalten, um neue Ordner zu erstellen.
- Um eine Nachricht in einen anderen Ordner zu schieben, tippen und halten Sie den Stylus auf diese Nachricht in der E-Mail-Liste, und tippen Sie dann im Kontextmenü auf Verschieben nach.

#### Ordnerverhalten bei einer Direktverbindung zum E-Mail-Server

Das Verhalten der erstellten Ordner hängt davon ab, ob Sie ActiveSync, POP3 oder IMAP4 benutzen.

- Bei Benutzung von ActiveSync werden E-Mail-Nachrichten im Posteingang-Ordner von Outlook automatisch mit Ihrem Gerät synchronisiert. Sie können weitere Ordner für die Synchronisierung auswählen, indem Sie sie für ActiveSync markieren. Die erstellten Ordner und verschobenen Nachrichten werden dann auf dem Server als Kopie verfügbar sein. Wenn Sie z.B. zwei Nachrichten vom Posteingang-Ordner zu einem Ordner namens Familie verschieben, und Sie Familie für Synchronisierung markiert haben, erstellt der Server eine Kopie vom Ordner Familie und kopiert die Nachrichten in diesen Ordner. Sie können dann die Nachrichten lesen, wenn Sie nicht an Ihrem Desktop-Computer sind.
- Wenn Sie POP3 benutzen und E-Mail-Nachrichten in einen erstellten Ordner schieben, wird die Verknüpfung zwischen den Nachrichten auf Ihrem Handheld und deren Kopien auf dem E-Mail-Server unterbrochen. Bei der nächsten Verbindungsherstellung wird der E-Mail-Server erkennen, daß die Nachrichten im Posteingang auf dem Gerät fehlen und löscht sie dann auf dem Server. Dies verhindert, daß Sie duplizierte Kopien von einer Nachricht bekommen, jedoch bedeutet dies auch, daß Sie keinen Zugriff mehr auf Nachrichten haben, die Sie in auf einem beliebigen Computer erstellte Ordner schieben, außer auf Ihrem Handheld.
- Bei Benutzung von IMAP4 werden die erstellten Ordner und verschobenen Nachrichten auf dem Server als Kopie verfügbar sein. Daher sind Nachrichten sofort dann verfügbar, wenn Sie eine Verbindung zu Ihrem E-Mail-Server herstellen, ganz gleich, ob Sie dies von Ihrem Gerät oder von Ihrem Computer tun. Diese Synchronisierung von Ordner geschieht, sobald Sie eine Verbindung zu Ihrem E-Mail-Server herstellen, oder während der Verbindung neue Ordner erstellen oder Ordner umbenennen/löschen.

5 Verwalten der Microsoft® Pocket PC 2003-Companion-Programme Pocket Word

# 5 Verwalten der Microsoft® Pocket PC 2003-Companion-Programme

Verrichten Sie unterwegs Ihre normale Computerarbeit mit den folgenden Microsoft® Pocket PC 2003-Companion-Programmen:

- Pocket Word
- Pocket Excel
- MSN® Messenger
- Microsoft® Windows® Media™ Player für Pocket PC
- Microsoft® Reader für Pocket PC

**HINWEIS:** Microsoft® Reader ist nur für die englischen und die europäischen Acer n50-Modelle verfügbar.

Um ein Companion-Programm auf Ihrem Gerät zu öffnen, tippen Sie im Menü *ह* auf Programme und dann auf den Programmnamen.

# Pocket Word

Pocket Word ist mit Microsoft Word auf Ihrem Computer kompatibel, um Ihnen einen bequemen Zugriff auf Kopien von Ihren Dokumenten zu ermöglichen. Sie können:

- Neue Dokumente auf Ihrem Handheld erstellen, z.B. Briefe, Besprechungsprotokolle und Reisebereichte, oder Dokumente von Ihrem Computer auf Ihren Handheld kopieren.
- Dokumente zwischen Ihrem Computer und Ihrem Handheld synchroni-sieren, so daß Sie auf beiden Geräten über den aktuellsten Stand verfügen.

### So erstellen Sie eine neue Datei

• Tippen Sie auf 🌆, Programme, Pocket Word und dann auf Neu.

Ein leeres Dokument erscheint. Oder Sie haben eine Vorlage für neue Dokumente im Dialogfeld Optionen ausgewählt, dann erscheint diese Vorlage mit dem passenden Text und der bereits vorhandenen Formatierung.

Sie können nur jeweils ein Dokument öffnen; wenn Sie ein zweites Dokument öffnen, werden Sie aufgefordert, das Erste zu speichern. Ein von Ihnen erstelltes oder bearbeitetes Dokument kann in folgenden unterschiedlichen Formaten gespeichert werden:

- Word (.doc)
- Pocket Word (.psw)
- Rich Text Format (.rtf)
- Nur Text (.txt)

**HINWEIS:** Wenn Sie sich dafür entscheiden, ein neues Dokument zu erstellen, werden Sie dazu aufgefordert, ein bereits geöffnetes Dokument zu speichern.

# Dateiliste von Pocket Word

Pocket Word enthält eine Liste der Dateien, die auf Ihrem Gerät gespeichert sind.

- Tippen Sie auf eine Datei in der Liste, um sie zu öffnen.
- Um Dateien zu löschen, zu kopieren und zu versenden, tippen und halten Sie den Stylus auf eine Datei in der Liste. Wählen Sie dann die gewünschte Aktion im Kontextmenü aus.

| 🎊 Pocket Word                                             | _ <b>47 4</b> € 1 | :34 🛞    |                                                            |
|-----------------------------------------------------------|-------------------|----------|------------------------------------------------------------|
| 🖰 All Folders 🗸                                           |                   | Name 🚽   |                                                            |
| Awards 🖉                                                  | 11/4/99           | 22k      | order of the list.                                         |
| Cornell Academic                                          | 10/4/00           | 35k      |                                                            |
| Expert Opinions                                           | 12/4/01           | 22k      |                                                            |
| 🗐 jsmcover2002                                            | 9/14/02           | 21k      |                                                            |
| icmrocumo2001                                             | 2/28/03           | 46k      | Tap to open a document.                                    |
| <u>Create copy</u>                                        | 10/3/01           | 20k      |                                                            |
| Select All                                                | 10/8/02           | 61k      |                                                            |
| S <u>e</u> nd <del>v</del> ia E-mail<br><u>B</u> eam File |                   |          | ——Tap and hold an item to se<br>a pop-up menu of actions . |
| <u>R</u> ename/Move                                       |                   |          |                                                            |
|                                                           |                   |          |                                                            |
| New Tools                                                 |                   | <b>=</b> |                                                            |

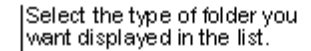

Tap to create a new document.

## So geben Sie Informationen ein

Sie können Informationen auf eine von vier Arten, die im Menü Ansicht angezeigt werden, in Pocket Word eingeben—getippt, geschrieben, gezeichnet und als Aufnahme. Jede Art hat ihre eigene Symbolleiste, die Sie durch Tippen auf die Schaltfläche Symbolleiste anzeigen/ausblenden in der Befehlsleiste anzeigen und ausblenden können.

Wenn Sie ein auf einem Computer erstelltes Word-Dokument öffnen, wählen Sie im Menü Ansicht die Option Zeilen auf Fensterbreite umbrechen, damit Sie das gesamte Dokument sehen können. **TIPP:** Sie können den Zoom ändern, indem Sie auf Ansicht und dann auf Zoom tippen. Wählen Sie dann den gewünschten Prozentwert aus. Ein höherer Prozentwert eignet sich für die Texteingabe und einen niedrigerer Wert, um mehr vom Dokument anzuzeigen.

#### **Tippen-Modus**

- Geben Sie mit dem Eingabebereich einen getippten Text im Dokument ein. Details zur Eingabe getippten Textes sind in "Verwenden des Eingabebereichs" auf Seite 17 angegeben.
- Um vorhandenen Text zu formatieren und Text zu bearbeiten, müssen Sie ihn erst auswählen. Der Text kann wie in einem Word-Dokument ausgewählt werden, wobei Sie anstatt der Maus den Stylus über den auszuwählenden Text ziehen.
- Sie können in einem Dokument nach Textstellen suchen, indem Sie auf Bearb. und dann auf Suchen/Ersetzen tippen.

#### Schreiben-Modus

Schreiben Sie in diesem Modus mit dem Stylus direkt auf dem Bildschirm. Linierte Zeilen werden dabei als Schreibhilfe angezeigt, und es kann höher eingezoomt werden als im Tippen-Modus, um Ihnen das Schreiben zu erleichtern.

Details zum Schreiben und Auswählen von Geschriebenem sind in "Schreiben auf dem Bildschirm" auf Seite 20 angegeben.

| 🎊 Pocket V             | Vord                         | <b>₩ 4</b> € 4:44                    | •                     |                                                                                                    |
|------------------------|------------------------------|--------------------------------------|-----------------------|----------------------------------------------------------------------------------------------------|
| <br><br>               | 1 n<br>7 e pu<br>4 S A       | ; n<br>;r+<br>?p!                    |                       | – With Space button selected,<br>drag to insert space. An arrow<br>appears showing the space<br>direction and size. |
| ∠ ■ ▲ I⇔ New Edit View | V Br 1                       | B I U <u>4</u>                       | ≥<br> ▲               | —Tap to highlight selected text.                                                                                    |
| Pen button.            | Tap f<br>such<br>pace button | to select form att<br>as pen weight: | ing optic<br>and line | ons,<br>color.                                                                                                    |

Wenn Sie drei horizontale Linien mit einem einzigen Strich kreuzen, wird das Geschriebene zu einer Zeichnung, die bearbeitet und manipuliert werden kann, wie im folgenden Abschnitt beschrieben ist.

**HINWEIS:** Geschriebene Wörter werden zu Grafiken (Metadateien) umgewandelt, wenn ein Pocket Word-Dokument auf Ihrem Computer zu einem Word-Dokument umgewandelt wird.

#### Zeichnen-Modus

Zeichnen Sie in diesem Modus mit dem Stylus auf dem Bildschirm. Dabei erscheinen Gitterlinien zur Unterstützung. Wenn Sie den Stylus nach dem ersten Strich vom Bildschirm abheben, sehen Sie eine Umrandung um die Zeichnung. Jeder weitere Strich in der Umrandung oder diese berührend, werden Bestandteil der Zeichnung.

Details zum Zeichnen und Auswählen von Zeichnungen sind in "Zeichnen auf dem Bildschirm" auf Seite 23 angegeben.

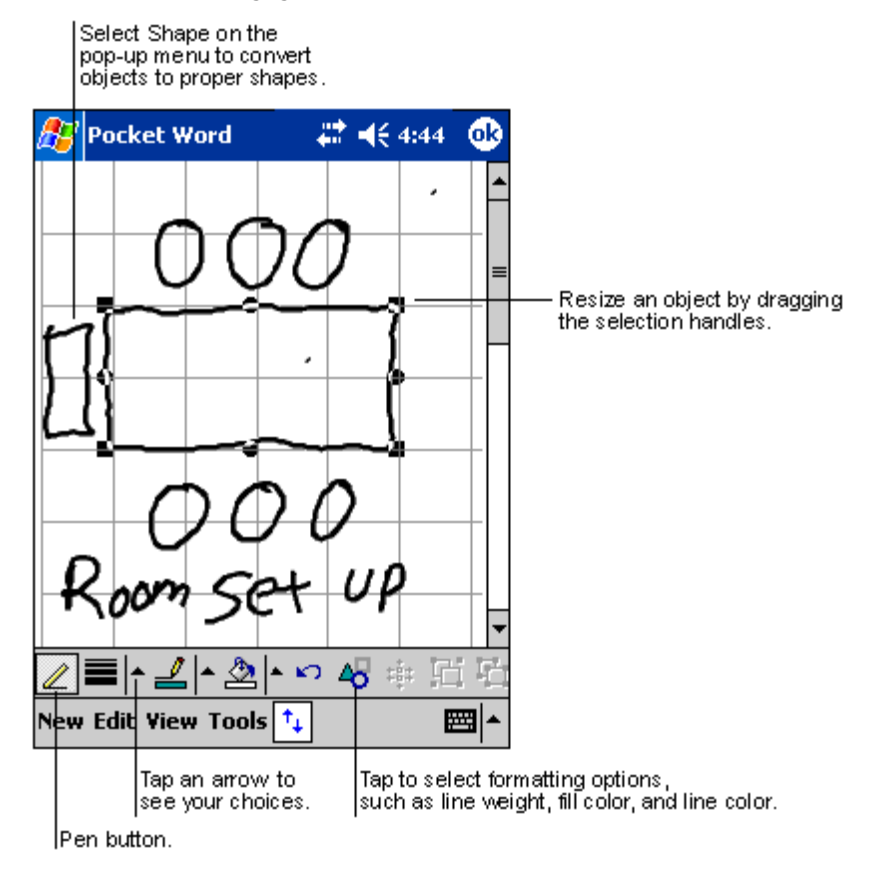

#### Aufnahme-Modus

Im Aufnahme-Modus wird eine Aufnahme in Ihrem Dokument eingebettet. Aufnahmen werden als Dateien mit der Erweiterung .wav abgespeichert.

Details zu Aufnahmen sind in "Aufnehmen einer Nachricht" auf Seite 24 angegeben.

Details zur Bedienung von Pocket Word erhalten Sie beim Tippen auf Programme > Pocket Word und dann im Menü Programme > Pocket Word und dann im Menü

# Pocket Excel

Pocket Excel ist mit Microsoft Excel auf Ihrem Computer kompatibel, um Ihnen einen bequemen Zugriff auf Kopien von Ihren Arbeitsmappen zu ermöglichen. Sie können:

- Neue Arbeitsmappen auf Ihrem Handheld erstellen, z.B. Spesenabrechnungen und Kilometerprotokolle, oder Arbeitsmappen von Ihrem Computer auf Ihren Handheld kopieren.
- Arbeitsmappen zwischen Ihrem Computer und Ihrem Handheld synchronisieren, so daß Sie auf beiden Geräten über den aktuellsten Stand verfügen.

## So erstellen Sie eine neue Arbeitsmappe

• Tippen Sie auf 🔏, Programme, Pocket Excel und dann auf Neu.

Eine leere Arbeitsmappe erscheint. Oder Sie haben eine Vorlage für neue Arbeitsmappen im Dialogfeld Optionen ausgewählt, dann erscheint diese Vorlage mit dem passenden Text und der bereits vorhandenen Formatierung.

Sie können nur jeweils eine Arbeitsmappe öffnen; wenn Sie eine zweite Arbeitsmappe öffnen, werden Sie aufgefordert, die Erste zu speichern. Eine von Ihnen erstellte oder bearbeitete Arbeitsmappe kann in folgenden unterschiedlichen Formaten gespeichert werden:

- Pocket Excel (.pxl)
- Excel (.xls)

HINWEIS: Wenn Sie sich dafür entscheiden, ein neues Dokument zu erstellen, werden Sie dazu aufgefordert, ein bereits geöffnetes Dokument zu speichern.

# So erstellen Sie eine Dateiliste von Pocket Excel

Pocket Excel enthält eine Liste der Dateien, die auf Ihrem Gerät gespeichert sind.

- Tippen Sie auf eine Datei in der Liste, um sie zu öffnen.
- Um Dateien zu löschen, zu kopieren und zu versenden, tippen und halten Sie den Stylus auf eine Datei in der Liste. Wählen Sie dann die gewünschte Aktion im Kontextmenü aus.

#### So zeigen Sie die Symbolleiste an

Pocket Excel verfügt in dieser Symbolleiste über grundlegende Werkzeuge für die Tabellenkalkulation, z.B. Formeln, Funktionen, Sortieren und Filtern.

• Tippen Sie auf Ansicht und dann auf die Symbolleiste.

| <i>8</i> 7 | Pock       | et Exc         | el: | 4     | 🕈 📢 4:44  | _ <b>@</b>      |                           |
|------------|------------|----------------|-----|-------|-----------|-----------------|---------------------------|
| AЗ         |            |                |     | =SUM( | (A1:A2)   |                 | Cell contents appear here |
|            |            | 4              |     | В     | С         |                 | as you enter them.        |
| 1          | \$4<br>\$2 | 14.00<br>22.00 |     |       |           |                 | Frequently used           |
| 3          | \$6        | 6.00           |     |       |           |                 |                           |
| 4          |            |                |     |       |           |                 | Eormet button             |
| ₹.         |            |                |     |       |           |                 | AutoSum button.           |
| Rea        | dy         | Shee           | t1  | 🗕 Sur | n=\$66.00 | -               | – Status bar              |
| F          |            | <u>≡</u> ∃     |     | Σ́    | <u> </u>  | ⊕<br> <br> <br> | Toolbar                   |
|            | Jus        | tificatio      | n   |       | Data type | Zo              | om                        |

#### Schützen Ihrer Arbeitsmappen

Wenn Ihre Arbeitsmappe heikle Informationen enthält, können Sie sie mit einem Kennwort schützen.

• Öffnen Sie die Arbeitsmappe, tippen Sie auf Bearb. und dann auf Kennwort. Jedesmal, wenn die Arbeitsmappe geöffnet wird, muß das Kennwort eingegeben werden; wählen Sie daher Eines, an das Sie sich leicht erinnern, andere Personen jedoch schwer erraten können.

#### Tipps für die Arbeit mit Pocket Excel

Beachten Sie Folgendes, wenn Sie mit großen Tabellenkalkulationen in Pocket Excel arbeiten:

- Zeigen Sie die ganze Arbeitsmappe auf dem Bildschirm an, damit Sie soviel wie möglich von ihr sehen.
  - Tippen Sie auf Ansicht und dann auf Ganzer Bildschirm.
  - Tippen Sie auf Wiederherst., wenn nicht mehr der ganze Bildschirm angezeigt werden soll.
- Zeigen Sie Fensterelemente an, und blenden Sie sie aus.
  - Tippen Sie auf Ansicht und dann auf die Elemente, die Sie anzeigen oder ausblenden möchten.

- Damit die Zeilen- und Spaltenbeschriftungen auch beim Durchrollen einer Tabellenkalkulation noch sichtbar sind, können Sie das oberste Fenster und die Fenster ganz links fixieren.
  - a Wählen Sie die Zelle aus, bei der Sie Fenster fixieren möchten.
  - b Tippen Sie auf Ansicht und dann auf Fenster fixieren.
- Unterteilen Sie die Fenster, um unterschiedliche Bereiche einer großen Tabellenkalkulation anzuzeigen.
  - a Tippen Sie auf Ansicht und dann auf Teilen.
  - b Ziehen Sie dann die Teilungsleiste an die gewünschte Stelle.

Um die Teilung zu löschen, tippen Sie auf Ansicht und dann auf Teilung entfernen.

- Zeigen Sie Zeilen und Spalten an, und blenden Sie sie aus.
  - So blenden Sie eine Zeile oder Spalte aus:
    - a Wählen Sie eine Zelle in der Zeile oder Spalte aus, die Sie ausblenden möchten.
    - b Tippen Sie auf Format, dann auf Zeile oder Spalte, und dann auf Ausblenden.
  - So zeigen Sie eine Zeile oder Spalte an:
    - a Tippen Sie auf Extras, dann auf Gehe zu. Geben Sie dann eine Referenz ein, die sich in der ausgeblendeten Zeile oder Spalte befindet.
    - b Tippen Sie auf Format, dann auf Zeile oder Spalte, und dann auf Einblenden.

Details zur Bedienung von Pocket Excel erhalten Sie beim Tippen auf  $\beta = Programme > Pocket Excel und dann im Menü Reg auf Hilfe.$ 

# MSN® Messenger

MSN® Messenger ist ein Programm für Sofortnachrichten auf Ihrem Handheld, mit dem Sie Folgendes tun können:

- Sehen, wer online ist
- Sofortnachrichten senden und empfangen
- Eine Unterhaltung mittels Sofortnachrichten mit Kontaktgruppen führen

#### Voraussetzungen zur Benutzung von MSN Messenger

- Microsoft Passport<sup>™</sup>-Konto oder ein Microsoft Exchange-E-Mail-Konto.
- Passport zur Benutzung vom MSN Messenger-Dienst. Sie haben bereits ein Passport, wenn Sie über ein Hotmail®- oder ein MSN-Konto verfügen.

Sobald Sie im Besitz eines Microsoft-Passports oder eines Microsoft Exchange-Kontos sind, können Sie Ihr Konto einrichten.

**TIPP:** Registrieren Sie sich für ein Microsoft-Passport-Konto bei (http://www.passport.com/). Besorgen Sie sich eine kostenlose Microsoft Hotmail-E-Mail-Adresse bei (http:// www.hotmail.com/).

## Einstellung auf

Bevor Sie eine Verbindung herstellen können, müssen Sie Passport- oder Exchange-Kontoinformationen eingeben.

#### So richten Sie ein Konto ein und melden sich an:

- 1 Tippen Sie im Menü Extras auf Optionen.
- 2 In der Registerkarte Konten geben Sie entweder Ihre Passport- oder Ihre Exchange-Kontoinformationen ein.
- 3 Für die Anmeldung tippen Sie in den Anmeldungsbildschirm und geben Ihre E-Mail-Adresse und Ihr Kennwort ein.

**HINWEIS:** Wenn Sie MSN Messenger bereits auf Ihrem Computer verwenden, werden Ihre Kontakte automatisch auf Ihrem Handheld angezeigt.

## Der Umgang mit Kontakten

Das Fenster MSN Messenger zeigt alle Ihre Messenger-Kontakte mit einem Blick, unterteilt in die Kategorien Online und Nicht online. Mit Hilfe dieser Ansicht können Sie während der Verbindung chatten, E-Mail senden, den Kontakt zum Chat mit Ihnen blockieren oder mit dem Kontextmenü Kontakte aus Liste löschen.

| 🎊 MSN Messenger         | <b>₩ 4</b> € 4:44 | 8           |                                  |
|-------------------------|-------------------|-------------|----------------------------------|
| Å Kim Akers (Online)    |                   |             |                                  |
| 🧥 Online                |                   |             |                                  |
| 🧥 Adam Barr             |                   |             |                                  |
| 🔒 Jo                    |                   |             | T                                |
| 🚮 Randall (Away)        |                   |             | —— I ap a contact to start a cha |
| 🤱 Not Online            |                   |             |                                  |
| 🗌 🤱 Richard Bready      |                   |             |                                  |
| <u> R</u> David Hodgson |                   |             |                                  |
| Tim O'Prion             |                   |             |                                  |
| Send an Instant M       | essage            |             |                                  |
| Send Mail (Tim@w        | oodgrovebanl      | k.c         |                                  |
| Block                   |                   |             |                                  |
| Delete Contact          |                   |             | a pop-up menu of actions.        |
| Properties              |                   |             |                                  |
| Tools Chats             | E                 | <b>≝</b>  ^ |                                  |

- Um Andere online zu sehen, ohne selber gesehen zu werden, tippen Sie im Menü Extras auf Mein Status, und wählen Sie Als offline anzeigen.
- Wenn Sie einen Kontakt blockieren, werden Sie zwar als offline angezeigt, doch bleiben Sie in der Liste des blockierten Kontakts.
- Um einen Kontakt freizugeben, tippen und halten Sie den Stylus auf den Kontakt, und tippen Sie dann im Kontextmenü auf Freigeben.

### Chatten mit Kontakten

- 1 Tippen Sie auf einen Kontaktnamen, um ein Chat-Fenster zu öffnen.
- 2 Geben Sie Ihre Nachricht im Texteingabefeld unten im Bildschirm ein, oder tippen Sie auf Kurztext, um eine voreingestellte Nachricht einzugeben.

- 🗱 📢 4:44 🐽 MSN Messenger You are chatting with: Adam Entermessage. Hi. Can you meet at 2:00? Tap to send message. Send 123 1 2 3 4 5 6 7 8 9 0 Tabqwertyuiop CAP a s d f g h j k l Shift z x c v b n m Ctl áü 🔪 🔪 ↓ | ↑ ← Tools Chats My Text 💦 **77**
- 3 Tippen Sie auf Senden.

#### Tipps für den Chat mit Kontakten

- Um andere Kontakte zu einem Chat mit mehreren Benutzern einzuladen, tippen Sie im Menü Extras auf Einladen und dann auf den Kontakt, den Sie einladen möchten.
- Um wieder in das Hauptfenster zu wechseln, ohne dabei einen Chat zu beenden, tippen Sie auf die Schaltfläche Kontakte.
- Um in das Chat-Fenster zurückzukehren, tippen Sie auf Chats, und wählen Sie die Person, mit der Sie gechattet haben.
- Damit Sie wissen, ob Ihr Chat-Kontakt antwortet, schauen Sie auf die Nachricht unterhalb des Texteingabefelds.

Weitere Informationen über die Bedienung von MSN Messenger werden durch Tippen auf auf Programme > MSN Messenger und dann im Menü

# Microsoft® Windows Media<sup>™</sup> Player für Pocket PC

Benutzen Sie den Microsoft® Windows Media<sup>™</sup> Player für Pocket PC, um folgende digitale Audio- und Videodateien (Windows Media- und MP3-Dateien) abzuspielen:

- Auf dem Handheld gespeicherte Dateien
- Vom Microsoft Windows Media Player Ihres Computers auf Ihren Handheld kopierte Dateien
- In einem Netzwerk befindliche Dateien

Weitere Informationen über die Bedienung von Windows Media Player für Pocket PC werden durch Tippen auf 🔐 und dann auf Hilfe angezeigt.

# Microsoft® Reader für Pocket PC

Mit Microsoft® Reader für Pocket PC können Sie eBooks auf Ihrem Gerät lesen.

Bücher können Sie auch von Ihrer Favoriten-eBook-Website auf Ihren Computer herunterladen. Kopieren Sie danach die Buchdateien mit ActiveSync auf Ihren Handheld. Die Bücher werden in der Reader-Bibliothek aufgelistet, wo Sie sie durch Antippen öffnen können.

# Benutzen des Guidebooks

Das Guidebook enthält alle Informationen, die Sie zur Bedienung von Microsoft Reader benötigen.

#### So öffnen Sie das Guidebook:

- Tippen Sie in der Reader-Befehlsleiste auf Hilfe. - oder -
- Tippen und halten Sie auf einer Buchseite den Stylus auf den Buchtitel, und tippen Sie dann im Kontextmenü auf Hilfe.

# Herunterladen von Büchern auf Ihren Acer n50

Sie können Buchdateien vom Web herunterladen. Sie brauchen nur Ihren Favoritenanbieter von eBooks zu besuchen und die Buchdateien den Anweisungen gemäß herunterzuladen.

Beispielbücher und ein Wörterbuch befinden sich auch im MSReader-Ordner im Order Extras auf der Companion-CD für den Acer n50 Handheld .

Laden Sie die Dateien mit ActiveSync von Ihrem Computer auf Ihren Handheld so herunter, wie in der Read Me-Datei im MSReader-Ordner beschrieben ist.

## Benutzen der Bibliothek

Die Bibliothek ist die Homepage des Readers; sie enthält eine Liste aller Bücher, die auf Ihrem Gerät oder dem Speichergerät gespeichert sind.

#### So öffnen Sie die Bibliothek:

- Tippen Sie in der Reader-Befehlsleiste auf Bibliothek. - oder -
- Tippen und halten Sie auf einer Buchseite den Stylus auf den Buchtitel, und tippen Sie dann im Kontextmenü auf Bibliothek.

## Öffnen eines Buches

• Tippen Sie in der Bibliothekenliste auf einen Buchtitel.

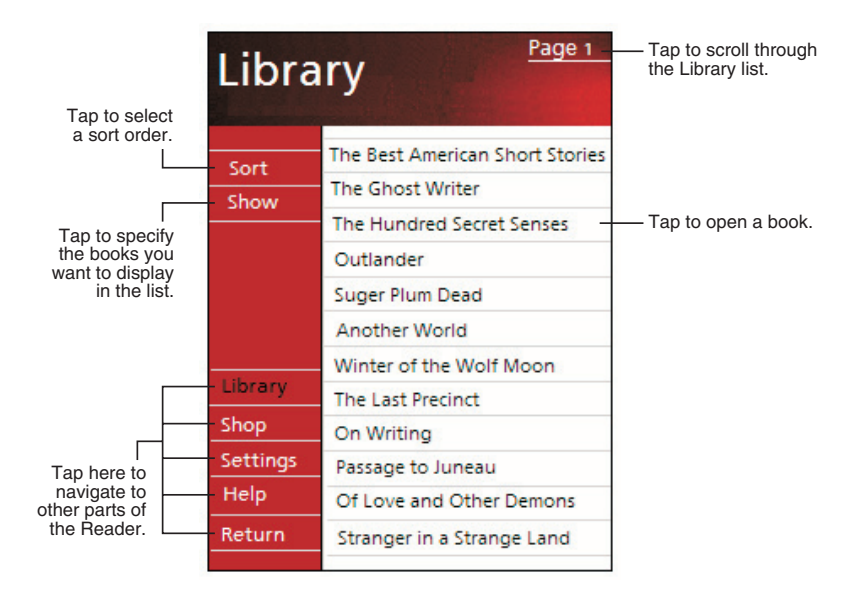

## Lesen eines Buches

Jedes Buch besteht aus einem Deckblatt, einem optionalen Inhaltsverzeichnis und den Seites des Buches. Sie können:

- Das Buch durch Hervorhebungen, Lesezeichen, Notizen und Zeichnungen mit Anmerkungen versehen.
- Nach Text suchen und Wortdefinitionen nachschlagen.
- Neben dem Text, enthält jede Buchseite eine Seitenangabe und den Buchtitel.

Navigationsoptionen sind im unteren Teil des Deckblatts aufgelistet. Blättern Sie durch das Buch, indem Sie:

- Benutzen des Bildlaufrads auf Ihrem Handheld
- Auf die Seitenangabe einer jeden Seite tippen

Wenn Sie ein Buch zum ersten Mal aufschlagen, möchten Sie höchstwahrscheinlich die erste Seite oder das Inhaltsverzeichnis, sofern vorhanden, lesen. Hiernach werden Sie beim Öffnen dieses Buches automatisch zur zuletzt gelesenen Seite gebracht.
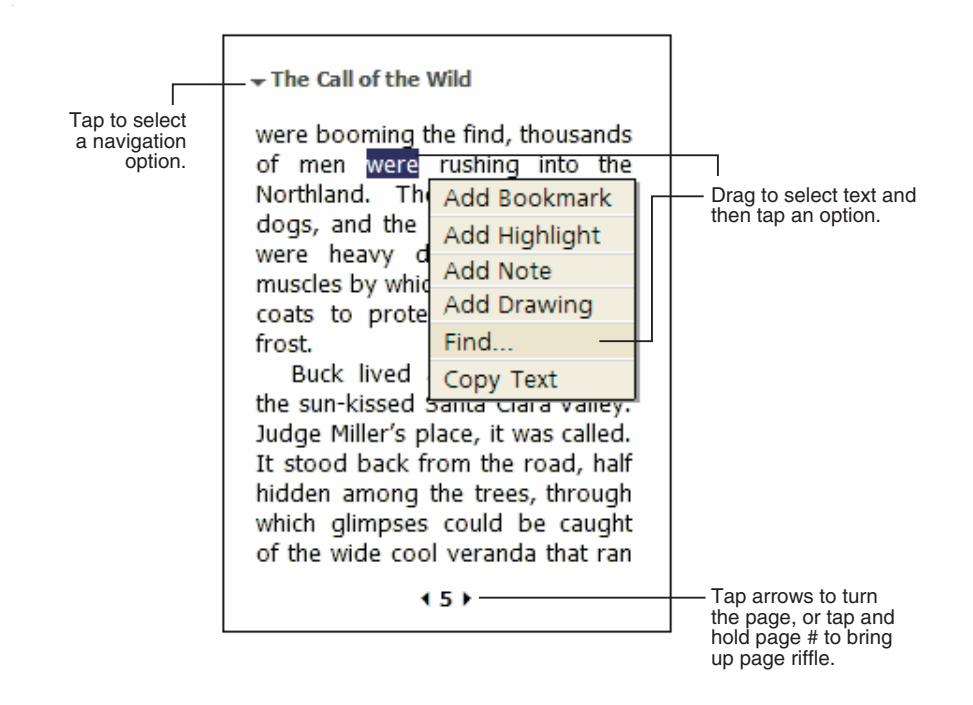

# Benutzen der Reader-Funktionen

Beim Lesen eines elektronischen Buches erhalten Sie einige Optionen, die bei Papierbüchern nicht verfügbar sind. Diese Optionen sind auf jeder Buchseite zugreifbar.

Wählen Sie Text aus, indem Sie den Stylus über den Text auf der Seite ziehen. Tippen Sie dann im Kontextmenü auf eine Option, die in den folgenden Abschnitten beschrieben werden.

## Suchen nach Text

3

- 1 Tippen Sie im Kontextmenü auf Suchen.
- 2 Geben Sie das zu suchende Wort ein.

Tippen Sie auf die gewünschte Suchen-Option.

Der Reader markiert den gefundenen Text auf der Seite.

- Um Suchen zu beenden, tippen Sie auf den Bereich außerhalb des Feldes.
- Um zur ursprünglichen Seite zurückzukehren, tippen Sie auf den Buchtitel, und tippen Sie dann im Kontextmenü auf Zurück.

# Kopieren von Text

Sie können Text von allen Büchern kopieren, die diese Funktion unterstützen, und in allen Programmen einfügen, die Text akzeptieren.

1 Wählen Sie auf einer Buchseite den zu kopierenden Text aus.

2 Tippen Sie im Kontextmenü auf Text kopieren.

Der Text kann in ein Programm Ihrer Wahl eingefügt werden.

#### Buchanmerkungen

So zeigen Sie eine Liste mit Buchanmerkungen, z.B. Lesezeichen, Hervorhebungen, Textnotizen und Zeichnungen, an:

- 1 Tippen Sie im Deckblatt des Buches auf Anmerkungen.
- 2 Tippen Sie auf einen Eintrag in der Liste, um zur angemerkten Seite zu wechseln.

#### Benutzen von Lesezeichen

 Wenn Sie einem Buch ein Lesezeichen hinzufügen, erscheint ein farbiges Lesezeichensymbol im rechten Rand. Tippen Sie an beliebiger Stelle im Buch auf das Lesezeichensymbol, um zur entsprechenden Seite zu wechseln.

HINWEIS: Sie können in einem Buch mehrere Lesezeichen setzen.

Benutzen von Hervorhebungen

• Wenn Sie Text hervorheben, wird er mit einem farbigen Hintergrund versehen.

#### Benutzen von Notizen

 Wenn Sie Text mit einer Notiz versehen, erscheint oben auf der Buchseite ein Fenster, in dem Sie den Text eingeben können. Ein Notizensymbol erscheint dann im linken Rand. Tippen Sie auf dieses Symbol, um es anzuzeigen oder auszublenden.

#### Hinzufügen von Zeichnungen

• Beim Hinzufügen einer Zeichnung erscheint ein Zeichnungssymbol in der unteren, linken Seitenecke, und Symbole zum Zeichnen werden unten auf der Seite angezeigt. Zeichnen Sie, indem Sie den Stylus ziehen.

#### Löschen eines Buches

Nachdem Sie ein Buch gelesen haben, können Sie es löschen, um Speicherplatz auf Ihrem Gerät zu sparen. Wenn eine Kopie des Buches auf Ihrem Computer gespeichert ist, können Sie es jederzeit wieder herunterladen.

- 1 Tippen und halten Sie den Stylus auf den Titel in der Bibliothekenliste.
- 2 Tippen Sie im Kontextmenü auf Löschen.

# 6 Sichern und Wiederherstellen von Daten

Sichern/Wiederherstellen ermöglicht Ihnen das Sichern von Datendateien und Anwendungen aus Ihrem Handheld auf ein Speichergerät zum Wiederherstellen dieser Daten auf dem Handheld. Fortgeschrittene Sicherheits-Features bieten Kennwortschutz wichtiger Dokumente/Anwendungen während des Sicherns und/oder Wiederherstellens. Die Erweiterungsfunktionen Ihres Handhelds ermöglichen Ihnen die Benutzung einer der folgenden Speichergeräte:

- Secure-Digital-Karte (SD)
- MultiMedia-Karte (MMC)
- CF-Karte (CompactFlash-Karte)
- USB-Thumb-Drive
- ROM-Speicher (ROM-Speicher eignet sich nur f
  ür Sicherung und Wiederherstellung von PIM-Daten)

Während der Sicherung oder Wiederherstellung, dient die Ein/Aus-Taste als Pause/ Wiederaufnahme-Taste, mit der der Vorgang gesteuert werden kann.

Es gibt drei Registerkarten (von links nach rechts) im Programmfenster, die den drei Funktionen für Datensicherung und -wiederherstellung entsprechen.

- Sichern
- Automatische Sicherung
- Wiederherstellen

#### So starten Sie Sichern/Wiederherstellen:

- Stecken Sie ein Speichergerät (SD/MMC/CF-Karte oder ein USB-Thumb-Drive) ein, wenn Sie Sichern/Wiederherstellen mit einem Speichergerät durchführen wollen. Anweisungen zum Einstellen von Speichergeräten finden Sie unter "7 Die Erweiterungsfunktionen" auf Seite 65.
- 2 Tippen Sie auf 🖉 , Programme und dann auf Sichern/Wiederherstellen.

| 🎊 Backup/Res    | store 🛛 🗱 📢 12:37 🐽 |  |  |  |  |  |
|-----------------|---------------------|--|--|--|--|--|
| Backup          |                     |  |  |  |  |  |
| File name:      | MyBackup            |  |  |  |  |  |
| Backup to:      | ROM Storage 🛛 👻     |  |  |  |  |  |
|                 | 512KB Free          |  |  |  |  |  |
| Password:       |                     |  |  |  |  |  |
| Option: PIM     | Only 47.14KB 🔻      |  |  |  |  |  |
| Start           |                     |  |  |  |  |  |
| Backup AutoBack | kup Restore         |  |  |  |  |  |
| About           | <b>←</b>            |  |  |  |  |  |

# Absicherungsfunktion

## So führen Sie eine Datensicherung aus

- 1 Schließen Sie alle offenen Programme, außer Sichern/Wiederherstellen.
- 2 Bestimmen Sie in der Registerkarte Sichern, ob Sie den standardmäßigen Dateienamen (MyBackup) akzeptieren, oder geben Sie einen neuen Namen ein, indem Sie unten im Bildschirm auf das Tastatursymbol tippen.
- 3 Wählen Sie ein Speichergerät im Pulldown-Menü 'Sichern auf'.
- 4 Definieren Sie im Pulldown-Menü 'Option' den Sicherungsbereich (Standard: Nur PIM).

**HINWEIS:** ROM-Speicher dient nur als ein gültiger Sicherungsort, falls Nur PIM als Sicherungsbereich definiert wurde.

- 5 Sehen Sie das Kennwortfeld und geben ein Kennwort ein, falls Sie die Sicherungsdatei schützen wollen.
- Tippen Sie auf Start, um mit der Datensicherung fortzufahren.
   Während der Datensicherung können Sie den Verlauf der Absicherung vom Bildschirm ablesen.
- 7 Zum Abschluss der Datensicherung wird ein Meldungsfeld angezeigt, in dem Ihnen mitgeteilt wird, das der Vorgang beendet wurde.

Automatische Sicherung-Funktion

Mit Automatische Sicherung können Sie Ihr Handheld so einstellen, dass es eine automatische Datensicherung durchführt, wenn der Batteriestrom weniger als 30% beträgt. Für Konfigurationen im Bildschirm Automatische Sicherung sehen Sie bitte die Anweisungen unter "Sicherungsfunktion".

| 🎊 Backup/Resto                                            | ore 🛛 🗱 📢 12:32 🐽 |  |  |  |  |
|-----------------------------------------------------------|-------------------|--|--|--|--|
| AutoBackup                                                |                   |  |  |  |  |
| Do automatic backup when battery power is lower than 30%. |                   |  |  |  |  |
| File name: MyAutoBackup                                   |                   |  |  |  |  |
| Backup to:                                                | ROM Storage 🔹 🔻   |  |  |  |  |
|                                                           | 512KB Free        |  |  |  |  |
| ✓ Password:                                               | ****              |  |  |  |  |
| Option: PIM Or                                            | nly 47.14KB 🔻     |  |  |  |  |
| Confirm                                                   |                   |  |  |  |  |
| Backup AutoBackup                                         | Restore           |  |  |  |  |
| About                                                     | <b>E</b>          |  |  |  |  |

Falls Automatische Sicherung aktiviert und das angegebene Speichergerät nicht mit Ihrem Handheld verbunden ist, wenn der Batteriestrom weniger als 30% beträgt, wird keine Sicherung durchgeführt.

**HINWEIS:** 'Eigene automatische Sicherung' ist der Standard-Dateiname der Sicherungsdatei, die durch den Vorgang der automatischen Sicherung erstellt wird.

# 6 Sichern und Wiederherstellen von Daten

### Wiederherstellungsfunktion

Sie können nur Dateien wiederherstellen, die mit Sichern/Wiederherstellen erzeugt worden sind; das Dateiformat ist \*.abk (Acer backup).

#### So stellen Sie Daten wieder her

- 1 Schließen Sie alle offenen Programme, außer Sichern/Wiederherstellen.
- 2 Wählen Sie ein Quellen-Speichgerät im Pulldown-Menü 'Wiederherstellen von'.

Auf der unteren Bildschirmhälfte werden die Dateien aufgelistet, die auf dem ausgewählten Speichergerät enthalten sind. Dateiname, Dateigröße und Datum, wann die Sicherungsdatei erstellt wurde, können Sie der Liste entnehmen.

| 🎊 Backup/Resto    | ore 🛛 🗱 📢 | 12:17 🐽 |  |  |  |  |
|-------------------|-----------|---------|--|--|--|--|
| Restore           |           |         |  |  |  |  |
| Restore From:     | SD/MMC    | •       |  |  |  |  |
| Option:           |           |         |  |  |  |  |
| File name         | Size      | Date    |  |  |  |  |
| 🛛 🚛 PIM_Backup    | 50.95KB   | 07/07   |  |  |  |  |
| 🖓 All_Backup      | 4.58MB    | 09/07   |  |  |  |  |
|                   |           |         |  |  |  |  |
|                   |           |         |  |  |  |  |
| Start             |           |         |  |  |  |  |
| Backup AutoBackup | Restore   |         |  |  |  |  |
| About             |           | ×       |  |  |  |  |

3 Tippen Sie auf einen Dateinamen, um die Datei auszuwählen, die Sie wiederherstellen wollen. Es werden nur .abk-Dateien gezeigt.

Wählen Sie Datei und tippen Sie dann auf die Schaltfläche "Start". Das Fenster zeigt dann folgende Informationen für die Sicherungsdatei:

- Dateiname Dateiname der ausgewählten .abk-Datei.
- Sicherungsdatum Datum, an dem die ausgewählte .abk-Datei erstellt wurde.
- Sicherungsoption & Dateigröße
- Freier Hauptspeicher freier Platz im Hauptspeicher Ihres Handheld. Dieser sollte größer sein, als die ausgewählte .abk-Datei, damit die Wiederherstellung einsetzen kann.
- 4 Tippen Sie auf Start, um mit der Wiederherstellung fortzufahren.
- 5 Während der Wiederherstellung können Sie ihren Verlauf vom Bildschirm ablesen.
- 6 Zum Abschluss der Wiederherstellung wird ein Meldungsfeld angezeigt, in dem Ihnen mitgeteilt wird, dass die Wiederherstellung durchgeführt wurde.

# So löschen Sie eine Datei auf einem Speichergerät

Um den freien Speicherplatz auf einem Speichergerät zu vergößern, können Sie Dateien löschen, die Sie nicht mehr benötigen.

- 1 Tippen Sie auf die Registerkarte Wiederherstellen.
- 2 Tippen Sie auf einen Menüpunkt, um ein Speichergerät auszuwählen.
- 3 Tippen Sie in der Liste auf einen Dateinamen, bis ein Popup-Menü zum Löschen erscheint.
- 4 Tippen Sie auf Löschen, um die Datei zu löschen.

| 🏂 Bac                  | kup/Restor | e 📰             | € 12:1 | 9 🐽  |  |
|------------------------|------------|-----------------|--------|------|--|
| Restor                 | е          |                 |        |      |  |
| Restore From: SD/MMC 🔻 |            |                 |        |      |  |
| Option                 | :          |                 |        |      |  |
| File na                | ame        | Si              | ze     | Date |  |
| 🛛 🥌 Pi                 | IM_Backup  | 50.95k          | (B 0   | 7/07 |  |
| A                      | II_Backup  | 4 59M<br>Delete |        | 9/07 |  |
|                        | _          |                 | _      |      |  |
| Start                  |            |                 |        |      |  |
| Backup                 | AutoBackup | Restore         |        |      |  |
| About                  |            |                 |        |      |  |

# 6 Sichern und Wiederherstellen von Daten

# 7 Die Erweiterungsfunktionen

Das flache und leichte Design Ihres Acer n50 täuscht über seine eindrucksvollen Erweiterungsfunktionen hinweg. Es gibt folgende Funktionen für Erweiterungen:

- Integrierter SD/CF-Steckplatz f
  ür Doppelbenutzung
- USB-Host-Schnittstelle über 3-in-1-Sync-Kabel
- Mit den folgende Erweiterungsfunktionen können Sie:
- Zusätzliche Anwendungen installieren
- Erhöhte Speicherkapazität
- Datenabsicherungen ausführen

**HINWEIS:** Die Installation eines Peripheriegeräts auf Ihrem Handheld und seine Bedienung ist in der Dokumentation erklärt, die dem betreffenden Gerät beigelegt ist.

# Benutzen einer SD/MMC-Karte

Oben auf Ihrem Handheld finden Sie einen SD/CF-Steckplatz. Dieser Steckplatz erlaubt Ihnen das Erweitern Ihres Handheld-Speichers und das Durchführen einer Datensicherung.

In "Oberseite" auf Seite 5 ist angegeben, wo sich der SD/CF-Einsteckplatz befindet.

#### Einstecken einer SD/CF-Karte

- 1 Halten Sie den Handheld fest.
- 2 Fügen Sie den Karte im SD/CF-Einsteckplatz ein.

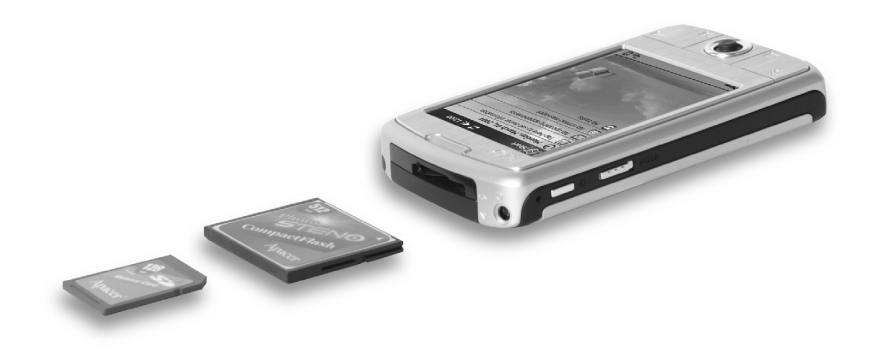

3 Drücken Sie die Karte mit dem Finger in den Einsteckplatz hinein, bis Sie merken, dass die Karte einrastet und das System einen Signalton ausgibt. Dies bedeutet, dass die Karte jetzt richtig im Einsteckplatz eingerastet ist.

# Entfernen einer SD/CF-Karte

- 1 Halten Sie den Handheld fest.
- 2 Entnehmen Sie die Karte aus dem Steckplatz, indem Sie gegen das obere Ende der Karte drücken, als wollten Sie die Karte weiter in den Steckplatz hereindrücken (**a**). Sie hören einen Signalton, was bedeutet, dass die Karte gelöst wurde.

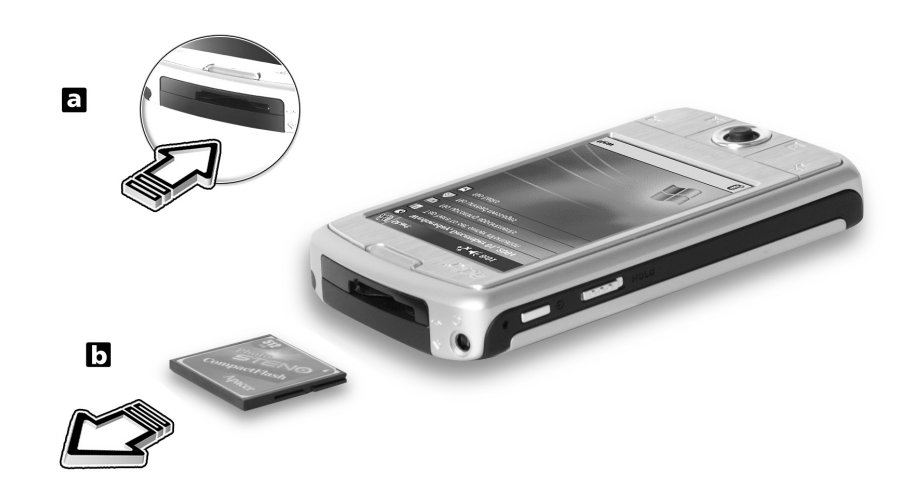

3 Ziehen Sie die Karte vorsichtig aus ihrem Einsteckplatz heraus (b).

# Benutzen einer USB-Thumb-Drive

Ihr Acer n50 unterstützt eine USB-Host-Erweiterung. Über ein Sync-Kabel können Sie auf ein USB-Thumb-Drive direkt in Ihrem n50 zugreifen.

Einstecken einer USB-Thumb-Drive - Anschließen des Gestells

- 1 Schließen Sie das Kabel des Netzteils an die Rückseite des Gestells an.
- 2 Stecken Sie das Netzteil in eine Netzsteckdose.
- 3 Stecken Sie den USB-Client-Stecker in eine verfügbare USB-Schnittstelle Ihres Rechners.
- 4 Stecken Sie das USB-Thumb-Laufwerk in die USB-Host-Schnittstelle des Gestells herein.

Entfernen einer USB-Thumb-Drive - Anschließen des Gestells

- 1 Entfernen Sie das USB-Thumb-Laufwerk aus der USB-Host-Schnittstelle des Gestells.
- 2 Sie können das Gerät im Gestell lassen oder es herausnehmen.

Einstecken eines USB-Thumb-Laufwerks - Anschließen des Sync-Kabels

- 1 Stecken Sie das Sync-Kabel in den 26-poligen I/O-Anschluss unten auf Ihrem Handheld.
- 2 Stecken Sie das Netzteil in eine Netzsteckdose.
- 3 Stecken Sie den USB-Client-Stecker in eine verfügbare USB-Schnittstelle Ihres Rechners.
- 4 Stecken Sie das USB-Thumb-Laufwerk in die USB-Host-Schnittstelle des Sync-Kabels herein.

Entfernen eines USB-Thumb-Laufwerks - Anschließen des Sync-Kabels

- 1 Entfernen Sie das USB-Thumb-Laufwerk aus der USB-Host-Schnittstelle des Sync-Kabels.
- 2 Sie können das Sync-Kabel am Handheld abgebracht lassen oder es vom Handheld abtrennen.

# **8** Austauschen und Aktualisieren von Daten mit ActiveSync®

Mit ActiveSync® synchronisieren Sie Informationen in Microsoft Outlook oder Microsoft Exchange auf Ihrem Computer mit Ihrem Handheld. Sie können diese Daten auch direkt mit einem Microsoft Exchange-Server synchronisieren. Bei jeder Synchronisierung vergleicht ActiveSync die Änderungen auf Ihrem Handheld und dem Computer oder Server, und aktualisert beide Orte mit den neuesten Informationen. Zum Beispiel:

- Bringen Sie Pocket Outlook-Daten auf den neuesten Stand, indem Sie Ihren Handheld mit den Microsoft Outlook-Daten auf Ihrem Computer synchronisieren.
- Synchronisieren Sie Microsoft Word- und Microsoft Excel-Dateien zwischen dem Handheld und dem Computer. Ihre Dateien werden automatisch in das richtige Format umgewandelt.

Details zur Bedienung von ActiveSync sind in der ActiveSync-Hilfe auf Ihrem Computer angegeben.

**HINWEIS:** ActiveSync synchronisiert per Standard nicht alle Typen von Informationen automatisch. Mit den Optionen von ActiveSync aktivieren und deaktivieren Sie die Synchronisierung von bestimmten Informationstypen.

Mit ActiveSync können Sie auch folgende Handlungen ausführen:

- Daten auf Ihrem Handheld absichern und wiederherstellen.
- Dateien zwischen dem Handheld und Ihrem Computer kopieren (anstelle von synchronisieren).
- Durch Wahl eines Synchronisierungsmodus festlegen, wann Synchronisierung erfolgen soll.

Sie können z.B. während der Verbindung mit Ihrem Computer ständig synchronisieren oder nur, wenn Sie den Befehl zum Synchronisieren geben.

• Festlegen, welche Informationstypen synchronisiert werden, und steuern, wieviele Daten synchronisiert werden.

Sie können z.B. angeben, wieviele Wochen mit Terminen in der Vergangenheit Sie synchronisieren möchten.

# Benutzen von ActiveSync®

Bevor Sie synchronisieren können, müssen Sie ActiveSync von der Companion-CD für den Acer n50 Handheld auf Ihrem Computer installieren.

HINWEIS: ActiveSync ist bereits auf Ihrem Handheld installiert.

Weitere Informationen über das Installieren von ActiveSync finden Sie "So installieren Sie die Software Microsoft® ActiveSync®" auf Seite 7.

So führen Sie ActiveSync auf Ihrem Handheld aus, tippen Sie auf 🎉 und dann auf ActiveSync.

Details zur Remote-Synchronisierung sind in ActiveSync-Hilfe auf Ihrem Computer angegeben.

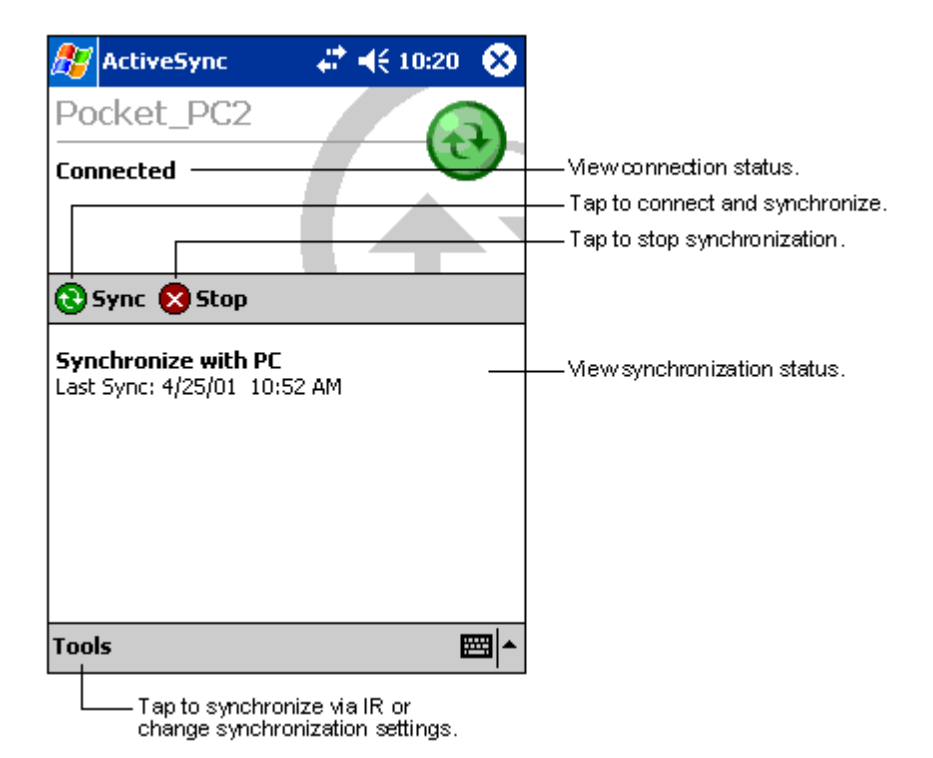

# 9 Herstellen von Verbindungen

Mit Ihrem Handheld können Sie Informationen mit anderen Mobilgeräten und auch mit Ihrem Computer, einem Netzwerk oder dem Internet austauschen. Es gibt folgende Verbindungsoptionen:

- Benutzen Sie die Infrarot (IR)- oder Bluetooth-Funktion Ihres Handhelds, um Daten zu einem anderen Infrarot- oder Bluetooth-befähigtem Gerät zu senden oder von ihm zu empfangen.

Die Kommunikationssoftware für Erstellung einer ISP-Verbindung ist bereits auf Ihrem Gerät installiert. Software, die Sie zur Installation anderer Dienste, z.B. Paging- und Faxdienste, benötigen, erhalten Sie von Ihrem Dienstanbieter.

- Verbindung zu Ihrem Computer für Remote-Synchronisierung. Sobald eine Verbindung hergestellt ist, können Sie Informationen synchronisieren, z.B. Ihre Pocket Outlook-Informationen.

# Elemente mit Infrarot übertragen oder Bluetooth® (optional)

Mit Hilfe von Infrarot (IR) oder Bluetooth können Sie Informationen, z.B. Kontakte, und Termine an IR- oder Bluetooth-befähigte Geräte senden oder von ihnen empfangen.

Ihr n50 empfängt alle Infrarot (IR)- oder Bluetooth-Übertragungen und fragt Sie nach Herstellung der Verbindung, ob Sie diese Übertragungen akzeptieren wollen.

Wenn Sie nachsehen wollen, ob Bluethooth aktiviert ist, sehen Sie die Bluetooth-LED. Wenn die Bluetooth-LED aufblinkt, ist Bluetooth aktiviert. Wenn die Bluetooth-LED nicht aufblinkt, ist Bluetooth deaktiviert. Die Bluetooth-LED blinkt entweder auf oder sie ist ausgeschaltet.

In "Linke Seite" auf Seite 4 ist angegeben, wo sich der Infrarotanschluß Ihres Handheld befindet.

# So senden Sie Informationen per Infrarot

1

Wechseln Sie zu dem Programm, mit dem Sie die zu sendenden Daten erstellten, und finden Sie das dazugehörige Element in der Liste.

- 2 Richten Sie den Infrarotanschluss Ihres Handhelds an dem des empfangenden IRfähigen Geräts aus, wobei es kein Hindernis geben darf und der Abstand zwischen beiden Geräten sehr klein sein muß.
- 3 Tippen und halten Sie den Stylus auf das Element, und tippen Sie dann im Kontextmenü auf Übertragen.

- oder -

Senden Sie die Elemente (nicht die Ordner) mit Datei Explorer.

• Tippen und halten Sie den Stylus auf das zu sendende Element, und tippen Sie dann im Kontextmenü auf Übertragen.

# So empfangen Sie Informationen per Infrarot

1 Richten Sie den Infrarotanschluss Ihres Handhelds an dem des sendenden IR-fähigen Geräts aus, wobei es kein Hindernis geben darf und der Abstand zwischen beiden Geräten sehr klein sein muß.

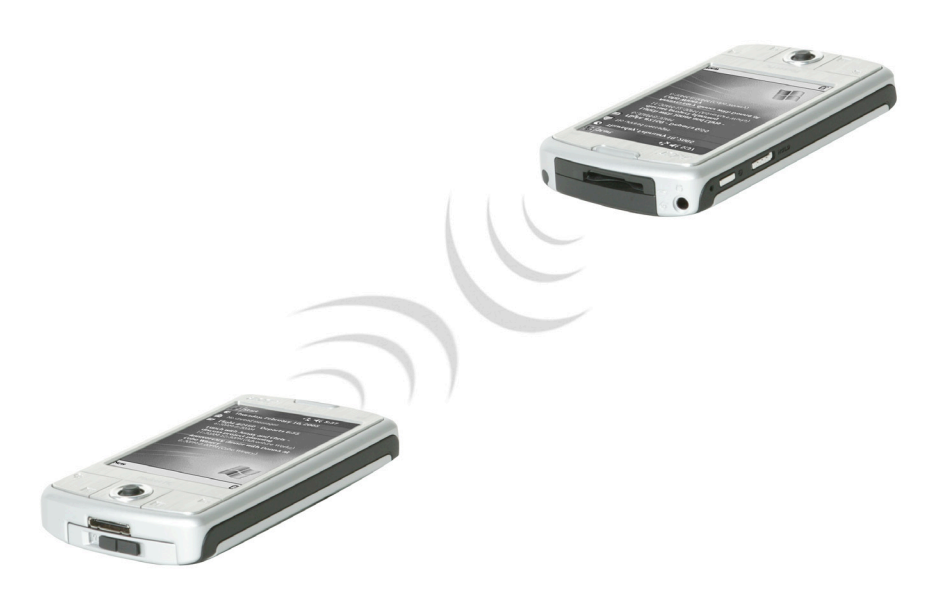

2 Wenn der Besitzer des sendenden Geräts Ihnen Informationen zusendet, werden diese Informationen von Ihrem Handheld automatisch empfangen.

## So senden Sie Informationen per Bluetooth

- 1 Wechseln Sie zu dem Programm, in dem Sie das Objekt erstellt haben, das Sie senden wollen, und suchen Sie in der Liste nach diesem Objekt.
- 2 Tippen und halten Sie auf ein Objekt und tippen Sie im Popup-Menü auf per Bluetooth senden.
- 3 Tippen Sie auf dem Bildschirm Bluetooth-Gerät wählen den Namen des Zielgeräts und tippen Sie auf OK.

So empfangen Sie Informationen per Bluetooth

- 1 Stellen Sie sicher, dass Bluetooth und Dateitransfer-Service aktiviert ist.
- 2 Bitten Sie den Besitzer des sendenden Geräts, Informationren zu übertragen. Ihr Handheld wird diese automatisch empfangen. Falls Authorisation erforderlich oder Authentifizierung (Kennwort) erforderlich für den Dateitransfer-Service aktiviert ist, werden Sie aufgefordert, das Kennwort für die Genehmigung der Übertragung zu akzeptieren oder einzugeben.

# Herstellen einer Verbindung zum Internet

# Herstellen einer Modemverbindung zu einem ISP

1 Beziehen Sie die folgenden Informationen von Ihrem ISP:

- Telefonische ISP-Einwählnummer
- Benutzername und Kennwort
- TCP/IP-Einstellungen.
- 2 Stecken Sie eine (separat gekaufte) SD/CF Modem-Karte in den SD/CF-Steckplatz Ihres Handhelds.

**HINWEIS:** Anweisungen zum Einstecken und Benutzen einer SD/CF-Modem-Karte finden Sie im Begleitmaterial, das mit der Karte geliefert wird.

3 Tippen Sie auf 🔐 und dann auf Einstellungen.

Tippen Sie auf der Registerkarte Verbindungen auf Verbindungen. Wählen Sie unter Mein ISP die Option Neue Modemverbindung hinzufügen.

- 4 Geben Sie einen Namen für die Verbindung ein, z.B. "Meine Verbindung".
- 5 Wählen Sie in der Liste Modem auswählen Ihren Modemtyp aus.

Wenn Ihr Modemtyp nicht angezeigt wird, fügen Sie versuchsweise erneut die Modemkarte ein.

- 6 Die Einstellungen in Erweitert brauchen in den meisten Fällen nicht geändert zu werden. Fast alle ISPs bedienen sich heutzutage einer dynamisch zugewiesenen Adresse. Nur wenn der ISP, zu dem Sie eine Verbindung herstellen, die Adresse nicht dynamisch zuweist, müssen Sie auf Erweitert tippen, dann auf die Registerkarte TCP/ IP, und die Adresse eingeben. Wenn Sie fertig sind, tippen Sie auf OK und dann auf Weiter.
- 7 Geben Sie die Zugriffs-ISP-Telefonnummer ein und tippen auf Weiter.
- 8 Geben Sie Benutzernamen, Kennwort und Domäne (falls vorhanden) ein und tippen auf Beenden, um den Vorgang zu beenden.

Um eine Verbindung zu Ihrem ISP herzustellen, öffnen Sie das Hauptfenster Verbindungen und tippen Sie auf Bestehende Verbindungen verwalten. Tippen und halten Sie auf die anzuwendenden Einwahleinstellungen und wählen Sie Verbinden. Ihr Modem beginnt mit dem Wählvorgang und versucht, eine Verbindung herzustellen.

# So stellen Sie eine Verbindung zum ISP über Bluetooth her

Falls Sie Zugang zu einem Handy mit Bluetooth-Funktion haben, können Sie Ihr Handy als Modem benutzen, um über eine Bluetooth-Verbindung auf Online-Resourcen zuzugreifen. Gehen Sie zum Konfigurieren Ihres Handhelds folgendermaßen vor. Wählen Sie Neue Modemverbindung hinzufügen unter Eigener ISP nach Tippen auf die Symbole und Einstellungen, Verbindungen auf der Registerkarte Verbindungen.

- 1 Sehen Sie die verfügbare Bluetooth-Modem-Auswahl im Assistenten Neue Verbindung erstellen. Wählen Sie einen geeigneten Namen für die Verbindung, um sie von Standard-Modemverbindungen zu unterscheiden.
- 2 Sie werden aufgefordert, ein Bluetooth-Telefon oder Neu auszuwählen, um nach einem neuen Telefon zu suchen. Nachdem Sie ein Bluetooth-befähigtes Telefon gefunden haben, markieren Sie seinen Namen und drücken Sie auf Weiter.
- 3 Sehen Sie das Benutzerhandbuch Ihres Handys, um sich über die Eingaben auf dem Bildschirm in den folgenden Bluetooth-Fenstern zu informieren. Auf Ihrem n50 werden Sie aufgefordert, die PIN einzugeben, die auf Ihrem Handy ausgewählt wurde. Die beiden PINs müssen übereinstimmen, damit die Verbindung hergestellt werden kann.
- 4 Wählen Sie einen Namen für die Bluetooth-Verbindung. Wählen Sie Beenden, um den Assistenten zu verlassen.
- 5 Es erscheint dann ein Aufforderung zum Eingeben der Wahlnummer, die für Ihr Handy benutzt wird. Diese Nummer können Sie von der Telefongesellschaft Ihres Handys erfahren.

Tippen Sie zum Herstellen Ihrer neuen Bluetooth-Verbindung auf Verbindungen im Benachrichtigungsfeld und klicken Sie dann auf den Link, der die Wahlnummer zeigt, die Sie für die Bluetooth-Verbindung eingegeben haben. Ihr Handheld versucht, eine Verbindung zu Ihrem Handy herzustellen. Bestätigen Sie, dass Sie beabsichtigen, eine Verbindung zum Handy herzustellen. Sie sehen vorübergehend das Symbol

# So stellen Sie eine drahtlose Ethernet-Verbindung zu einem ISP her

- 1 Stecken Sie die drahtlose Ethernet-Karte in Ihr Handheld ein. Anweisungen zum Einstecken und Benutzen einer CF-Ethernet-Karte finden Sie im Begleitmaterial, das mit der Karte geliefert wird.
- 2 Wenn Sie die Karte zum ersten Mal einstecken, erscheint eine Benachrichtigung, in der Sie gefragt werden, ob die installierte Netzwerkkarte benutzt werden soll, um eine Verbindung zum **The Internet** oder zur **Work** herzustellen. Falls möglich wird der Service Set Identifier (SSID) automatisch ermittelt. Wählen Sie **The Internet** und akzeptieren Sie dann entweder alle Standardeinstellungen, indem Sie auf **OK** drücken (die meisten Home-Netzwerke ermöglichen Ihnen den sofortigen Zugang zum Internet ohne weitere Konfiguration), oder drücken Sie auf **Settings**, um die Verbindung zu konfigurieren. Manchmal ist für ein Netzwerk ein WEP-Schlüssel erforderlich. Falls dies der Fall ist, werden Sie an dieser Stelle darauf hingewiesen.
- 3 Wählen Sie die Registerkarte Advanced unter den Einstellungen von Connections. Wählen Sie die Registerkarte **Network Card**, um zu definieren, wie jeder Ihrer

installierten Netzwerkkartentreiber verbunden wird. Markieren Sie den Treibernamen der Karte, die Sie konfigurieren wollen. Bestimmen Sie, ob die **My network card connects to: The Internet**.

- 4 Konfigurieren Sie die Einstellungen der IP-Adresse auf der Registerkarte **IP Address**.
- 5 Konfigurieren Sie die DNS- und WINS-Einstellungen auf der Registerkarte **Name** Servers.

Sie müssen die Netzwerkkarte herausnehmen und wieder hereinstecken, damit diese Einstellungen in Kraft treten.

- 6 Wählen Sie die Schaltfläche Network Card unter Connection Settings-Advanced, um Ihre drahtlosen Netzwerke zu konfigurieren. Netzwerke, die Sie bereits konfiguriert haben, werden bevorzugt und auf der Registerkarte Wireless aufgelistet. Sie können sich dafür entscheiden, nur Verbindungen mit bevorzugten Netzwerken herzustellen, oder Ihr Handheld nach allen verfügbaren Netzwerken, bevorzugt und nicht bevorzugt, zu suchen und eine Verbindung mit ihnen herzustellen. Drücken Sie auf Add New Settings..., falls Sie kein Netzwerk sehen, zu dem Sie eine Verbindung herstellen wollen.
- 7 Auf der Registerkarte General können Sie den Netzwerknamen (auch als SSID bezeichnet) einstellen; dieser Name kann nur bearbeitet werden, falls Sie ein neues Profil für ein drahtloses Netzwerk erstellen oder Sie ein bevorzugtes Netzwerk ansehen, für die die SSID bereits eingerichtet wurde. Bestimmen Sie, ob dieses Netzwerk eine Verbindung zum The Internet herstellen wird. Falls es sich um ein neues Netzwerkprofil handelt, können Sie angebeben, ob es sich um ein Computerzu-Computer-Netzwerk handelt.

**HINWEIS:** Wenn Sie herausfinden wollen, ob eine Authentisierung erforderlich ist, erkundigen Sie sich bei Ihrem Netzwerk-Administrator.

8 Wenn Sie die Verbindung zum drahtlosen Netzwerk sehen wollen, nachdem Sie die

obigen Schritte ausgeführt haben, drücken Sie auf das Symbol 🚛 im Benachrichtigungsbereich. Eine grüne Statusanzeige zeigt Ihnen, wie stark Ihr Signal

ist. Wenn Sie auf 🚛 tippen, wird der Netzwerkkarten-Funk ausgestellt. Durch Tippen

auf das Symbol 🎝 können Sie dann die Drahtlosverbindung einschalten.

Nachdem Ihre Netzwerkkarte konfiguriert wurde, wird sofort eine Verbindung hergestellt.

# Anschließen an das Netzwerk

Wenn Sie in Ihrer Firma Zugriff auf ein Netzwerk haben, können Sie E-Mail-Nachrichten senden, Intranet-Seiten anzeigen, Ihr Gerät synchronisieren und u.U. auf das Internet zugreifen. Es gibt drei Methoden, ein Netzwerk zu konfigurieren:

- Herstellen einer Modemverbindung mit einem RAS-Konto.
- Benutzen Sie eine Drahtlos-Ethernet-Karte und ein Net-Tap, um eine Verbindung zum Netzwerk herzustellen.

Wenn es sich hierbei um die von Ihnen gewünschte Methode handelt, dann lesen Sie "So erstellen Sie eine Drahtlos-Ethernet-Verbindung zu einem Netzwerk" auf Seite 76.

Ihr n50-Handheld unterstützt eine SD-Drahtlos-Ethernet-Karte oder eine SD-Modem-Karte.

• Stellen Sie eine Bluetooth-Verbindung zu zu einem Handy als ein Modem mit Bluetooth-Unterstützung her.

# So erstellen Sie eine Modemverbindung zu einem Netzwerk

Folgen Sie den Anweisungen im Abschnitt "Herstellen einer Modemverbindung zu einem ISP", wählen aber unter **My Work Network** die Option **Add a new modem connection**.

# So erstellen Sie eine Drahtlos-Ethernet-Verbindung zu einem Netzwerk

Folgen Sie den Anweisungen im Abschnitt "So stellen Sie eine drahtlose Ethernet-Verbindung zu einem ISP her", wählen aber Verbindung zu Arbeit unter dem Benachrichtigungsfeld.

# So stellen Sie eine Verbindung zu einem Netzwerk über Bluetooth her

Folgen Sie den Anweisungen im Abschnitt "So stellen Sie eine Verbindung zum ISP über Bluetooth her", wählen aber auf der Registerkarte connection die Option **Add a new modem connection**.

# Trennen einer Verbindung

Es gibt zwei Methoden, eine Verbindung zu trennen:

- Wenn Sie über Infrarot verbunden sind, ziehen Sie Ihren Handheld vom Computer weg.
- Wenn Sie eine Verbindung über eine Drahtlos (Ethernet)-Karte herstellen, entfernen Sie die Karte aus Ihrem Handheld.

Wenn Sie eine Verbindung über Bluetooth erstellen, schalten Sie Bluetooth aus, um die Verbindung zu unterbrechen.

# Aufrufen von Hilfe für Verbindungen

Weitere Details zu den hier beschriebenen und auch zusätzlichen Vorgängen finden Sie an folgenden Orten:

- Im Abschnitt "Mitteilungen" auf Seite 41.
- Die Online-Hilfe Ihres Handheld. Tippen Sie auf 👧 und dann auf Hilfe. Tippen Sie auf Ansicht, Gesamte installierte Hilfe und dann auf Posteingang oder Verbindungen.
- Die ActiveSync-Hilfe auf Ihrem Computer. Klicken Sie in ActiveSync auf Microsoft ActiveSync-Hilfe im Hilfemenü.
- Informationen über die Fehlerbehebung finden Sie auf der Pocket PC Website unter (http://www.microsoft.com/mobile/pocketpc/).

# 10 Bedienen des Microsoft® Pocket Internet Explorers

Mit dem Microsoft® Pocket Internet Explorer können Sie mit einer der beiden folgenden Methoden Web- oder WAP-Seiten anzeigen:

- Laden Sie während der Synchronisierung mit Ihrem Computer Ihre Favoriten-Links und mobilen Favoriten herunter, die im Unterordner Mobile Favoriten vom Internet Explorer auf Ihrem Computer gespeichert sind.
- Stellen Sie eine Verbindung zu einem Internet-Dienstanbietet (ISP) oder einem Netzwerk her, und durchsuchen Sie das Web. Hierfür müssen Sie zuerst eine Verbindung aufbauen, wie in "9 Herstellen von Verbindungen" auf Seite 71 beschrieben ist.

Während Verbindung zu einem ISP oder Netzwerk können Sie auch Dateien und Programme vom Internet oder Intranet herunterladen.

# Ordner Mobile Favoriten

Nur Elemente, die im Unterordner Mobile Favoriten im Ordner Favoriten vom Internet Explorer auf Ihrem Computer gespeichert sind, werden mit Ihrem Handheld synchronisiert. Dieser Ordner wurde bei Installation von ActiveSync automatisch erstellt.

# Favoriten-Links

Während der Synchronisierung wird die Liste der Favoriten-Links im Ordner Mobile Favoriten auf Ihrem Computer mit dem Pocket Internet Explorer auf Ihrem Handheld synchronisiert. Bei jeder Synchronisierung werden auf beiden Geräten die Änderungen der jeweiligen Listen aktualisiert. Nur wenn Sie den Favoriten-Link als mobilen Favoriten markieren, wird nur der Link auf Ihr Gerät heruntergeladen, und Sie müssen eine Verbindung zum ISP oder Netzwerk herstellen, um den Inhalt anzuzeigen.

Details zur Synchronisierung sind in der ActiveSync-Hilfe auf Ihrem Computer angegeben.

# Mobile Favoriten

Wenn Sie Microsoft Internet Explorer 5.0 oder eine neuere Version auf Ihrem Computer verwenden, können Sie mobile Favoriten auf Ihr Gerät herunterladen. Bei Synchronisierung mobiler Favoriten wird Web-Inhalt auf Ihren Handheld heruntergeladen, so daß Sie Seiten anzeigen können, wenn keine Verbindung zum ISP und Computer besteht.

Erstellen Sie mobile Favoriten schnell mit dem Internet Explorer-Plug-in, das mit ActiveSync installiert wurde.

#### So erstellen Sie einen mobilen Favoriten

- 1 Klicken Sie im Internet Explorer auf Ihrem Computer auf Extras und dann auf Mobilen Favoriten erstellen.
- 2 Um den Link-Namen zu ändern, geben Sie im Feld Name einen neuen Namen ein.
- 3 Als Option können Sie in Aktualisieren einen Zeitpunkt zur Aktualisierung festlegen.

**HINWEIS:** Wenn Sie keinen Aktualisierungsplan angeben, müssen Sie den Inhalt manuell herunterladen, um die Informationen auf dem Computer und dem Handheld auf den neuesten Stand zu bringen. Bevor Sie mit Ihrem Gerät synchronisieren, klicken Sie im Internet Explorer auf Ihrem Computer auf Extras und dann auf Synchronisieren. Es wird der Inhalt angezeigt, der beim letzten Mal auf Ihren Computer heruntergeladen wurde, und Sie können ihn bei Bedarf manuell herunterladen.

4 Klicken Sie auf OK.

Internet Explorer lädt die neueste Version der Seite auf Ihren Desktop-Computer herunter.

**TIPP:** Für die Erstellung mobiler Favoriten können Sie der Symbolleiste vom Internet Explorer eine Schaltfläche hinzufügen. Klicken Sie im Internet Explorer auf Ihrem Computer auf Ansicht, Symbolleisten und dann auf Anpassen.

### So laden Sie einen mobilen Favoriten herunter

- 1 Klicken Sie den mobilen Favoriten mit der rechten Maustaste an, und klicken Sie dann auf Eigenschaften.
- 2 Geben Sie in der Registerkarte Download die Anzahl der Linktiefe an, die Sie herunterladen möchten.

Um mit dem Speicher auf dem Handheld zu haushalten, gehen Sie nur eine Ebene tiefer.

3 Synchronisieren Sie Ihren Handheld und den Computer.

Mobile Favoriten, die im Ordner Mobile Favoriten im Internet Explorer gespeichert sind, werden auf Ihren Handheld heruntergeladen.

#### So sparen Sie Speicher auf dem Handheld

Mobile Favoriten belegen Speicherplatz auf Ihrem Handheld. Beachten Sie folgende Hinweise, um möglichst wenig Speicherplatz zu belegen:

- Schalten Sie Bilder und Sounds in den Einstellungen für den Favoriten-Informationstyp in den ActiveSync-Optionen aus, oder verhindern Sie, daß einige mobile Favoriten auf Ihren Handheld heruntergeladen werden.
- Beschränken Sie die Anzahl der heruntergeladenen Link-Seiten.
  - a Klicken Sie im Internet Explorer auf dem Computer mit der rechten Maustaste auf den mobilen Favoriten, den Sie ändern möchten, und klicken Sie dann auf Eigenschaften.
  - b Geben Sie in der Registerkarte Download 0 oder 1 für die Anzahl der Link-Seiten an, die Sie herunterladen möchten.

# Bedienen des Pocket Internet Explorers

Mit dem Pocket Internet Explorer können Sie mobile Favoriten und Kanäle durchsuchen, die Sie ohne Verbindung zum Internet auf Ihren Handheld heruntergeladen haben. Sie können auch über einen ISP oder ein Netzwerk eine Verbindung zum Internet herstellen und das Web durchsuchen.

# So zeigen Sie mobile Favoriten und Kanäle an

- 1 Tippen Sie auf die Schaltfläche Favoriten, um Ihre Favoritenliste anzuzeigen.
- 2 Tippen Sie auf die Seite, die angezeigt werden soll.

Es wird die Seite angezeigt, die bei der letzten Synchronisierung mit Ihrem Computer heruntergeladen wurde. Wenn sich diese Seite nicht auf Ihrem Handheld befindet, ist der Favorit abgeblendet. Sie müssen wieder mit Ihrem Computer synchronisieren, um die Seite auf Ihren Handheld herunterzuladen, oder eine Verbindung zum Internet herstellen, um die Seite anzuzeigen.

# So durchsuchen Sie das Internet

- 1 Konfigurieren Sie eine Verbindung mit Ihrem ISP oder dem Firmennetzwerk, wie in "9 Herstellen von Verbindungen" auf Seite 71 beschrieben ist.
- 2 Es gibt folgende Möglichkeiten zur Verbindungsherstellung und dem Browsen:
  - Tippen Sie auf die Schaltfläche Favoriten und dann auf den Favoriten, den Sie anzeigen möchten.
  - Tippen Sie auf Ansicht und dann auf Adressleiste. Geben Sie in der oben im Bildschirm angezeigten Adressleiste die Web-Adresse ein, die Sie besuchen möchten, und tippen Sie dann auf Los. Tippen Sie auf den Pfeil, um aus zuvor eingegebenen Adressen auszusuchen.
  - So fügen Sie einen Favoriten-Link bei Benutzung des Handheld hinzu:
    - a Tippen Sie auf die Seite, die hinzugefügt werden soll.
    - b Tippen und halten Sie den Stylus auf die Seite.
    - c Tippen Sie auf Zu Favoriten hinzufügen.

# **11** Anpassen Ihres Handheld

Sie können Ihren Handheld entsprechend Ihren persönlichen Anforderungen und Wünschen sowie Ihren normalen Arbeitsgewohnheiten anpassen. Es gibt zwei Möglichkeiten zur Anpassung Ihres Handheld:

- Anpassen der Einstellungen des Handheld
- Hinzufügen oder Entfernen von Programmen

# Anpassen der Einstellungen des Handheld

Sie können die Einstellungen Ihres Handheld Ihrer Arbeitsweise anpassen.

## So greifen Sie auf Einstellungen zu

 Tippen Sie auf *T*ippen Sie auf eine verfügbare Einstellungsoption, um die entsprechende Seite zum Einstellen zu öffnen.

Es gibt drei Registerkarten im Fenster Einstellungen—Privat, System und Verbindungen, wobei jede ihr eigenes Set mit Optionen besitzt.

Die nachfolgenden Abschnitte zeigen die Konfigurationsseite jeder einzelnen Option für Einstellungen. Detaillierte Anweisungen zu diesen Seiten erhalten Sie durch ihren Aufruf und Tippen auf 🕢 und dann auf Hilfe.

# Hinzufügen oder Entfernen von Programmen

Programme, die werkseitig auf Ihren Handheld überspielt wurden, befinden sich im ROM (schreibgeschützter Speicher). Diese Programme können Sie nicht löschen, und der ROM-Inhalt geht nie unabsichtlich verloren. ROM-Programme können mit speziellen Installationsprogrammen. Alle anderen Programme und Datendateien, die nach der ursprünglichen Installation ab Werk in Ihr Handheld installiert wurden, können im RAM (Random Access Memory)- oder ROM-Speicher (ein Dateiordner in Ihrem Handheld, bei dem es sich um ROM-Speicherplatz handelt, der speziell für Benutzerzugriff reserviert ist) gespeichert werden. Auf den ROM-Speicher können Sie auch über File Explorer zugreifen.

Alle Programme, die für Ihren Handheld bestimmt sind, können installiert werden, sofern der Speicher ausreicht. Der populärste Ort, Software für Ihren Handheld zu finden, ist die Pocket PC Website (http://www.microsoft.com/mobile/pocketpc/).

# Hinzufügen von Programmen

Fügen Sie Programme auf Ihrem Handheld entweder mit ActiveSync oder durch Herunterladen des Programms vom Internet herunter.

#### So fügen Sie Programme mit ActiveSync hinzu

Sie müssen die für Ihren Handheld geeignete Software erst auf Ihrem Computer installieren, bevor Sie sie auf dem Handheld installieren.

- 1 Stellen Sie den Typ Ihres Handheld und den Prozessor fest, damit Sie wissen, welche Softwareversion Sie installieren können.
  - a Tippen Sie auf 🔏 und dann auf Einstellungen.
  - b Tippen Sie in der Registerkarte System auf Info.
  - c Notieren Sie sich die Informationen über den Prozessor von der Registerkarte Version.
- 2 Laden Sie das Programm auf Ihren Computer herunter (oder legen Sie die CD bzw. Diskette im Computer ein, die das Programm enthält).

Sie sehen u.U. eine einzelne \*.xip-, \*.exe-, \*.cab- oder \*.zip-Datei, eine Setup.exe-Datei oder mehrere Dateiversionen für unterschiedliche Gerätetypen und Prozessoren. Achten Sie darauf, nur das Programm auszuwählen, das für einen Pocket PC und den Prozes-sortyp Ihres Handheld entwickelt wurde.

**HINWEIS:** Lesen Sie alle Installationshinweise, Read Me-Dateien oder die Dokumentation, die dem Programm beigelegt ist. Für viele Programme gibt es spezielle Installationshinweise.

- 3 Schließen Sie Ihren Handheld an Ihren Computer an.
- 4 Doppelklicken Sie auf die \*.exe-Datei.
  - Wenn es sich bei der Datei um ein Installationsprogramm handelt, wird sein Assistant angezeigt. Beachten Sie die Anweisungen auf dem Bildschirm. Sobald die Software auf Ihrem Computer installiert ist, überträgt das Installationsprogramm die Software automatisch zu Ihrem Gerät.
  - Ist die Datei kein Installationsprogramm, wird eine Fehlermeldung angezeigt, die informiert, daß es sich zwar um ein gültiges Programm handelt, doch daß es für einen anderen Computertyp entwickelt wurde. Sie müssen diese Datei auf Ihr Gerät schieben. Wenn Sie in der Read Me-Datei oder der Dokumentation keine Installationshinweise für das Programm finden können, kopieren Sie die Programmdatei mit ActiveSync Explore in den Ordner Programme auf Ihrem Gerät. Details zum Kopieren von Dateien mit ActiveSync sind in der ActiveSync-Hilfe angegeben.
- 5 Sobald die Installation abgeschlossen ist, tippen Sie auf 🛃 , Programme und dann auf das Programmsymbol, um es zu starten.

#### So fügen Sie ein Programm direkt aus dem Internet hinzu

- 1 Stellen Sie den Typ Ihres Handheld und den Prozessor fest, damit Sie wissen, welche Softwareversion Sie installieren können.
  - a Tippen Sie auf 🔊 und dann auf Einstellungen.
  - b Tippen Sie in der Registerkarte System auf Info.
  - c Notieren Sie sich die Informationen über den Prozessor von der Registerkarte Version.
- 2 Laden Sie das Programm mit dem Pocket Internet Explorer direkt vom Internet auf Ihren Handheld herunter.

Sie sehen u.U. eine einzelne \*.xip-, \*.exe-, \*.cab- oder \*.zip-Datei, eine Setup.exe-Datei oder mehrere Dateiversionen für unterschiedliche Gerätetypen und Prozessoren. Achten Sie darauf, nur das Programm auszuwählen, das für einen Pocket PC und den Prozessortyp Ihres Handheld entwickelt wurde.

**HINWEIS:** Lesen Sie alle Installationshinweise, Read Me-Dateien oder die Dokumentation, die dem Programm beigelegt ist. Für viele Programme gibt es spezielle Installationshinweise.

3 Tippen Sie auf die Datei, z.B. eine \*.xip- oder \*.exe-Datei.

Der Installationsassistent fährt sich hoch.

4 Beachten Sie die Anweisungen auf dem Bildschirm.

So fügen Sie ein Programm dem Menü Start hinzu

Wenn Sie das Programm nicht in der Liste sehen, können Sie es mit dem Datei Explorer auf Ihrem Handheld in den Ordner Startmenü zu schieben, oder erstellen Sie mit ActiveSync auf Ihrem Computer eine Verknüpfung für das Programm, und legen Sie die Verknüpfung im Ordner Startmenü ab.

- Bedienen des Datei Explorers auf Ihrem Handheld
  - a Tippen Sie auf 🖉 , Programme, Datei Explorer und finden Sie das Programm (tippen Sie auf die Ordnerliste, die per Standard mit My Documents gekennzeichnet ist, und dann auf Mein Gerät, um alle Ordner auf dem Gerät aufgelistet sehen zu können).
  - b Tippen und halten Sie den Stylus auf das Programm, und tippen Sie dann im Kontextmenü auf Ausschneiden.
  - c Öffnen Sie den Ordner Startmenü, der sich im Windows-Ordner befindet, und tippen und halten Sie den Stylus auf einen leeren Fensterbereich.
  - d Tippen Sie im Kontextmenü auf Einfügen.

Das Programm wird jetzt im Menü 🏂 angezeigt.

Details zur Bedienung des Datei Explorers sind in "So arbeiten Sie mit dem Datei Explorer" auf Seite 30 angegeben.

- Bedienen von ActiveSync auf Ihrem Computer
  - a Mit dem Explorer in ActiveSync durchsuchen Sie die Dateien auf Ihrem Handheld, und finden Sie das Programm.
  - b Klicken Sie mit der rechten Maustaste auf das Programm, und klicken Sie dann auf Verknüpfung erstellen.
  - c Schieben Sie die Verknüpfung in den Ordner Startmenü im Windows-Ordner.

Die Verknüpfung wird jetzt im Startmenü angezeigt.

Details zur Bedienung von ActiveSync sind in der ActiveSync-Hilfe auf Ihrem Computer angegeben.

# Entfernen von Programmen

- 1 Tippen Sie auf 🏂 und dann auf Einstellungen.
- 2 Tippen Sie in der Registerkarte System auf Programme entfernen.
- 3 Tippen Sie auf das Programm, das Sie entfernen wollen, und tippen Sie dann auf die Schaltfläche Entfernen.

Wenn das Programm nicht in der Liste installierter Programme angezeigt wird, finden Sie das Programm mit dem Datei Explorer auf Ihrem Handheld:

- 1 Tippen und halten Sie den Stylus auf das Programm.
- 2 Tippen Sie im Kontextmenü auf Löschen.

# Appendix A: Exchanging and updating data using Bluetooth® Utility (optional)

Bluetooth® Utility

# Appendix A: Exchanging and updating data using Bluetooth<sup>®</sup> Utility (optional)

This chapter provides overview description for using services provided by Bluetooth Utility which includes Bluetooth Setting and Bluetooth Manager.

# Bluetooth® Utility

Bluetooth utility is the solution for the seamless integration of Bluetooth technology into devices that use the PocketPC operating system. It provides handheld with the means to:

- Locate other Bluetooth devices in the immediate vicinity (inquiry)
- Discover the services that those devices offer (discovery)
- Connect to, use, and disconnect from those services
- Enable/disable individual services
- Security features, on a service-by-service basis, including:
  - Authentication
  - Authorization
  - Encryption

# Bluetooth® Icon

The Bluetooth icon in the lower-right corner of the Today screen provides quick access to the Bluetooth Manager and Bluetooth Settings.

It also provides visual feedback about the state of Bluetooth:

- When Bluetooth utility is active (on) the Bluetooth icon is blue
- If Bluetooth utility is disabled (off) the icon appears grayed with a red circle around a white  $X \cdot \overset{\odot}{\otimes}$  in the lower-right corner B.

around a white X - 💇 - in the lower-right corner 🌇 .

• While the Bluetooth software loads (one to five seconds, depending on your system), the icon is blue in the upper-left diagonal, gray in the lower-right

diagonal, and the red circle is in place  $\mathbf{b}_{\mathbf{b}}$ .

# Apply Power To The Bluetooth® Hardware

The first screen Bluetooth Settings has ON/OFF buttons to apply/remove power to the hardware.

# Bluetooth® Settings

The Bluetooth Settings screen's tabs are :

- Gerneral
  - User profile selection
  - Bluetooth status (ON/OFF) indicator
  - Hardware power control (ON/OFF)
  - Shortcut to the Bluetooth Manager
- Accessibility
  - Set the device name
  - The handheld's Bluetooth Device Address (BDA)
  - Determine which remote devices are allowed to connect
  - Determine whether remote devices can "see" this handheld
- Service tabs-Bluetooth can provide four services. They are:
  - File Transfer-set the highest-level directory on this handheld that remote devices will be able to access.
  - Information Exchange-Set the default business card (Pocket Outlook contact entry)
  - Serial Port-Bluetooth serial port information
  - Dial-up Networking-configure the COM port, baud rate and flow control.
- Personal Network Server-configure the service availability
- About-there are no configurable options on this tab.
  - Software version information
  - Copyright information
  - Website and Technical Support links.

# Bluetooth® Manager

The Bluetooth Manager allows you to create, manage, and use Bluetooth connections with remote devices.

To access Bluetooth Manager:

- From the Today screen, tap *b* and then:
   tap > Programs > Bluetooth Manager.
  - or
- In the lower-right corner of the screen, tap the Bluetooth icon and then select Bluetooth Manager.

Bluetooth Manager has :

- Two tabs:
  - My Shortcuts-displays a list of pre-configured connections and establishes connections
  - Active Connections-displays active incoming and outgoing connections.
  - Three menus:
  - New

Connect!-create a new connection

# Appendix A: Exchanging and updating data using Bluetooth® Utility (optional)

#### – Tools

Paired devices-pair/un-pair with other devices

Business Card Exchange-opens the Business Card Exchange.

- View-controls the on-screen display (icons or list).

# Bluetooth® Browser

Various Bluetooth applications require you to select the device you want to connect to.

The Bluetooth Browser appears and searches for other Bluetooth devices. As the search progresses, the found devices are listed in the window. To select a device from the list, tap it. You do not have to wait for the search to finish; as soon as the desired device appears in the list, tap it to select it and return to the previous screen.

# **Remote Device Services**

This section provides overview instructions for using services provided by other devices.

#### Series Port

The use of a Bluetooth wireless serial port connection is identical to the use of a physical cable serial port connection between two devices.

As with a physical connection, the application that will use the connection must be configured to use the correct serial port.

To determine the communications port assigned to the Bluetooth serial port:

- In the lower-right corner of the Today Screen, tap the Bluetooth icon, and then select Bluetooth Settings.
- Use the scroll arrows at the bottom-right of the screen to expose the Serial Port tab, and then select the Serial Port tab.

The Outbound COM Port is listed in the lower portion of the screen.

Configure the application that will use the Bluetooth Serial Port to send data to this port.

- From Bluetooth Manager's My Shortcuts screen open the Bluetooth serial port connection to the remote device.
- Send/Receive data from the application.

#### Dial-up Networking: Connect To A Remote Computer

Dial-up Networking allows you to connect to a remote computer via a phone line. Once connected, you can browse the Internet, check your email, etc.

The remote Bluetooth device that will provide the Dial-up Networking service must have access to a telephone system (either a hard-wired or cellular connection).

Devices that might provide the Dial-up Networking service include:

• Bluetooth-enabled cellular telephones

- Bluetooth-enabled desktop computers that are attached to a telephone system
- Bluetooth modems.

The remote computer to which you are connecting must also be attached to the phone system and capable of answering a call.

# Bluetooth® File Explorer

Bluetooth File Explorer appears automatically when a File Transfer connection is established. It allows you to:

- Navigate the directory structure of the remote device
- View files and folders on the remote device
- Create new folders on the remote device
- Send files to, and get files from the remote device
- Delete files on the remote device.

**NOTE:** File operations on the remote device are limited to the remote device's configured FTP root directory and its sub-directories.

Bluetooth File Explorer also allows you to set the folder on your handheld that will receive inbound files. This folder is configurable on an individual basis for each connection shortcut.

## Send Via Bluetooth®

Pocket Outlook contacts, calendar items, and tasks can be sent individually or collectively to a remote device.

To send data via Bluetooth transfer:

- From the Start menu, Programs, open Calendar, Contacts or Tasks
- Highlight the item(s) to be sent
- Tap-and-hold the item(s), and from the pop-up menu, tap Send via Bluetooth.
- On the Select a Bluetooth device screen, tap the name of the destination device, and then tap OK.

## Dial Via Bluetooth®

Dial via Bluetooth lets you select a contact from the Pocket Outlook Contact list and have your paired cell phone dial the contact's phone number. If a contact has more than one phone number, you can select the number to be dialed. Phone numbers can also be modified before they are dialed.

To use the Dial via Bluetooth feature :

- From Pocket Outlook's Contact screen, tap-and-hold a contact and select Dial via Bluetooth.
- If this handheld is paired with more than one cell phone, or if a phone is not already selected, tap the phone icon next to "Select a phone:" and choose the phone to be used.

#### Remote Device Services

- Select the number to be dialed and tap "Dial Number."
- To modify the number to be dialed, tap "Edit Number," make the changes to the number, tap OK to return to the previous screen, and then tap "Dial Number."

After the number is sent to the cell phone, the handheld closes the connection. If the phone number was modified, a dialog box appears with the option to save or discard the modification.

After the cell phone completes the dialing process, the phone can be used in the normal way.

# Bluetooth<sup>®</sup> Personal Area Network

A Bluetooth personal area network is a private, temporary, ad-hoc network of up to eight devices. A Bluetooth personal area network makes it easy to exchange information that would normally require a TCP/IP network. For example, most chat utilities, multi-player games, etc. are fully functional in a Bluetooth personal area network environment.

Bluetooth private area networks are subject to the same security settings that govern other Bluetooth communications (service availability, authorization, authentication and encryption).

One Bluetooth device must be the host of the personal area network. Other Bluetooth devices join the network as clients.

The host can accept and reject clients on an individual basis.
# Appendix B: Regulation & safety notices

This appendix lists the general notices of your computer.

## Energy Star Guidelines Compliance

As an Energy Star Partner, Acer Inc. has determined that this product meets the Energy Star guidelines for energy efficiency.

## FCC notice

This device has been tested and found to comply with the limits for a Class B digital device pursuant to Part 15 of the FCC Rules. These limits are designed to provide reasonable protection against harmful interference in a residential installation. This device generates, uses, and can radiate radio frequency energy and, if not installed and used in accordance with the instructions, may cause harmful interference to radio communications.

However, there is no guarantee that interference will not occur in a particular installation. If this device does cause harmful interference to radio or television reception, which can be determined by turning the device off and on, the user is encouraged to try to correct the interference by one or more of the following measures:

- Reorient or relocate the receiving antenna.
- Increase the separation between the device and receiver.
- Connect the device into an outlet on a circuit different from that to which the receiver is connected.
- Consult the dealer or an experienced radio/television technician for help.

## Notice: Shielded cables

All connections to other computing devices must be made using shielded cables to maintain compliance with FCC regulations.

## Notice: Peripheral devices

Only peripherals (input/output devices, terminals, printers, etc.) certified to comply with the Class B limits may be attached to this equipment. Operation with noncertified peripherals is likely to result in interference to radio and TV reception.

## Caution

Changes or modifications not expressly approved by the manufacturer could void the user's authority, which is granted by the Federal Communications Commission, to operate this computer.

## **Operation conditions**

This device complies with Part 15 of the FCC Rules. Operation is subject to the following two conditions: (1) this device may not cause harmful interference, and (2) this device must accept any interference received, including interference that may cause undesired operation.

## Notice: Canadian users

This Class B digital apparatus complies with Canadian ICES-003.

## Remarque à l'intention des utilisateurs canadiens

Cet appareil numérique de la classe B est conforme a la norme NMB-003 du Canada.

# Declaration of Conformity for EU countries

Hereby, Acer, declares that this Acer PDA is in compliance with the essential requirements and other relevant provisions of Directive 1999/5/EC. (Please visit www.acer.com/about/certificates/nb for complete documents.)

Замечание для РФ

Соответствует сертификатам, обязательным в РФ

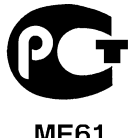

**ME61** 

Стенная розетка должна быть правильно заземлена

## Important safety instructions

Read these instructions carefully. Save them for future reference.

- 1 Follow all warnings and instructions marked on the product.
- 2 Unplug this product from the wall outlet before cleaning. Do not use liquid cleaners or aerosol cleaners. Use a damp cloth for cleaning.
- **3** Do not use this product near water.
- **4** Do not place this product on an unstable cart, stand, or table. The product may fall, causing serious damage to the product.
- 5 Slots and openings are provided for ventilation; to ensure reliable operation of the product and to protect it from overheating. These openings must not be blocked or covered. The openings should never be blocked by placing the product on a bed, sofa, rug, or other similar surface. This product should never be placed near or over a radiator or heat register, or in a built-in installation unless proper ventilation is provided.
- 6 This product should be operated from the type of power indicated on the marking label. If you are not sure of the type of power available, consult your dealer or local power company.
- 7 Do not allow anything to rest on the power cord. Do not locate this product where persons will walk on the cord.
- 8 If an extension cord is used with this product, make sure that the total ampere rating of the equipment plugged into the extension cord does not exceed the extension cord ampere rating. Also, make sure that the total rating of all products plugged into the wall outlet does not exceed the fuse rating.
- **9** Never push objects of any kind into this product through cabinet slots as they may touch dangerous voltage points or short out parts that could result in a fire or electric shock. Never spill liquid of any kind on the product.
- **10** Do not attempt to service this product yourself, as opening or removing covers may expose you to dangerous voltage points or other risks. Refer all servicing to qualified service personnel.
- **11** Unplug this product from the wall outlet and refer servicing to qualified service personnel under the following conditions:
  - **a** When the power cord or plug is damaged or frayed.
  - **b** If liquid has been spilled into the product.
  - c If the product has been exposed to rain or water.
  - **d** If the product does not operate normally when the operating instructions are followed. Adjust only those controls that are covered by the operating instructions since improper adjustment of other controls may result in damage and will often require extensive work by a qualified technician to restore the product to normal condition.
  - e If the product has been dropped or the case has been damaged.
  - f If the product exhibits a distinct change in performance, indicating a need for service.

- **12** The Acer PDA uses the lithium battery. Replace the battery with the same type as the product's battery we recommend in the product specification list. Use of another battery may present a risk of fire or explosion.
- **13** Warning! Batteries may explode if not handled properly. Do not disassemble or dispose of them in fire. Keep them away from children and dispose of used batteries promptly.
- **14** To avoid hazard of unexpected electrical shock, use AC adapter only when the wall AC socket is ensured to be properly grounded.

## LCD pixel statement

The LCD unit is produced with high-precision manufacturing techniques. Nevertheless, some pixels may occasionally misfire or appear as black or red dots. This has no effect on the recorded image and does not constitute a malfunction.

## Macrovision® copyright protection notice

This product incorporates copyright protection technology that is protected by method claims of certain U.S. patents and other intellectual property rights owned by Macrovision Corporation and other rights owners. Use of this copyright protection technology must be authorized by Macrovision Corporation, and is intended for home and other limited viewing uses only unless otherwise authorized by Macrovision Corporation. Reverse engineering or disassembly is prohibited.

Apparatus Claims of U.S. Patent Nos. 4,631,603, 4,577,216, 4,819,098, 4,907,093, and 6,516,132 licensed for limited viewing uses only.

## Radio Device Regulatory Notice

**NOTE:** Below regulatory information is for models with wireless LAN and/or Bluetooth® only.

## General

This product complies with the radio frequency and safety standards of any country or region in which it has been approved for wireless use. Depending on configurations, this product may or may not contain wireless radio devices (such as wireless LAN and/or Bluetooth® modules). Below information is for products with such devices.

# European Union (EU)

This device complies with the essential requirements of the European Council Directives listed below:

73/23/EEC Low Voltage Directive

• EN 60950

89/336/EEC Electromagnetic Compatibility (EMC) Directive

- EN 55022
- EN 55024
- EN 61000-3-2/-3

99/5/EC Radio & Telecommunications Terminal Equipment (R&TTE) Directive

- Art.3.1a) EN 60950
- Art.3.1b) EN 301 489 -1/-17
- Art.3.2) EN 300 328-2

## List of Applicable Countries

EU member states as of May 2004 are: Belgium, Denmark, Germany, Greece, Spain, France, Ireland, Italy, Luxembourg, the Netherlands, Austria, Portugal, Finland, Sweden, United Kingdom Estonia, Latvia, Lithuania, Poland, Hungary, Czech Republic, Slovak Republic, Slovenia, Cyprus and Malta. Usage allowed in the countries of European Union, as well as Norway, Switzerland, Iceland and Liechtenstein. This device must be used in strict accordance with the regulations and constraints in the country of use. For further information, please contact local office in the country of use.

## The FCC RF safety requirement

а

The radiated output power of Wireless LAN Mini-PCI Card and Bluetooth® card is far below the FCC radio frequency exposure limits. Nevertheless, the Acer PDA shall be used in such a manner that the potential for human contact during normal operation is minimized as follows:

 An improper installation or unauthorized use may cause harmful interference to radio communications. Also any tampering of the internal antenna will void the FCC certification and your warranty.

# Canada - Low power license-exempt radio communication devices (RSS-210)

#### Common information

Operation is subject to the following two conditions:

1. This device may not cause interference, and

2. this device must accept any interference, including interference that may cause undesired operation of the device.

 Dependion in 2.4 GHz band To prevent radio interference to the licensed service, this device is intended to be operated indoors and installed outdoors is subject to licensing.

## Exposure of humans to RF fields (RSS-102)

The Acer Acer PDA employs low gain integral antennas that do not emit RF field in excess of Health Canada limits for the general population; consult Safety Code 6, obtainable from Health Canada's Web site at <u>www.hc-sc.gc.ca/rpb</u>.

# Appendix C: Wireless communication

Applicable only to the Acer Handheld device, this feature uses a built-in IEEE 802.11b WLAN adapter to connect to an existing IEEE 802.11b wireless network. This feature provides you with an Internet experience that is completely mobile to meet your fast paced lifestyle, and with a high-speed transmission rate of up to 11 Mbps you're sure to be always wired to the information highway.

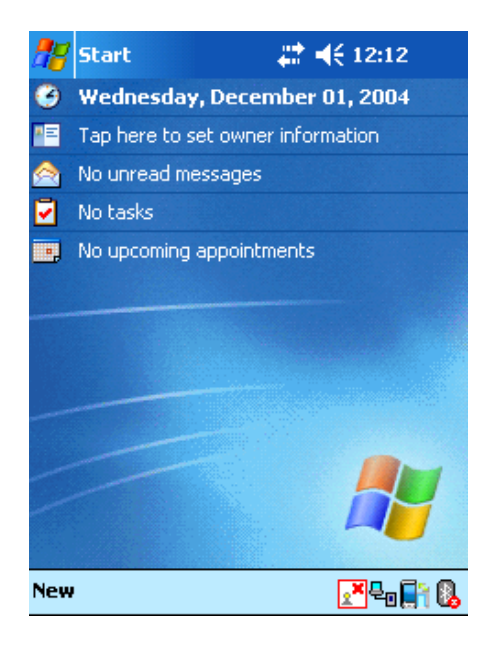

# Tray lcon

| lcon            | Wireless LAN Card Status                    |
|-----------------|---------------------------------------------|
| 2 <sup>77</sup> | Excellent signal strength. (RSSI > -57dBm ) |
| 2 <sup>7</sup>  | Good signal strength. (RSSI : -70~-57 dBm)  |
| 27              | Bad signal strength. (RSSI < -70dBm )       |
| 2               | Disconnect.                                 |
| 2×              | No operation.                               |

## Activating the wireless feature

**1** Tap the SWLUCE icon to activate the utility in the lower right corner of the Today screen.

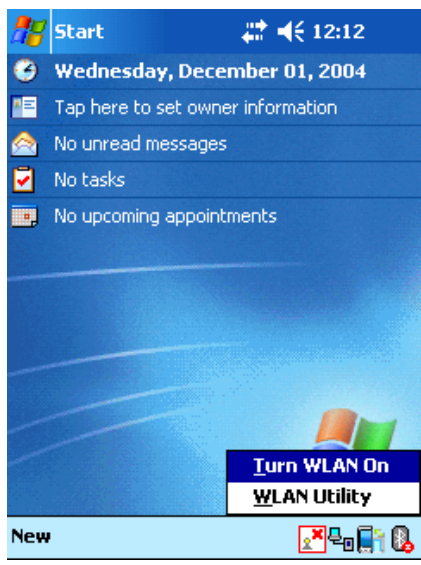

- 2 Tap the option **Turn WLAN On**. The system automatically scans for all the available wireless networks.
- **3** From the list of detected wireless networks, select a wireless network to which you wish to connect your device.
- 4 Select either The Internet or Work for the network to connect your device.
- 5 Tap Connect.

| Start ♀ # ◀€ 12:08<br>Tuesday Tue 1999<br>Multiple Networks Detected                                                                                                    | 1 |
|----------------------------------------------------------------------------------------------------|---|
| Select a network to connect to:<br>COMPAQ<br>Mozart<br>wireless<br>This network connects me to:<br>The Internet<br>Work<br>If this network connects to work via a VPN,<br>select The Internet.<br>Settings<br>Connect<br>Hide |   |
| New E                                                                                                    |   |

# Configuring the wireless settings

To view and modify the IP address and server-related settings:

- 1 Tap 🖉 , Settings.
- 2 Tap the Connections tab, then the Networks Adapter icon.
- **3** Select your desired changes to the available adapter from the list, then tap the **OK**.

| 🎥 Set                                                                                                    | tings ,                                                                                                   | # ◀€ 5:49                                                                      | • | 🎥 Sett                                                                                               | ings                                                                                                    | ्#ै <b>⊣</b> € 5:50                                                                                           | •             |
|----------------------------------------------------------------------------------------------------|----------------------------------------------------------------------------------------------------|--------------------------------------------------------------------------------|---|----------------------------------------------------------------------------------------------------|----------------------------------------------------------------------------------------------------|----------------------------------------------------------------------------------------------------|---------------|
| Configu                                                                                                    | ire Wireless Netw                                                                                         | orks                                                                           | 3 | Configu                                                                                              | re Network Ada                                                                                                    | apters                                                                                                    | 0             |
| Add<br>Sc_<br>Sc_<br>JOK<br>ARFto<br>ARFto<br>ARFTO<br>ARFTO<br>ARF | l New<br>11b<br>IM<br>eam<br>SSID]<br>7W<br>7WG<br>s to access:<br>lable<br>matically connect to<br>vorks | Connected<br>Available<br>Available<br>Available<br>Available<br>non-preferred |   | My netwi<br>The Int<br>Tap an a<br>SAMSU<br>Bluetoo<br>SAMSU<br>NE2000<br>L2TP N<br>AsyncM<br>PPTP N | ork card connects<br>ternet<br>Mapter to modify<br>ING WLAN CF C<br>Dth PAN User D<br>ING WLAN CF C<br>D Compatible Et<br>JDISWAN Minipo<br>Aac NDISWAN Minipo | settings:<br>ARD(SWL-245<br>river<br>ARD(SWL-23x)<br>ARD(SWL-23x)<br>thernet Driver<br>ort<br>diniport<br>ort | •<br>0)<br>0) |
| Wireless                                                                                                    | Network Adapters                                                                                          |                                                                                |   | Wireless                                                                                             | Network Adapter                                                                                                    | rs                                                                                                    |               |
|                                                                                                    |                                                                                                    | Đ                                                                              | ₩ |                                                                                                    |                                                                                                    |                                                                                                    | <b>≝</b>  ^   |

# Main configuration of utility

## Status Tab

Display current connection information in one sight (default screen).

| 78  | Wi-Fi Utility 💦 👫 📢 5:24 🔇       | B |
|-----|----------------------------------|---|
|     | Status                           | ٦ |
| Lir | ink Status (-52dBm)              | ] |
| S   | SID: JOKIM                       |   |
| Er  | ncryption Status : Disabled      |   |
| A   | .ccess Point : 00 02 78 E1 62 EE |   |
| IP  | Address : 172.16.0.106           |   |
| [   | Configure More                   |   |
|     |                                  | _ |

#### Status SiteSurvey Advanced Version

- Link Status : displays the current link status.
- SSID : displays the connected SSID.
- Encryption Status : displays the encryption mode when successfully connected.
- Access Point : displays the BSSID of AP when successfully connected.
- IP Address : displays the IP setting.

## When use click a 'Configure' button

| 🎥 Set                                                             | tings                                           | # ◀€ 5:49                                                                  | <b>@</b>    | 🎥 Sett                                                              | tings                                                                                                    | <i>4</i> ‡‡ <b>4</b> € 5:50                                                  | •             |
|-------------------------------------------------------------------|-------------------------------------------------|----------------------------------------------------------------------------|-------------|---------------------------------------------------------------------|----------------------------------------------------------------------------------------------------|------------------------------------------------------------------------------|---------------|
| Configu                                                           | ire Wireless Netv                               | vorks                                                                      | 0           | Configu                                                             | ire Network Ada                                                                                                    | apters                                                                       | 0             |
| Add<br>\$ sc_1<br>\$ JOK<br>\$ RFtr<br>\$ [No<br>\$ 334<br>\$ 338 | l New<br>11b<br>IM<br>eam<br>SSID]<br>7W<br>7WG | Connected<br>Available<br>Available<br>Available<br>Available<br>Available |             | My netw<br>The In<br>Tap an a<br>SAMSU<br>Bluetor<br>SAMSU<br>NE200 | ork card connects<br>ternet<br>Mapter to modify<br>JNG WLAN CF C<br>DTH PAN User D<br>JNG WLAN CF C<br>O Compatible Ef | sto:<br>settings:<br>ARD(SWL-245)<br>river<br>ARD(SWL-23x)<br>thernet Driver | •<br>0)<br>0) |
| Network                                                           | s to access:                                    |                                                                            | _           | Asynch                                                              | 4ac NDISWAN Minip<br>NDISWAN Minip                                                                                     | Ainiport<br>ort                                                              |               |
| Auto<br>netv                                                      | matically connect to<br>vorks                   | o non-preferred                                                            | ]<br>d      |                                                                     |                                                                                                    |                                                                              |               |
| Wireless                                                          | Network Adapters                                |                                                                            |             | Wireless                                                            | Network Adapte                                                                                                    | rs                                                                           |               |
|                                                                   |                                                 | E                                                                          | <b>≝ </b> ▲ |                                                                     |                                                                                                    | <u>.</u>                                                                     | <b>≝ </b> ^   |

## When use click a 'More' button (DHCP IP case)

More : Detailed information about signal strength and network information

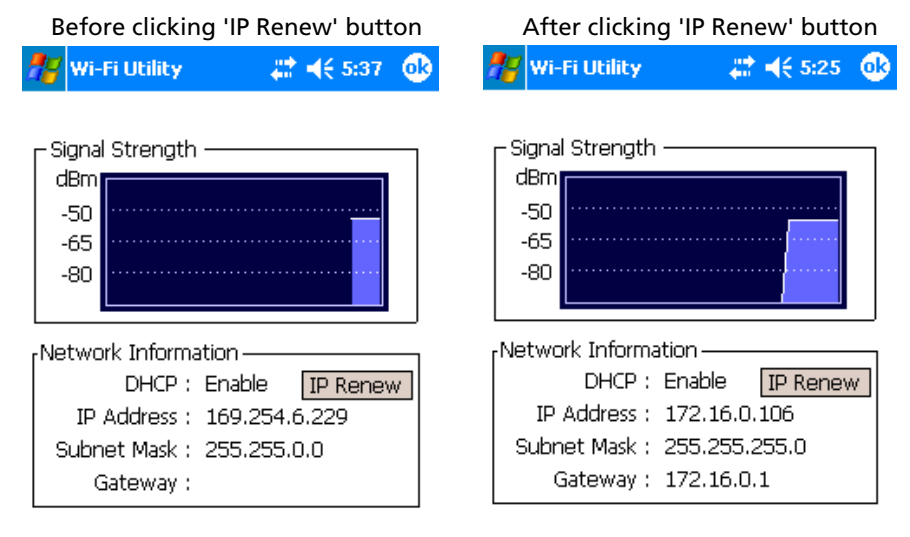

• IP Address (Internet Protocol address) :

This is a numeric address that the domain name server translates into a domain name. Each node on the IP network has a unique IP address.

• Subnet Mask :

A number used to identify a sub-network when multiple networks share a common IP address.

• Gateway :

This is a device used to forward IP packets to and from a remote destination.

IP Renew button appears when DHCP is enabled.

Configure Wireless Networks : Link to the Windows Zero Configuration

When use click a 'More' button (Static IP case)

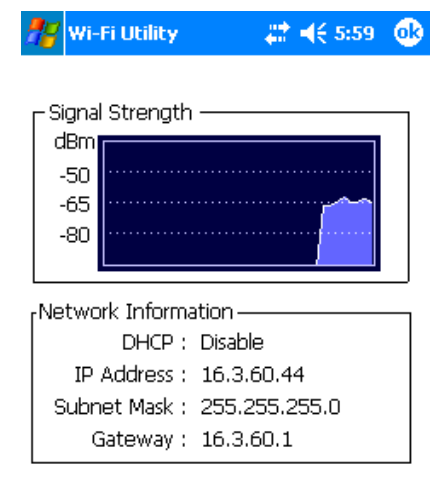

## SiteSurvey Tab

Search the available networks and shows the network information. (Network Mode, WEP Information, SSID, Signal, Channel)

| 2             | 🎢 Wi-Fi Utility 👘 |            |          | ÷    | <b>-{</b> € 5 | 26  | • |
|---------------|-------------------|------------|----------|------|---------------|-----|---|
| Available Net |                   |            |          | worł | s —<br>Refre  | esh |   |
|               |                   | SSID       |          | Sigr | hal C         | h   | • |
|               | Å                 | 5300_11    | g        | -34  | 1             |     |   |
|               | Å                 | sc_11b     |          | -52  | 1             |     |   |
|               | i i               | 🔒 3387WG   | 3387WG   |      |               | =   | = |
|               | Å                 | ds393939   | ds393939 |      |               |     |   |
|               | Å                 | sklee_md   | 15       | -32  | 1             |     | - |
|               | i i               | 👌 3347W    |          | -39  | 1             |     |   |
|               | Å                 | JOKIM      |          | -52  | 5             |     |   |
|               | 🗼 RFteam          |            |          | -92  | 5             | ·   | - |
|               |                   |            |          |      |               |     | _ |
| Sta           | atus              | SiteSurvey | Advan    | iced | Versio        | n   |   |

• SSID (Service Set Identifier)

This is a unique case-sensitive name of up to 32 characters shared among all devices sharing a common wireless network. The name value is set in Scan page with the default value being 'ANY'.

• Signal

Percentage values indicate the signal strength of AP.

- Channel
  - Indicates which channel is set to be used by the network.

Advanced Tab

When user click a 'default' button

| <b>*</b> 8 | Wi-Fi Utility     | ↓ ↓ € 5:26 ●  |
|------------|-------------------|---------------|
| _          | Advan             |               |
|            | Roaming Trigger : | Poor Signal 🔻 |
| Po         | ower Save Mode :  | Auto 🔻        |
|            |                   | Default       |

Status SiteSurvey Advanced Version

## Advanced wireless setting

| 🎥 Wi-Fi Utility   | # ◀€ 6:28            | <u>@</u> | 🎢 Wi   | -Fi Utility | #                      | <b>-{</b> € 6:30 | 00 |
|-------------------|----------------------|----------|--------|-------------|------------------------|------------------|----|
| Ad                | lvanced              | _        |        | A           | dvanced —              |                  |    |
| Roaming Trigge    | er : 🛛 Poor Signal 🔻 |          | Roa    | ming Trigg  | er : <mark>Poor</mark> | Signal           |    |
|                   |                      |          |        |             | No S<br>Poor           | ignai<br>Signal  |    |
| Power Save Mode   | e : Disable 🔻        |          | Powe   | er Save Moo | le : Disab             | ole ·            | -  |
|                   |                      |          |        |             |                        |                  |    |
|                   | Default              |          |        |             | C                      | )efault          |    |
|                   |                      |          |        |             |                        |                  |    |
|                   |                      |          |        |             |                        |                  |    |
| Status SiteSurvey | Advanced Version     |          | Status | SiteSurvey  | Advanced               | Version          |    |

Roaming Trigger : Select Roaming trigger condition.

No Signal : The station starts to search for another AP only when it is disconnected from the currently associated AP.

Poor Signal : The station starts to search for better AP when signal strength of currently associated AP is lower than -70dBm °P Default : restores the menus to the initial values.

Power Save Mode : Power Save mode decreases power consumption. Enabling Power Save Mode trades off performance for battery life.

Disable - specifies continuous access mode (normal mode)

Enable - enable the power save mode

Automatic- enable a fast power saving mode that provides the best combination of performance and power usage.

## Version Tab

The Version menu provides following information.

| 🎥 Wi-Fi Utility                                                                  | 🚓 📢 5:27 🛛 🐽             |
|----------------------------------------------------------------------------------|--------------------------|
| Utility Inform<br>Utility Version : 2.0<br>Library Version : 2.3                 | nation ————<br>05<br>26  |
| Wireless LAN In<br>Driver Version : 0.3<br>F/W Version : 3.0<br>MAC Address : 00 | formation                |
| Copyright © 2004 b<br>Samsung Electro-Me<br>All Rights Reserved.                 | iy<br>ichanics Co., Ltd. |

Status SiteSurvey Advanced Version

Utility Information : The version of the driver, configuration utility, library(Semlib.dll) Wireless LAN Information : The version of the driver, firmware, EEPROM. The MAC Address of wireless adapter.

For updated product information, technical support, and downloads, visit the web site at http://www.acer.com.

# Index

#### A

ActiveSync® 69, 87, 93, 99 Anwendungen verwalten Informationen organisieren 30 Informationen suchen 29 Öffnen 27 Wechseln 27 Aufgaben 37

#### В

Befehlsoberfläche 14 Hardwaretasten 14 Heute-Bildschirm 14 Kontextmenüs 16 Beleuchtung 4 Buchstabenerkenner 18

### С

Copyright ii

#### D

Daten eingeben 17 Auf dem Bildschirm schreiben 20 Zu Text umwandeln 21 Auf dem Bildschirm zeichnen 23 Eine Nachricht aufnehmen 24 Mit dem Eingabebereich 17 Buchstabenerkenner 18 Soft-Tastatur 18 Strichzugerkenner 19 Transcriber 19 Mit Kurztext arbeiten 25

### E

Eingabebereich 17 E-Mail Ordner verwalten 44 synchronisieren 41 Erweiterungsfunktionen 65

### F

Funktionen anpassen 83 Einstellungen des Handheld 83 Programm installieren/entfernen Entfernen 86 Hinzufügen 84 Über das Internet 85 Funktionen des Handheld 1 Akkusatz 2 Anschlußmöglichkeiten 2 Audio 1 Display 1 Ergonomie 2 Erweiterung 2 Leistung 1

#### Н

Handheld Anleitungen v Inhalt des Produktkartons vi Pflege vi Zurücksetzen vii Handheld anpassen 83 Handheld einrichten Akku einlegen 12 Aufladen 9 Cradle anschließen 8 Software Microsoft® ActiveSync® installieren 7 Erstmalige Synchronisierung 12

I Internet 73

## Κ

Kalender 31 Kontakte 35 Kurztext 25

#### Μ

Microsoft Reader 55 Bibliothek 55 Guidebook 55 Reader 57 Hervorhebung 58 Lesezeichen 58 Notiz 58 Zeichnung hinzufügen 58 Microsoft® Pocket Internet Explorer 79 Bedienen 81 Mobile Favoriten anzeigen 81 Mobile Favoriten Favoriten-Links 79 Mobile Favoriten erstellen 80 Microsoft® Pocket Outlook 31 Aufgaben 37 Aufgabe erstellen 37 Bildschirm Zusammenfassung 39 Öffnen 37 Kalender 31 Besprechungsanfrage erstellen 34 Bildschirm Zusammenfassung 34 Öffnen 32 Termine festlegen 33 Kontakt 35

Bildschirm Zusammenfassung 36 Kontakt erstellen 35 Kontakt suchen 36 Öffnen 35 Notizen 40 Notiz erstellen 40 Öffnen 40 Posteingang E-Mail synchronisieren 41 E-Mail-Liste 43 Mit E-Mail-Server verbinden 42 Öffnen 41 Ordner verwalten 44 Microsoft® Pocket PC 2003 45 **Companion-Programme** 45 Microsoft Reader Bibliothek benutzen 55 Buch herunterladen 55 Buch lesen 56 Buch löschen 58 Guidebook benutzen 55 Reader-Funktionen 57 Buchanmerkungen 58 Text kopieren 57 Text suchen 57 MSN Messenger 51, 54 Konto einrichten 52 Mit Kontakten chatten 53 Umgang mit Kontakten 53 Voraussetzungen 51 Pocket Excel 49 Arbeitsmappe schützen 50 Dateiliste 49 Neue Arbeitsmappe erstellen 49 Symbolleiste anzeigen 50 Pocket Word 45 Dateiliste 46 Daten eingeben 46 Aufnahme-Modus 49 Schreiben-Modus 47 Tippen-Modus 47 Zeichnen-Modus 48 Neue Datei erstellen 45

Windows Media Player für Pocket PC 54 MSN Messenger 51

#### Ν

notice DVD copyright protection 96 Notizen 40

#### 0

Ordner Mobile Favoriten 79

#### Ρ

Pocket Excel 49 Arbeitsmappe schützen 50 Pocket Word 45 Posteingang 41 Programm entfernen 86 Programm hinzufügen 84

#### S

safety FCC notice 93 Sichern Öffnen 59 Wiederherstellungsfunktion 62 Strichzugerkenner 19 Systemeinführung 3 Linke Seite 4 Oberseite 5 Unterseite 6 Vorderseite 3

#### T Transcriber 19

v

Verbindungsfunktionen 71 An das Netzwerk anschließen 76 Hilfe 77 Infrarot 71 Internetverbindung herstellen 73 Verbindung trennen 76

#### W

Windows Media Player für Pocket PC 54